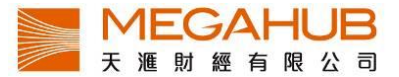

# PowerTicker 下載版

# 使用指南

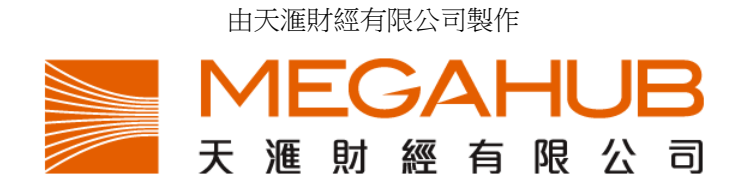

天滙財經客戶服務: (852) 2584-3820 / cs@megahubhk.com

本簡介內容為介紹天滙導航功能及使用方法,惟軟件功能如有更改,請以個別之最新通知為準。如任何人仕因依據本 簡介所載之任何資料而招致損失,慨與天滙財經及其員工無關。 (c) 2015 天滙財經有限公司 版權所有,不得翻印

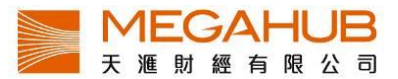

# PowerTicker 下載版使用指南

# 目錄

| 1. | 基本設置        | 4   |
|----|-------------|-----|
| a) | 登入          | 4   |
| b) | 儲存用戶名稱及密碼   | 4   |
| 2. | 基本功能        | 6   |
| a) | 一般設定        | 6   |
| b) | 視窗設定        | 7   |
| c) | 排列已開啟之視窗    | 7   |
| d) | 關閉所有視窗功能    | 8   |
| e) | 經紀強調及過濾設定   | 8   |
| f) | 字體大小設定      | .10 |
| g) | 訊號燈提示       | .10 |
| h) | 更改欄位寬度      | .11 |
| 3. | 股票報價        | .11 |
| a) | 大利市         | .12 |
| b) | 大利市 A       | .18 |
| c) | 大利市 B/大利市 D | .19 |
| d) | 大利市 C       | .19 |
| e) | 雙層大利市       | .20 |
| f) | 四格大利市       | .20 |
| g) | 天滙大利市       | .21 |
| 4. | 互動圖表        | .21 |
| a) | 互動圖表        | .21 |
| b) | 選擇指數、期貨及證券圖 | .22 |
| c) | 加入技術指標      | .23 |
| d) | 加入技術指標參數    | .23 |
| e) | 選擇圖表類型      | .24 |
| f) | 選擇圖表時間間隔    | .25 |
| g) | 繪圖功能        | .25 |
| 5. | 股票監察表       | .28 |
| 6. | 成交紀錄        | .32 |
| 7. | 資金盤路        | .35 |
| 8. | 大戶盤路        | .37 |
| 9. | 公司資料        | .39 |

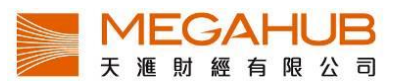

| 10. | 股票搜尋40          |
|-----|-----------------|
| 11. | 期貨41            |
| 12. | 期貨深度43          |
| 13. | 認股證搜尋45         |
| 14. | 牛熊證搜尋45         |
| 15. | 大市資訊47          |
| a)  | 本地指數47          |
| b)  | 指數成分股48         |
| c)  | 五十大排行(港股/ 滬股)49 |
| d)  | 板塊行情50          |
| e)  | A+H 比價51        |
| f)  | 跑馬仔51           |
| g)  | 市場日誌53          |
| 16. | 經紀分析54          |
| 17. | 國際市場54          |
| a)  | 環球指數54          |
| b)  | 外匯55            |
| 18. | 到價提示55          |
| 19. | 策略演算            |
| a)  | 股票策略演算          |
| b)  | 期貨策略演算          |
| c)  | 策略概覽60          |
| d)  | 即時策略60          |
| e)  | 策略講解61          |
| 20. | 附件62            |

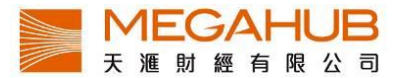

# 1. 基本設置

a) 登入

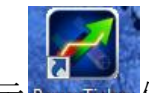

在安裝後按圖示 PowerTreker 便可進入登入畫面,請輸入「用戶名稱」及「密碼」,並按「登入」進入報價系統。

| $\Phi$ | 天滙導航                          |                      |
|--------|-------------------------------|----------------------|
|        | 用戶名稱:<br>client001            | 版本 1.0.14            |
|        | 密碼:<br>••••<br>登入 離開          |                      |
|        | ☑ 記錄用戶名稱 🛛 ☑ 記録               | <b>禒密碼</b>           |
|        | ● 繁體中文 ● 简体中文 ●<br><u>連線設</u> | English<br>È MEGAHUB |

- b) 儲存用戶名稱及密碼
- i) 如欲儲存用戶名稱及密碼,請選擇「記錄用戶名稱」及「記錄密碼」,當客戶再次登 入時便可直接按「登入」。

| 用戶名稱:     | 版本 1.0.14 |
|-----------|-----------|
| client001 |           |
| 密碼:       |           |
| ••••      |           |
| 登入        | 離開        |
| ☑ 記錄用戶名稱  | ☑ 記錄密码    |

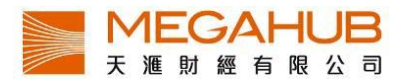

ii) 關閉及儲存設定

為了方便客戶,本系統設有儲存版面功能,當客戶下次登入時,版面會與上次關閉系統時 完全一樣。使用滑鼠在視窗右上角 送按一下,如欲儲存現時版面設定,請按「是」,如 欲回復之前設定,則按「否」。

| 🛃 Pov | erTicker - | 天滙導度   | 1.版本 1.0      | ).14 (網際網  | 絡連線)       |           |              |                      |          |          |           |        |        |             |               |        |
|-------|------------|--------|---------------|------------|------------|-----------|--------------|----------------------|----------|----------|-----------|--------|--------|-------------|---------------|--------|
| 天涯導   | 抗 策略演      | 算服票    | 輕價 期          | 貨牛熊窩       | 輪 財經新聞     | 大市資訊      | 經紀分析 🛛       | 國際市場                 | 交易 版     | 面 設定     | 說明        |        |        |             |               |        |
| 恒生指數  | 25998.38   | +31.40 | +0.12% 成a     | 交額 18.481B | 30 317 國企指 | 數 ▶ 127   | 60.85 +66.19 | +0.52%               | 29 29    | 上證综合指數   | ▶ 3973.05 | -79.98 | -1.97% | 122 591 915 | <b>A</b> 00.5 | 1.13 📥 |
| 期指即月  | ▶ 25988    | +68    | <b>修水10</b> 成 | 交量 11314   | 日期指数       | 0月 ▶ 127. | +97 +0.77%   | 低水11 成               | 交量 19348 | 認驗證成交 (修 | (大市) 🕨    | 3.839B | 20.87% | 432 384 813 | 09.5          | 1.15 🛑 |
|       |            |        |               |            |            |           | 設定<br>②      | 是否确求.(<br>_ <u>_</u> | (面积定?)   |          |           |        |        |             |               |        |

iii) 螢幕界面

| PowerTicker - 天涯導航 版本 1.0.14 (網際網給連線)         |                                                       |                                                         | _ 🗆 🔀          |
|-----------------------------------------------|-------------------------------------------------------|---------------------------------------------------------|----------------|
| F滙導航 策略演算 股票報價 期貨 牛 <mark>熊窩輪</mark> 財經       | 新聞 大市資訊 經紀分析 國際市場 交易 版面 設定 説明                         |                                                         |                |
| 生指数 26016.16 +49.18 +0.19% 成交額 23.3 0B 32 117 | 國企播數 ▶ 12761.15 +66.49 +0.52% 27 310 上臨綜合措數 ▶ 3969.54 | -83.49 -2.06% 461510 860                                | @ 09:59:33 int |
| 措即月 ► 26004 +84 (個水12 成交量 136 ))              | 4期措即月 ▶ 127 +91 +0.72% 億次17 成交量 22091 認驗證成交 (佔大市) ▶   | 5.456B 23.38%                                           |                |
|                                               |                                                       |                                                         |                |
|                                               |                                                       |                                                         |                |
|                                               |                                                       |                                                         |                |
|                                               |                                                       |                                                         |                |
|                                               |                                                       |                                                         |                |
| 選單欄                                           | 指數欄                                                   |                                                         |                |
|                                               |                                                       |                                                         |                |
|                                               |                                                       |                                                         |                |
|                                               |                                                       |                                                         |                |
|                                               | 跸(灯)/ 升(烧)/ <b></b>                                   |                                                         |                |
|                                               | 风际川 开际州 时十八人间止放                                       | 笙吹担子录法                                                  | 指不燈裡線中(約       |
|                                               | ⇒ 日                                                   | <b></b> <sup><sup>1</sup><sup>1</sup><sup>1</sup></sup> | <b>幽丘</b> (4丁) |
|                                               | ~~~                                                   |                                                         | 幽  徐代(《上)      |
|                                               |                                                       |                                                         |                |
|                                               |                                                       |                                                         |                |
|                                               |                                                       |                                                         |                |
|                                               |                                                       |                                                         |                |
|                                               |                                                       |                                                         |                |
|                                               |                                                       |                                                         |                |
|                                               |                                                       |                                                         |                |

資料按各個類別編排,列於選單欄上,客戶可在選單欄中選取所需資訊。

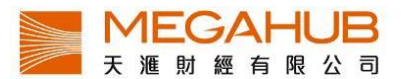

指數欄共有六項指數,除恒生指數外,客戶均可按▶以轉換其他指數。

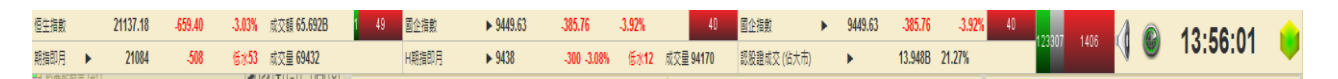

#### 可更改指數有:

- 1)期指即月 / 期指下月
- 2) 標普創業板指數 /國企指數 / 紅籌指數
- 3) H 期指即月/H 期指下月
- 4) 牛熊證成交(佔大市) / 認股證成交(佔大市)

#### 2. 基本功能

a) 一般設定

為了迎合不同客戶的喜好,本系統設有版面風格及數據提示設定,客戶可因應情況改變設 定。

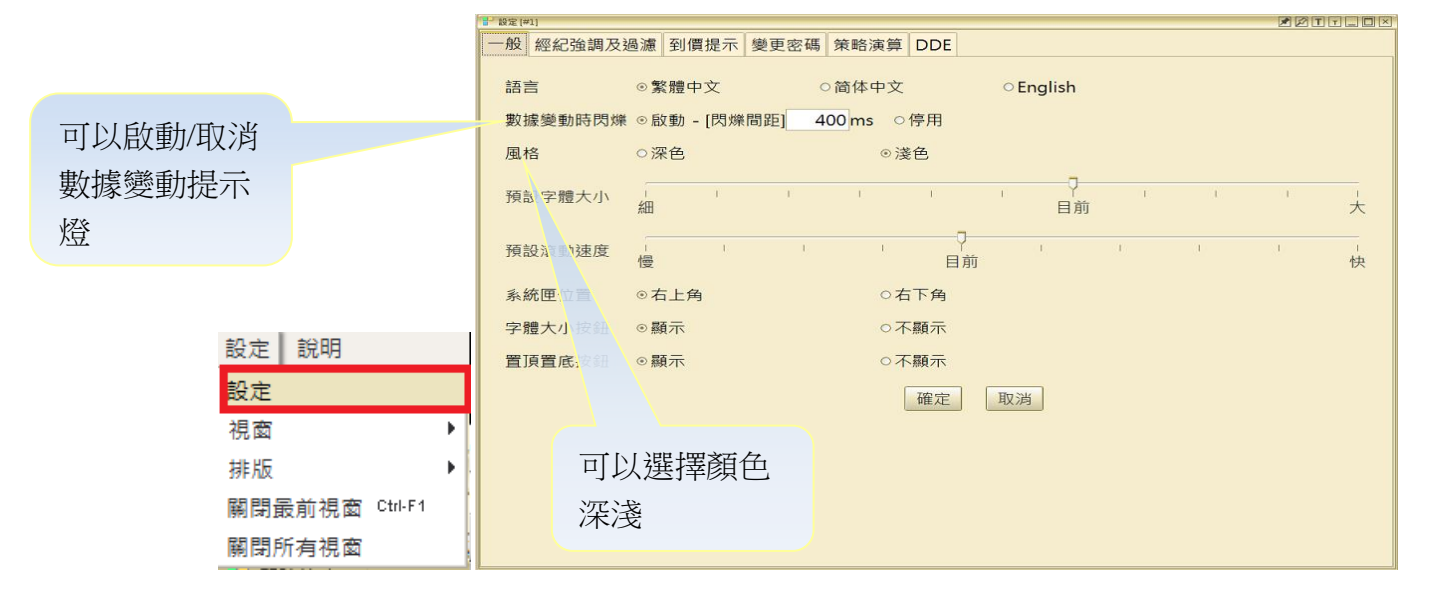

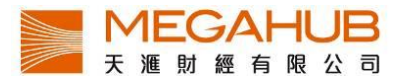

b) 視窗設定

本系統採用多頁視窗制,即客戶可同時開啟多個視窗,但各版面有不同數目限制,如某視窗已到限制數目(可參閱附件一),下圖警告將會出現,客戶可利用以下方法開啟、排列和關閉視窗。

| 視窗已到限制數目       | × |
|----------------|---|
| 雙層大利市 認識已到限制數目 |   |
| 使用最近視窗 確定      |   |

c) 排列已開啟之視窗

另外,可按「排版」,已開啟的視窗會整齊有規律地顯示。

| Transmission                                                                                                    |             |                                        |                                       |                   |                         |                      |                   |               |        |           |            |                 |                 |                  |               |             |            |        |
|----------------------------------------------------------------------------------------------------|-------------|----------------------------------------|---------------------------------------|-------------------|-------------------------|----------------------|-------------------|---------------|--------|-----------|------------|-----------------|-----------------|------------------|---------------|-------------|------------|--------|
| Refer (2) 1998 499 199 499 199 499 199 499 199 499 199 499 199 499 199 1                                                                                                    | PowerTicker | <ul> <li>天蓮導號 版本 1.0.14 (銀)</li> </ul> | 资据结理细)                                |                   |                         |                      |                   |               |        |           |            |                 |                 |                  |               |             |            | _ 6    |
| Caste 2005.9 1.99 40% CCELUNG 122 100 110 110 110 110 110 110 110 110                                                                                                    | 天涯導航 策報》    | 自然 化原铅质 期貨 牛子                          | 和富翰 財經新聞 大                            | 市資訊               | 線紀分析                    | 國際市場 交易              | 版图 設定 日           | 89            |        |           |            |                 |                 |                  |               |             |            |        |
| Real - 2980 - 39 をお では 2010 - 1142 - 1055 - 105 - 112 - 200 - 1055 - 112 - 200 - 1055 - 112 - 200 - 2005 - 2005                                                                                                    | 经生物的        | 25954.99 -11.99                        | .0.05% 成交話 43.0                       | 059B              | 28 22                   | 0 国企推载               | ▶ 12694.02        | -0,64         | .0.01% | 20 4      | 16 上證综合指載  | ▶ 3881.         | 71 .171.32      | 4.23%            | 251324 12     | 256 🚺 🚳     | 10:35:4    | 41 📔   |
| ● 2010日回日         ● 2010日回日         ● 2010日回日         ● 2010日回日         ● 2010日回日           00001         長和         ● 2010日回日         ● 2010日回日         ● 2010日回日         ● 2010日回日           第名         10 2000         10 2000         10 2000         10 2000         10 2000         10 2000         10 2000         10 2000         10 2000         10 2000         10 2000         10 2000         10 2000         10 2000         10 2000         10 2000         10 2000         10 2000         10 2000         10 2000         10 2000         10 2000         10 2000         10 2000         10 2000         10 2000         10 2000         10 2000         10 2000         10 2000         10 2000         10 2000         10 2000         10 2000         10 2000         10 2000         10 2000         10 2000         10 2000         10 2000         10 2000         10 2000         10 2000         10 2000         10 2000         10 2000         10 2000         10 2000         10 2000         10 2000         10 2000         10 2000         10 2000         10 2000         10 2000         10 2000         10 2000         10 2000         10 2000         10 2000         10 2000         10 2000         10 2000         10 2000         10 2000         10 2000         10 2000         10                                                                                                    | 新藩即月 ▶      | 25940 +20                              | · · · · · · · · · · · · · · · · · · · | 16                |                         | H期指即月                | ▶ 12665           | +12 +0.09%    | 爆水29   | 成交量 33149 | 認服證成交 (佔大市 | 5) <b>F</b>     | 11.5218         | 26.81%           |               | 10          |            |        |
| 00001         長和         5         10           自会注意         2         2         10         一般         經紀論         2         2         2         2         2         2         2         2         2         2         2         2         2         2         2         2         2         2         2         2         2         2         2         2         2         2         2         2         2         2         2         2         2         2         2         2         2         2         2         2         2         2         2         2         2         2         2         2         2         2         2         2         2         2         2         2         2         2         2         2         2         2         2         2         2         2         2         2         2         2         2         2         2         2         2         2         2         2         2         2         2         2         2         2         2         2         2         2         2         2         2         2         2         2         2                                                                                                    | 大和市人(中1)    | 10000                                  | 2                                     | 10U               |                         | 5 1 成文記錄 [中]         |                   |               |        | 20        | 201111     | 1 股宽[#1]        |                 |                  |               |             | ZZI        | TOX    |
| 自会会保         502         100         7年8/2月         万日         万日         700         700         700         700         700         700         700         700         700         700         700         700         700         700         700         700         700         700         700         700         700         700         700         700         700                                                                                                    | 00001       | 長和                                     |                                       |                   |                         | 00001                | 長和                |               |        | 5         | 2 10 🧍     | 一般網             | 紀強調及            | 過濾 到價提           | 示 變更密碼        | 聶 策略演算      | E DDE      | 1      |
| 開市<br>112.000<br>113.000<br>113.000<br>113.000<br>113.000<br>112.000<br>103.455<br>500<br>前次<br>112.000<br>103.455<br>500<br>112.000<br>103.455<br>500<br>112.000<br>103.455<br>112.000<br>103.455<br>112.000<br>103.455<br>112.000<br>103.455<br>112.000<br>103.455<br>112.000<br>103.455<br>112.000<br>103.457<br>112.000<br>103.457<br>113.000<br>103.457<br>113.000<br>103.457<br>113.000<br>103 | 综合企業        | 5 2 10                                 | 交易紀錄                                  |                   |                         | - E /348             | (COO D. 0.47      |               |        | -         |            |                 |                 |                  |               |             | 1          |        |
| 最高 113 500 10.3588 300 10.3588 300 10.3588 300 10.3586 35.06 112.600 1.5K 168.9K B 113.500 1.5K 168.9K B 113.500 1.5K 13.50 1.5K 112.600 500 56.3K B 113.500 1.5K 13.5K 112.500 500 56.3K B 113.500 1.5K 13.50 1.5K 17 10.5 10.34:11 112.600 500 56.3K B 113.500 1.5K 13.50 1.5K 17 10.5 10.34:11 112.600 500 56.3K B 113.500 1.5K 13.50 1.5K 13.50 1.5K 13.500 1.5K 13.50 1.5K 13.500 1.5K 13.50 1.5K 13.500 1.5K 13.50 1.5K 13.500 1.5K 13.50 1.5K 13.500 1.5K 13.50 1.5K 13.500 1.5K 13.50 1.5K 13.500 1.5K 13.50 1.5K 13.500 1.5K 13.50 1.5K 13.500 1.5K 13.50 1.5K 13.500 1.5K 13.50 1.5K 13.500 1.5K 13.50 1.5K 13.500 1.5K 13.500 1.5K 13.50 1.5K 13.500 1.5K 13.500 1.5K 13.50 1.5K 13.500 1.5K 13.500 1.5K 1                                                                                                    | 開市          | 112.000                                | 10:35:06                              | 150               | 0 1                     | 父易記録                 | (698,8-24:        | 3,A-298)      |        | 成         | 父农         | ***             |                 | 。教育中立            |               | ったけまず       | 4          | OFee   |
| 田田田田田田田田田田田田田田田田田田田田田田田田田田田田田田田田田                                                                                                    | 景高          | 113,500                                | 10:35:06                              | 50                | 0 1                     | 時间                   | 股價                | 成父童           | 成父玉智   |           | 價格         |                 |                 | ◎素膻中又            |               | の間ゆやう       | Ç          | Eng    |
| 112.400       東太       112.600       東太       113.500       113.500         112.600       東太       113.600       113.600       113.600       113.600       113.600         方法       40.200       112.600       112.600       500       56.4K A       113.600         方法       40.337       112.600       500       56.3K B       113.500       113.500         成交量       1662/M       20.0K (10)       11.5       10.34.37       112.600       500       56.3K B       113.500         成交量       1662/M       55K (5)       14.00       10.34.37       112.600       500       56.3K B       113.500         (13.301       113.500       113.500       113.500       113.500       113.500       113.500       113.500       113.500       113.500       113.500       113.500       113.500       113.500       113.500       113.500       113.500       113.500       113.500       113.500       113.500       113.500       113.500       113.500       113.500       113.500       113.500       113.500       113.500       113.500       113.500       113.500       113.500       113.500       113.500       113.500       113.500       113.500       113.500       113.500       <                                                                                                    | 品任          | 112 000                                | 10:34:54                              | 50                | 0 1                     | 10:35:06             | 112.600           | 1.5K          | 168.9  | KB        | 成:         | <b>第</b> 方11章 标 | A 画力 Ring PR 44 | t ⊙ 50166h _ (P) | 14488951      | 400 ms      | ○倞田        |        |
| 川水         112.400         L         L         I13.400         I13.400         I13.400         II3.400         III3.400         III3.400 </td <td>前田</td> <td>112.000</td> <td>10:34:37</td> <td>100</td> <td>0 1</td> <td>10:35:06</td> <td>112.600</td> <td>3.0K</td> <td>337.8</td> <td>K B 11</td> <td>3.500</td> <td>90X 10K 3</td> <td>CENTRALIN</td> <td>r ∽ 10x340 - [1∧</td> <td>1 variatine 1</td> <td>400 113</td> <td>v 17/10</td> <td></td>                                                                                                    | 前田          | 112.000                                | 10:34:37                              | 100               | 0 1                     | 10:35:06             | 112.600           | 3.0K          | 337.8  | K B 11    | 3.500      | 90X 10K 3       | CENTRALIN       | r ∽ 10x340 - [1∧ | 1 variatine 1 | 400 113     | v 17/10    |        |
| 2日本         112.000         745.3         112.600         112.600         112.600         112.600         113.300         113.300         113.300         113.300         113.300         113.300         113.300         113.300         113.300         113.300         113.300         113.300         113.300         113.300         113.300         113.300         113.300         113.300         113.300         113.300         113.300         113.300         113.300         113.300         113.300         113.300         113.300         113.300         113.300         113.300         113.300         113.300         113.300         113.300         113.300         113.300         113.300         113.300         113.300         113.300         113.300         113.300         113.300         113.300         113.300         113.300         113.300         113.300         113.300         113.300         113.300         113.300         113.300         113.300         113.300         113.300         113.300         113.300         113.300         113.300         113.300         113.300         113.300         113.300         113.300         113.300         113.300         113.300         113.300         113.300         113.300         113.300         113.300         113.300         11                                                                                                    | AU MX       | 112.400                                | 買入                                    |                   |                         | 10:35:05             | 112.700           | 500           | 56.4   | KA 11     | 3.400      | 風格              |                 | ○深色              |               |             | 送色         |        |
| 开放       40,200       112,600       112,00       112,00       113,200       113,200       113,200       113,200       113,200       113,200       113,200       113,200       113,200       113,200       113,200       113,200       113,200       113,200       113,200       113,200       113,200       113,200       113,200       113,200       113,200       113,200       113,200       113,200       113,200       113,200       113,200       113,200       113,200       113,200       113,200       113,200       113,200       113,200       113,200       113,200       113,200       113,200       113,200       113,200       113,200       113,200       113,200       113,200       113,200       113,200       113,200       113,200       113,200       113,200       113,200       113,200       113,200       113,200       113,200       113,200       113,200       113,200       113,200       113,200       113,200       113,200       113,200       113,200       113,200       113,200       113,200       113,200       113,200       113,200       113,200       113,200       113,200       113,200       113,200       113,200       113,200       113,200       113,200       113,200       113,200       113,200       113,200                                                                                                    | 現價          | 112.600                                | 77.64%                                |                   |                         | 10:34:54             | 112.600           | 500           | 56.3   | K B 11    | 3.250      | 7,00110         |                 | - MCG            |               |             |            |        |
| 十弦3 ±0.1% 10.5% 14.5% 8 0.0 10.34.37 112.500 500 56.3K B 113.130 10.34.15 112.600 500 56.3K B 11.133 10.34.15 112.600 500 56.3K B 11.133 11.3500 最高: 113.500 最高: 113.500 最高: 113.500 最高: 113.500 最高: 113.500 最高: 113.500 最高: 113.500 最高: 113.500 最高: 113.500 最高: 113.500 最高: 113.500 最高: 113.500 最高: 113.500 最高: 113.500 10.34.15 112.600 500 56.3K A 113.300 10.34.15 112.600 500 56.3K A 113.300 10.34.15 112.600 500 56.3K A 113.300 10.34.15 112.600 500 56.3K A 113.300 10.33.56 112.600 30.K 337.8K A 113.200 10.53.56 112.600 30.K 337.8K A 113.200 10.53.56 112.600 10.53.56 112.600 10.55.55 112.600 10.55.55 112.600 10.55.55 112.600 10.55.55 112.600 10.55.55 112.600 10.55.55 112.600 10.55 112.600 10.55 112.600 10.55 112.55 112.                                                                                                    | 升跌          | +0.200                                 | 112.60                                | 0                 | 112.                    | 10:34:37             | 112.600           | 1.0K          | 112.6  | K A 11    | 3.200 (    | 1               |                 |                  |               |             |            |        |
| R交通 1.662M 20.0K(10) 11.5 (13:41.5 112:600 500 56.3K B 113.138<br>成交張 187.104M 5.5K 5) 14.0 (13:41.5 112:600 500 56.3K B 113.300<br>百手發數 500 6.5K(7) 1.0 (13:41.5 112:600 500 56.3K A 113.300<br>10:34:11 112:600 500 56.3K A 113.300<br>10:34:11 112:600 500 56.3K A 113.300<br>113.300 1 113.400 1 113.400 1 113.400 1 113.300 1 113.300 1 11                                                                                                    | 升跌%         | +0.18%                                 | 14.5K(                                | 8)                | 8.01                    | 10:34:37             | 112.500           | 500           | 56.3   | K B 11    | 3.150      |                 |                 |                  |               |             |            | GEIOX  |
| 成交額     187.104M     5.5K( \$)     14.00     10.34:15     112.600     56.3K B     電人       交易宗數     698     43.5K( 7)     10.01     10.34:11     112.600     500     56.3K B     113.500       回手殺數     500     6.5K( 7)     10.0     10.34:11     112.600     500     56.3K B     113.500       回手殺數     500     56.3K B     113.400     113.400     113.400     113.400       113.300     116.5K( 83)     8.00     10.34:15     112.600     3.0K     337.8K A       113.300     116.5K( 83)     50     56.3K B     113.300     113.300       113.300     116.5K( 83)     50     56.3K B     113.300     113.300       113.300     116.5K( 83)     50     56.3K A     113.300     113.300       113.300     115.5K (83)     50     3.0K     337.8K A     113.300       113.300     115.5K (83)     50     56.3K B     113.300     114.00       113.300     115.5K (83)     50     56.3K B     112.000     114.00       113.300     115.5K (83)     10.75K (81,7200     115.5K (81,7200     114.00       10.50C (20.213.36     11.75% (83,7200     118.75K (83,7200     118.00     114.00       10.50C (20.217.11     <                                                                                                    | 成交量         | 1.662M                                 | 20.0K(                                | 10)               | 11.5                    | 10:34:37             | 112.600           | 500           | 56.3   | K B 11    | 3.138      | 00001           | E≸n             |                  |               |             |            |        |
| 交易宗教         688         43.5K(         7)         10.5         10.34:11         112.600         500         56.3K B         113.601         113.601         113.601         113.601         113.601         113.601         113.601         113.601         113.601         113.601         113.601         113.601         113.601         113.601         113.601         113.601         113.601         113.601         113.601         113.601         113.601         113.601         113.601         113.601         113.601         113.601         113.601         113.601         113.601         113.601         113.601         113.601         113.601         113.601         113.601         113.601         113.601         113.601         113.601         113.601         113.601         113.601         113.601         113.601         113.601         113.601         113.601         113.601         113.601         113.601         113.601         113.601         113.601         113.601         113.601         113.601         113.601         113.601         113.601         113.601         113.601         113.601         113.601         113.601         113.601         113.601         113.601         113.601         113.601         113.601         113.601         114.61         124.000                                                                                                    | 成交額         | 187.104M                               | 5.5K(                                 | 5)                | 14.0                    | 10:34:15             | 112.600           | 500           | 56.3   | КВ        | 買人         | x#/m .          | 442 600         | 豆女.              | 112 500       | m. /#       | 112 000    |        |
| 田子殺數 500<br>日子殺數 500<br>日の5K(3) 10.5K(3) 500<br>10.5K(3) 500<br>日の5K(3) 500<br>日の5K(3) 113.000<br>日の5K(3) 500<br>日の3.05 日12.00<br>日の5K(3) 500<br>日の3.05 日12.00<br>日の5K(3) 500<br>日の3.05 日12.00<br>日の5K(3) 500<br>日の3.05 日12.00<br>日の5K(3) 500<br>日の3.05 日12.00<br>日の5K(3) 500<br>日の3.05 日12.00<br>日の5K(3) 500<br>日本<br>日の5K(3) 500<br>日の5K(3) 500<br>日本<br>日の5K(3) 500<br>日本<br>日の5K(3) 500<br>日本<br>日の5K(3) 500<br>日本<br>日の5K(3) 500<br>日本<br>日の5K(3) 500<br>日本<br>日の5K(3) 500<br>日本<br>日の5K(3) 500<br>日本<br>日の5K(3) 500<br>日本<br>日本<br>日の5K(3) 500<br>日本<br>日の5K(3) 500<br>日本<br>日本<br>日の5K(3) 500<br>日本<br>日本<br>日本<br>日本<br>日本<br>日本<br>日本<br>日本<br>日本<br>日本                                                                                                    | 交易宗數        | 698                                    | 43.5K(                                | 7)                | 10.5                    | 10:34:11             | 112.600           | 500           | 56.3   | K B 11    | 3.500      | 現限;             | 112.000         | 版同;              | 113.000       | <b>废吗</b> ; | 112.000    | 1      |
| 第3歳         0.1000.100         10.5K( 3)         8.6i         10.33:56         112.600         50.0         56.3K A         113.300         第3.0K         第3.0K         第3.0K         113.300         第3.0K         113.300         第3.0K         113.300         第3.0K         113.300         第3.0K         113.300         第3.0K         113.300         第3.0K         113.300         第3.0K         113.300         第3.0K         113.300         第3.0K         113.300         第3.0K         113.300         第3.0K         113.300         第3.0K         113.300         第3.0K         113.300         114.300         第3.0K         113.300         114.300         114.300         114.300         114.300         114.300         114.300         114.300         114.300         114.300         114.300         114.300         114.300         114.300         114.300         114.300         114.300         114.300         114.300         114.300         114.300         114.300         114.300         114.300         114.300         114.300         114.300         114.300         114.300         114.300         114.300         114.300         114.300         114.300         114.300         114.300         114.300         114.300         114.300         114.300         114.300         114.300<                                                                                                    | 每手段數        | 500                                    | 6.5K(                                 | 7)                | 1.01                    | 10:34:11             | 112.600           | 500           | 56.3   | K A 11    | 3.400      | 總成交             | Ē               |                  | 10 🖃 💷        |             | Q.拖曳縮放     | 經紅     |
| (1)         (1)         (1)         (1)         (1)         (1)         (1)         (1)         (1)         (1)         (1)         (1)         (1)         (1)         (1)         (1)         (1)         (1)         (1)         (1)         (1)         (1)         (1)         (1)         (1)         (1)         (1)         (1)         (1)         (1)         (1)         (1)         (1)         (1)         (1)         (1)         (1)         (1)         (1)         (1)         (1)         (1)         (1)         (1)         (1)         (1)         (1)         (1)         (1)         (1)         (1)         (1)         (1)         (1)         (1)         (1)         (1)         (1)         (1)         (1)         (1)         (1)         (1)         (1)         (1)         (1)         (1)         (1)         (1)         (1)         (1)         (1)         (1)         (1)         (1)         (1)         (1)         (1)         (1)         (1)         (1)         (1)         (1)         (1)         (1)         (1)         (1)         (1)         (1)         (1)         (1)         (1)         (1)         (1) <th(1)< th=""> <th(1)< th=""> <th(1)< th=""></th(1)<></th(1)<></th(1)<>                                                                                                    | 前價          | 0 100/0 100                            | 10.5K(                                | 3)                | 8.01                    | 10:34:01             | 112.600           | 500           | 56.3   | KA 11     | 3.300      | ■買入/            | 賣出(186.6        | 26M)             |               |             |            | 114.0  |
| 合         2         124.000         18/15                「新和範疇」             又易所新聞             交易所新聞             交易所新聞             交易所新聞             交易所新聞             交易所新聞             支易所新聞             支易所新聞             支易所新聞             支易所新聞             支易所新聞             支易所新聞             支易所新聞             支易所新聞             支局前間             或局力             支局力             支局力                                                                                                    | /工頃         | ····                                   | 116.5K(                               | 83)               | 50                      | 10:33:56             | 112.600           | 3.0K          | 337.8  | K A 11    | 3.250      |                 | 1/00 4/2        |                  |               | 84          |            | 3      |
| 中国新聞(1)         空気所新聞         空気所新聞         空気の         ジェー         ジェー                                                                                                    | C           |                                        |                                       |                   | ,                       | (K)                  |                   |               |        | 1281      |            | 124.000         | 1818            |                  |               |             | -          |        |
| 附身前面         交易所前面         建築新前面         建築新面面         運動新面         運動新面         運         122.000         122.000         122.000         120.000         120.000         120.000         120.000         120.000         120.000         120.000         120.000         120.000         120.000         120.000         120.000         120.000         120.000         120.000         120.000         120.000         120.000         120.000         120.000         120.000         120.000         120.000         120.000         120.000         120.000         120.000         120.000         120.000         120.000         120.000         120.000         120.000         120.000         120.000         120.000         120.000         120.000         120.000         120.000         120.000         120.000         120.000         120.000         120.000         120.000         120.000         120.000         120.000                                                                                                    |             |                                        | Shink the Arran                       |                   | n Arr en                |                      |                   | 1/27          |        | 20        |            |                 | -               |                  |               |             |            | 1      |
| RE 2015-06-29 14:33     (大行転降) 医蟹留子長和「持有」看118元     2015-06-26 16:02     (1) 予要該: 同型の為世上最優得投資的關構資幣     2015-06-26 16:02     (1) 予要該: 同型の為世上最優得投資的關構資幣     2015-06-24 14:44     (大行転降) 場場国長和業務平様 升層互143元     (1) 予要該: 同型的電影工業     2015-06-24 14:44     (大行転降) 場場国長和業務平様 升層互143元     (1) 予算該: 同型的電影工業     2015-06-23 13:36     (1) 予算該: 口意想變形要魚量趨粉及種回費     (11.44     2015-06-23 12:37     (1) 予算該: 武文不獲通過會等常失鉴     2015-06-21 21:37     (1) 予算該: 武文不獲通過會等常失鉴     2015-06-22 12:37     (1) 予算該: 現立不遵通過會等常失鉴     (1) 予算該: 日秋四季加速     (1) 予算該: 日秋四季加速     (1) 予算     (1) 予算該: 日秋四季加速     (1) 予算該: 日秋日電源取り発音     (1) 予算該: 日秋日電源取り第一番     (1) 予算     (1) 予算     (1) 予算     (1) 予算     (1) 予算     (1) 予算     (1) 予算     (1) 予算     (1) 予請     (1) 予算     (1) 予算     (1) 予請     (1) 予請     (1) 予請     (1) 予算     (1) 予請     (1) 予請     (1) 予請     (1) 予請     (1) 予請     (1) 予請     (1) 予請     (1) 予     (1) 予     (1) ①     (1) ①     (1) ①     (1) ①     (1) ①     (1) ①     (1) ①     (1) ①     (1) ①     (1) ①     (1) ①     (1) ①     (1) ①     (1) ①     (1) ①     (1) ①     (1) ①     (1) ①     (1) ①     (1) ①     (1) ①     (1) ①     (1) ①     (1) ①     (1) ①     (1) ①     (1) ①     (1) ①     (1) ①     (1) ①     (1) ①     (1) ①     (1) ①     (1) ①     (1) ①     (1)                                                                                                    | 所月新聞        | 父易所新闻                                  | 遵遵斯新聞                                 | 華昌                | 訪和国                     | 與條別經調                | 9 亏時見             | 初空 調神         | 易財經    |           | 1          |                 | 1               |                  |               |             |            |        |
| 2015-06-26 14-33 【大行點評】 僅置首乎是称「持有」 看118元<br>2015-06-26 16:02 【1] 李羅語『同型心神社上量編得我習的端質實際<br>2015-06-24 14:44 【大行點評】 >>>>>>>>>>>>>>>>>>>>>>>>>>>>>>>>>>>>                                                                                                    | 股票編         | 號: 00001                               |                                       |                   |                         |                      |                   |               |        |           | 頁1         | 122.000         | 1               | -                |               |             |            |        |
| 2015-06-24 16:02 [1] 李嘉潔: 同型(A南位上最信很投資的總備貨幣)<br>2015-06-24 14:44 [大奇點算] 增值還表质線整件優 计覆呈143元<br>2015-06-24 08:38 [1] 李嘉潔: 一面接買地要看量酸及種包噴<br>2015-06-23 12:37 [1] 李嘉潔: 二面接買地要看量酸及種包噴<br>2015-06-23 12:37 [1] 李嘉潔: 設改不獲通總原非幣失黛<br>2015-06-23 12:37 [1] 李嘉潔: 設改不獲通總原非幣失黛<br>2015-06-23 12:37 [1] 李嘉潔: 設改不獲通總原非幣失黛<br>2015-06-23 12:37 [1] 李嘉潔: 設改不獲通總原非幣失黛<br>2015-06-28 12:37 [1] 李嘉潔: 設改不獲通總原非常失黛<br>2015-06-19 18:15 [收市總給] A發燈推撥股功+65點 十丈線有而還失<br>2015-06-16 15:37 D) 市場快訊 低指導股功+55點 十丈線有而還失<br>2015-06-16 15:22 [中午收市] A發控想及列+65點 十丈線有而還失<br>2015-06-16 15:38 D) 市場快訊 長和(0001.HK)升0.9%; 质質地產(1113.HK)走低                                                                                                    | 2015-06-2   | 9 14:33                                | 【大行點                                  | 評】圖               | 豐首予                     | 長和「持有」               | 看118元             |               |        |           |            |                 | 2               |                  |               |             |            |        |
| 2015-06-24 14:44 【六丁點子】場告讓我無難將"得 用量 143元<br>2015-06-24 08:38 【1] 李喜誠:「則刻胃爆死」<br>2015-06-23 14:02 【1] 李喜誠:「則刻胃爆死」<br>2015-06-23 14:02 【1] 李喜誠:「則刻胃爆死」<br>2015-06-23 12:37 【1] 李喜誠:以為不獲過總非半失當<br>2015-06-22 17:11 【収市總結】悲發升320點或兩萬卡友致夠這不足干億<br>2015-06-22 08:27 太吉為導升的優 長初力拒<br>2015-06-19 18:15 【収市總結】A股追旋港股仍H65點 十天線得而違失<br>2015-06-16 15:37 D)力爆快訊「借環購充0.5%,常備、AB決擊<br>2015-06-16 15:37 D)力爆快訊「借環購充0.5%,常備、AB決擊<br>2015-06-16 15:22 【中午收市】 A及註準地長700% 或₿及難措法<br>2015-06-16 10:38 D)力喝快訊 長和(0001.HK)升0.9%;長實地違(113.HK)走低                                                                                                    | 2015-06-2   | 6 16:02                                | 【1】李朝                                 | 調::               | 同理心為                    | 世上最值得                | 投資的儲備貨            | 常             |        |           |            | 120.000         | 2               | -                |               |             |            | 1      |
| 2015-00-23 14:02     11 子養誠: 同肉间僅或止響       2015-00-23 13:36     11 子養誠: 三品燈買比婆賣量種粉及麵包價       2015-00-23 13:36     11 子養誠: 三品燈買比婆賣量種粉及麵包價       2015-00-23 12:37     11 予養誠: 豆包次不通過感謝尿常失驚       2015-00-23 12:37     11 予養誠: 豆包次不通過感謝尿常失驚       2015-00-23 12:37     11 予養誠: 豆包次不通過感謝尿常失驚       2015-00-21 21:37     11 予養誠: 豆包次不通過感謝尿常失驚       2015-00-12 15:15     [以市添給] 入發於濕常長知仍約5點 十天線得而復失       2015-00-16 15:37     D) 市場快訊: 低壯環路以約5% 面積更提之5%、希臘: 人服決擊       2015-00-16 15:37     D) 市場快訊: 低壯環路(200%) 或路超量提注       2015-00-16 15:38     D) 市場快訊: 長和(0001.HK)升0.9%; 長賓她產(1113.HK)走低                                                                                                    | 2015-06-2   | 4 14:44                                | 【大行點                                  | 評】増               | 信護長?                    | 相葉務半禮サ               | +價全143元           |               |        |           |            | 120.000         | 5               |                  |               |             |            | 1141   |
|                                                                                                    | 2015-06-2   | 4 06:56<br>3 14:02                     | 【1】字册                                 | 自訳。:  <br>臣詞: ・ - | 回版 回復                   | 1.取止唯<br>[    東衛晨額   | 給及麵句價             |               |        |           |            |                 | 3               |                  |               |             |            | 111.0  |
| 2015-06-23 12:37 [1] 李嘉誠: 政政不獲通過總非裝黛<br>2015-06-22 17:11 [以市總由] 港股升320點边南萬卡 政交勤總至不足千億<br>2015-06-22 08:27 太吉,称導用國 優 和力拒<br>2015-06-19 18:15 [以市總由] AB發進港股仍約5點 十聚復而道失失<br>2015-06-16 15:37 D) 市場快訊 低指導於0.9% 词指更程2.5%;希腊、AB反擊<br>2015-06-16 12:22 [中午收市] AB建地是中於08點 識潛是遵循范<br>2015-06-16 10:38 D) 市場快訊 長和(0001.HK)升0.9%;長實地產(1113.HK)走低                                                                                                    | 2015-06-2   | 3 13:36                                | 【1】李嗣                                 | - 三派重             | 申無撤資                    | 冒曹資產不                | 足為奇               |               |        |           |            | 118.000         | 3               |                  |               | N           |            | 排名     |
| 2015-06-22 17:11     【収市總法】 港股升2018运商商(成交勤論至不足干億     92       2015-06-22 08:27     太吉糸墳井同電 長和力拒     93       2015-06-19 18:15     【収市總法】 A股長進港股仍H65點 十天線得而復失     94       2015-06-16 15:37     D」市場快訊     低田環院2018       2015-06-16 15:22     【中午收市】 A股建地市長2008 道路局環境活     95       2015-06-16 10:38     D」市場快訊     長蜀(0001.HK)升0.9%; 長置地產(1113.HK)走低     95                                                                                                    | 2015-06-2   | 3 12:37                                | 【1】李累                                 | [[誠:]             | 政改不獲                    | 通過感非常                | 失望                |               |        |           |            |                 | 1               |                  |               |             |            | 91     |
| 2015-06-12 08:27         太古条搏非障壁長和力拒           2015-06-19 18:15         【収市線位】A段能庫港股仍分65點 十天線得而復失           2015-06-16 15:37         D1市場快訊、優指導股(9%)、副計更裡之5%, 希臘、A股夾擊           2015-06-16 12:22         【中午收市】A股港港股年跌90點 識路股續推活           2015-06-16 10:38         D1市場快訊、長和(0001-HK)分9%; 医實地產(1113.HK)走低                                                                                                    | 2015-06-2   | 2 17:11                                | 【收市總                                  | 結】港               | 服升32                    | 0點返兩萬七               | 成交勤縮至             | 不足千億          |        |           |            |                 | 2               |                  |               | N           |            | 92     |
| 2015-06-16 19:8:15 【项市漆超 】 A股规范度超处仍为63届 十大家师角度天<br>2015-06-16 15:37 D)市場供訊 假指磺胺0.9% 副指更撞2.5%;希臘、A股夾擊<br>2015-06-16 12:22 【中午收节】A股建地版牛获90胎 磺胺脱磺肟<br>2015-06-16 10:38 D)市場快訊 長和(0001.HK)升0.9%; 医實地產(1113.HK)走低                                                                                                    | 2015-06-2   | 2 08:27                                | 太古系撐                                  | 非同權               | 長和力                     | 拒                    |                   |               |        |           |            | 116.000         | - 2             |                  |               |             |            | 93     |
| AU3-0ve-10 13:37<br>2015-06-16 12:22<br>2015-06-16 10:38<br>DJ市場快訊 長和(0001.HK)升0.9%; 長置地達(1113.HK)走低<br>2015-06-16 10:38                                                                                                    | 2015-06-1   | 9 18:15                                | 【収市總                                  | 結JA               | 股路 庫港                   | B股1/5升65點            | 十大線得而             | 復失            | 80     |           |            |                 | 1               |                  |               | 1           | 1          | 94     |
| 2015-06-16 10:38 DJ市場快訊。長和(0001.HK)升0.9%; 長實地產(1113.HK)走他                                                                                                    | 2015-06-1   | 6 15:37                                | リ市場伊                                  | (計) (計)           | <b>旦招讚跃</b><br>80.443#8 | 0.9%、圆指<br>0年9400世 # | 史任2.5%;<br>設加価担注  | 布龐、A股夾        | 掔      |           |            |                 | 3               |                  |               |             | A/B:7.207M | 95     |
|                                                                                                    | 2015-06-1   | 6 10:38                                | DI市場性                                 | ·III · I          | 原和(000                  | 21 日内10 日 3          | 4日成績理/日<br>X・長宮徳窟 | (1113 HK)走    | 任      |           |            | 114.000         | 5               |                  | 1             |             |            | 96     |
|                                                                                                    | 6           | 0 10:00                                | 67 (DAB D                             | SHIT I            | ACTIN (OUL              |                      | V, KERE           | (***5.1 IKJ)E |        |           | 2          | <               |                 |                  |               |             |            | 107 ,* |

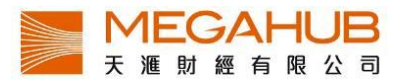

# d) 關閉所有視窗功能

如想把所有視窗關閉,請按「關閉所有視窗」。

| 設定 說明          |     |
|----------------|-----|
| 設定             |     |
| 視窗             | - • |
| 排版             | •   |
| 關閉最前視窗 Ctrl-F1 |     |
| 關閉所有視窗         |     |

e) 經紀強調及過濾設定

客戶如欲在大利市的經紀排位中強調或過濾某位或某些經紀,可在選單欄按「設定」,再 按「設定」,在設定視窗中按「經紀強調及過濾」。

|                | # 設定( <sup>11</sup> )                |  |
|----------------|--------------------------------------|--|
|                | 一般 經紀強調及過濾 到價提示 策略演算                 |  |
|                |                                      |  |
|                | 經紀號碼: <mark>100</mark> 京華山一 ✓ ☑ 色彩強調 |  |
|                | 0100 京華山一                            |  |
|                | 0101 京華山一                            |  |
|                | 0102 京華山一                            |  |
|                | 0103 京華山一                            |  |
|                | 0104 京華山一                            |  |
|                | 0105 京華山一                            |  |
|                | 0106 京華山一                            |  |
|                | 0107 京華山一                            |  |
|                | 0108 京華山一                            |  |
|                | 0109 京華山一                            |  |
| 机会 約明          |                                      |  |
| 或化 <u></u> 就明  | 0114 京華山- □過濾 ○只顯示 ○不顯示              |  |
|                | 0115 京華山一                            |  |
| 設定             | 0110 示華山一                            |  |
|                | 0118 克萊山一                            |  |
| 視園 ▶           | 0119 京華山一                            |  |
|                | 4645 京華山一                            |  |
| 7排版 ▶          | 4646 京華山一                            |  |
|                | 4647 京華山一                            |  |
| 關閉最前視菌 Ctri-F1 | 4648 京華山一                            |  |
| 關問所有相密         |                                      |  |
|                |                                      |  |

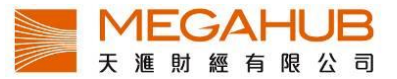

或不骥

i) 經紀強調

>> 客戶欲強調某經紀,請先輸入經紀號碼,選擇顏色,按 ,那該經紀出現在經紀排 <<

位時便會有該顏色作背景以強調。如要取消,則選取該經紀再按

☑ 色彩強調 。

| 一般 經紀強調及             | 2週週 到價提示 策略演算 |    |                    |   |
|----------------------|---------------|----|--------------------|---|
| 經紀號碼:7199            | 徳意志           |    | ☑ 色彩強調             |   |
| 7181 德意志             |               |    | 7199 德意志           |   |
| 7182 徳意志             |               |    |                    |   |
| 7183 徳意志             |               |    |                    |   |
| 7185 徳意志             |               |    |                    |   |
| 7186 德意志             |               | >> |                    |   |
| 7187 徳意志             |               | ~  |                    |   |
| 7188 徳意志             |               |    |                    |   |
| 7189 徳意志             |               |    |                    |   |
| 7190 徳息志<br>7101 練音主 |               |    |                    |   |
| 7192 徳意志             |               |    |                    |   |
| 7193 徳意志             |               |    | □ 透應 ○ 只要不 ○ 个要不   | _ |
| 7194 德意志             |               |    | 1190 Credit Suisse |   |
| 7195 德意志             |               |    |                    |   |
| 7196 徳意志             |               |    |                    |   |
| /19/ 徳恵志             |               |    |                    |   |
| 7199 徳意志             |               | ~~ |                    |   |
| 7219 徳意志             |               |    |                    |   |
| 7259 德意志             |               |    |                    |   |
|                      |               |    |                    |   |

ii) 經紀過濾

>> ▶ 前選擇「只顯示」或「不顯示」即可。 過濾設定與上述操作類似,只須在按

| [[#1]                |               | × × T v I × |       |            |  |
|----------------------|---------------|-------------|-------|------------|--|
| 2 經紀強調及過濾 到價提示 策略源   | 鎮             |             |       |            |  |
|                      |               |             |       |            |  |
| 星紀號碼:7199 徳意志        | > ☑ 色彩強調      |             | 三郎    | 46 200 同主統 |  |
| 7181 德意志             | 7199 德意志      |             | 見留    | 10.200旦實堂  |  |
| 7182 徳意志             |               |             | 7199  | +1         |  |
| 183 徳意志              |               |             | 7400  | 10         |  |
| 7184 徳意志             |               |             | 7,188 | ۳Z         |  |
| 7185 德意志             |               |             | 4     | +3         |  |
| 7186 德意志             | >>            |             |       |            |  |
| 7187 德意志             | <<            |             | 7199  | +4         |  |
| 7188 徳意志             |               |             |       |            |  |
| 7189 徳意志             |               |             | /199  |            |  |
| 7190 徳意志             |               |             |       |            |  |
| 7191 徳意志             |               |             |       |            |  |
| 7192 德意志             | □過濾 ◎只顯示 ○不顯: | 7           |       |            |  |
| 7193 德意志             | 7100 請意志      |             | •     |            |  |
| 7194 德意志             |               |             |       |            |  |
| 7195 徳意志             |               |             |       |            |  |
| 7196 徳意志             |               |             |       |            |  |
| 7197 徳意志             | >>            |             |       |            |  |
| /198 徳恵志             |               |             |       |            |  |
| /199 徳息志<br>70x0 徳慶士 |               |             |       |            |  |
| 7219 徳息志             |               |             |       |            |  |
| /259 徳恵志             |               |             |       |            |  |

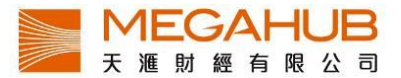

f) 字體大小設定

在系統中每一個分視窗右上角都有**「」**,分別代表放大和縮小,客戶可按一下或多下自 行調較該視窗的字體大小。

| ₩ 設定 (#1) |                                         |        |   |
|-----------|-----------------------------------------|--------|---|
| 一般經紀強調及該  | 過濾 到價提示 策略演算                            |        |   |
| 語言        | ◎繁體中文 ○简                                | 体中文    |   |
| 數據變動時閃爍   | ◎ 啟動 - [閃爍間距] 400 m                     | ms ○停用 |   |
| 風格        | ○深色                                     | ◎淺色    |   |
| 預設字體大小    | 和                                       |        | 大 |
| 預設滾動速度    | - · · · · · · · · · · · · · · · · · · · |        |   |
| 系統匣位置     | ⊙右上角                                    | ○右下角   |   |
| 字體大小按鈕    | ◎顯示                                     | ○不顯示   |   |
| 置頂置底按鈕    | ◎顯示                                     | ○不顯示   |   |
|           |                                         | 確定取消   |   |
|           |                                         |        |   |
|           |                                         |        |   |
|           |                                         |        |   |
|           |                                         |        |   |

g) 訊號燈提示

系統右上方的訊號燈會顯示當時網絡狀態,紅色代表網絡不穩定或離線,綠色代表已連線。

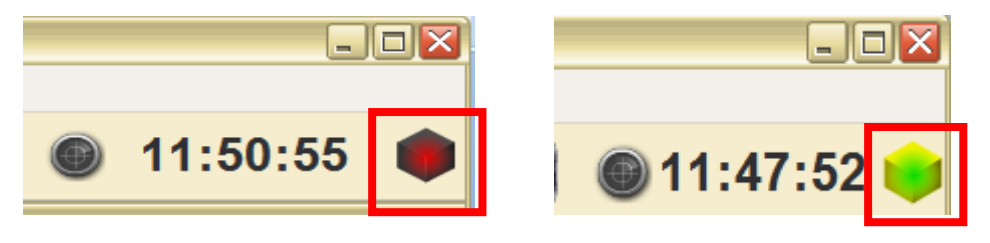

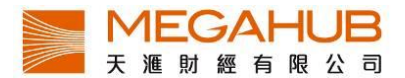

#### h) 更改欄位寬度

本系統有多個視窗採用表列形式,客戶如要更改欄位寬度,只需把滑鼠指向兩個欄位之間 的位置〔見下圖〕,游標會變為雙箭咀。這時按住滑鼠左邊按鈕,向左右移動,便可調較 欄位的闊窄。

| ╏ 股票監察表 [# | ±1]   |         |       |       |         |         |        |
|------------|-------|---------|-------|-------|---------|---------|--------|
| 股票         | 監察表:  | test2   |       |       | ~       | 新增      |        |
| 編號         | 名稱    | 現價      | 升跌\$  | 升跌%   | 買入      | 賣出      | 成交量    |
| 00001      | 一長和   | 113.300 | 0.900 | 0.80% | 113.300 | 113.400 | 2.843N |
| 00002      | 中電控股  | 65.900  | 0.800 | 1.23% | 65.900  | 65.950  | 1.088N |
| 00003      | 香港中華  | 16.240  | 0.160 | 1.00% | 16.240  | 16.260  | 3.860N |
| 00004      | 九龍倉集團 | 52.350  | 1.550 | 3.05% | 52.300  | 52.350  | 3.950N |
| 00005      | 匯豐控股  | 70.300  | 0.050 | 0.07% | 70.250  | 70.300  | 9.402N |
| 00006      | 電能實業  | 71.300  | 1.050 | 1.49% | 71.250  | 71.350  | 779.7k |
| 00007      | 凱富能源  | 1.400   | 0.000 | 0.00% |         |         | C      |
|            |       |         |       |       |         |         |        |
|            |       |         |       |       |         |         |        |
|            |       |         |       |       |         |         |        |
|            |       |         |       |       |         |         |        |
|            |       |         |       |       |         |         |        |
|            |       |         |       |       |         |         |        |
|            |       |         |       |       |         |         |        |
|            |       |         |       |       |         |         |        |

#### 3. 股票報價

為了不同客戶的需要,本系統特設了9種不同的報價版面,全部均有基本數據、最新5 個交易紀錄、10口買賣價位,其中大利市 A-D 共可開10個視窗,客戶可隨意併合不同界面。

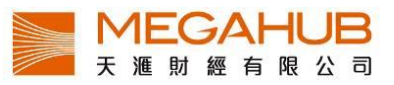

| 股票報價   | 期貨   | 牛熊 | 窩輪  | 財經   | 新聞 | 7 |
|--------|------|----|-----|------|----|---|
| 大利市    |      | •  | 大利  | ħА   | F1 |   |
| 互動圖表   |      |    | 大利  | 市B   |    |   |
| 互動圖表   |      | F5 | 大利  | 市C   |    |   |
| 股票監察表  | Ę    | F6 | 大利  | 市D   |    |   |
| 成交紀錄   |      | F2 | 大利  | क्ते |    |   |
| 資金盤路   |      | FЗ | 雙層  | 大利市  | ī  |   |
| 大戶盤路   |      | F4 | 4格7 | 大利市  |    |   |
| 公司資料   |      | •  | 天滙  | 大利市  | 5  |   |
| 公司資料(專 | 身業版) |    |     |      |    |   |
| 股票搜尋   |      |    |     |      |    |   |

| 「天利市A」 | (#2] |        |        |          |            |       |                      |             |            | 1 K                |               |
|--------|------|--------|--------|----------|------------|-------|----------------------|-------------|------------|--------------------|---------------|
| 00001  | 長    | 和      |        |          |            |       |                      |             |            |                    | 2000          |
| 综合     | 企業   | 12     | 1 4    | 交易紀歸     |            |       |                      | (00001) 長和  | 0:113.4    | 00 H:113.400 I:113 | 300 C:113.300 |
| 開市     |      | 112.00 | 10     | 11:59:49 | 9 5        | 00 1  | 13.300 B             |             |            | 時間:06/30/2015      | 12:00 113.50  |
| 最高     |      | 113.50 | 0      | 11:59:39 | 9 5<br>5 5 | 00 1  | 13.400 A<br>13.400 A |             |            | ILA M              | 113.40        |
| 最低     |      | 112.00 | 0      | 11:59:34 | 4 10       | 00 1  | 13.400 A             | M           |            | V                  | 113.20        |
| 前收     |      | 112.40 | 0      | 11:59:18 | 3 5        | 00 1  | 13.300 B             |             |            | UUV I              | W             |
| 現價     |      | 113.3  | 00     | 買入       | -          | 1     | 賣出                   |             |            |                    | 113.00        |
| 升跌     |      | +0.900 |        | 113      | 300        | 113   | 400                  |             |            |                    | 112.80        |
| 升跌%    |      | +0.80% | 6      | 10.5     |            |       | 400                  |             |            |                    | 407.00        |
| 成交量    |      | 2.843M | ٨      | 2.5      | K( 1)      | 93.04 | ( 10)                |             | al los     |                    | 112.00        |
| 成交額    |      | 320.67 | '6M    | 13.5     | K( 9)      | 3.0   | s( 4)                |             | I PILWO    |                    | 112.40        |
| 交易宗教   | N7   | 1442   |        | 51.0     | K( 33)     |       | 0( 0)                |             | n r        |                    | 112.20        |
| 每手股    | 較    | 500    |        | 18.5     | K( 2)      | 3.0   | K( 3)                |             |            |                    |               |
| 差價     |      | 0.100/ | 0.100  | 15.0     | K( 9)      | 3.01  | <( 3)                | 09:31 10:01 | 10:31 1    | 1:01 11:31         | 112,00        |
| 貨幣     |      | 港元     |        | 7.0      | K( 4)      | 28.5  | K( 14)               | Aonuue - 2  | .0001      |                    | 600K          |
| 市盈率    |      | 4.871  |        | 2.5      | K( 3)      | 1.5   | ( 1)                 |             |            |                    | 300K          |
|        |      |        |        | 6.0      | K( 4)      | 50    | 0(1)                 |             | ii.        |                    |               |
| 買盤     |      | 1      | 13.300 | 賣盤       |            | 11    | 13.400               | 平衡價格        | 112,000    | 成交量/字数             | 2.0K          |
| 7125   | 3268 | 4066   | 8574   | 5468     | 5308       | 0146  | 4669                 | 平衡成交        | 194.5K     | 成交麵/宗教             | 222.4K        |
| 2310   | -1   | 3268   | 8577   | 5338     | 8187       | 1717  | 5512                 | 平均價         | 112.801    | 波幅                 | 99.593%       |
| 8948   | 2310 | 2719   | 9063   | 3457     | 3077       | 5337  | 4409                 | 派息          | 10.654     | 52週高               | 174.900       |
| 3179   | 3267 | 4066   | 2019   | 3457     | 5467       | 3455  | +6                   | 每股盈利        | 23.258     | 52週低               | 110.000       |
| 4066   | -2   | -3     | 8577   | 7268     | 8577       | +3    | 5524                 | 收益率         | 9.403%     | 1個月高               | 124.700       |
| 9063   | 0991 | 6389   | 8577   | 8738     | 7268       | +4    | 0149                 | 已發行股本       | 3.860B     | 1個月低               | 110.000       |
| 3077   | 0513 | 8575   | 8176   | 7385     | 6086       | 4409  | 0149                 | 市值          | 437.302B   | 10天平均價             | 115.350       |
| 4068   | 6386 | 2310   | 9063   | 5467     | 3457       | 8906  | 2310                 | 上市日期        | 01/11/1972 | 20天平均價             | 114.235       |
| 3267   | 6387 | 5098   | 2015   | +1       | 5337       | 8577  | 9063                 | RSI(10)     | 33.505     | 50天平均價             | 141.052       |
| 3347   | 1799 | 8499   | 3077   | 4409     | +2         | +5    |                      | RSI(14)     | 31.832     | 100天平均             | 147.380       |
|        |      |        |        |          |            |       |                      | RSI(20)     | 31.899     | 250天平均             | 141.578       |

#### a) 大利市

大利市中有多個「活躍區」、「相關資料」、「指數」、「資金流」、「技術分析資料」、「圖表」。 另附有「個股新聞」、「派息(其他權益)紀錄」、「延時環球指數」、「二十大排行」、「五年公 司資料」的捷徑。

| ➡ 大利市 [#1]          |                 |                  |              |            |           |               |                |           |             | 💌 🖍 T   | T      |
|---------------------|-----------------|------------------|--------------|------------|-----------|---------------|----------------|-----------|-------------|---------|--------|
| 最高                  | 113.500         | 買入               | 賣出 🛃         | <b>E 3</b> | 3 💷 🖆     | 長和            |                |           |             | 00      | 001    |
| 最低                  | 112.500         | 113.000          | 113.100      |            | 買         | _<br>【盤       |                |           | 賣           | 盤       |        |
| 開市                  | 112.500         | 67.37%           | 32.63%       | 0229       | 3176      | 4977          | 9063           | 0346      | 8027        | 3349    | 3348   |
| 前收市                 | 113.100         | 38.0K ( 11)      | 66.5K ( 22)  | 9059       | -1        | 8574          | 9047           | 9053      | 4086        | 6389    | 3455   |
| 現價                  | 113.000         | 28.5K ( 6)       | 20.0K ( 12)  | 6310       | 6387      | 5337          | 5368           | 4098      | 6389        | +1      | 8047   |
| 升跌 <b>%</b>         | -0.100(-0.09%)  | 8.0K(6)          | 6.5K(7)      | 5465       | 8025      | 9065          | 4979           | 3176      | 3455        | 3455    | 5467   |
| 成交量                 | 1.057M          | 13.0K(2)         | 6.5K(6)      | 8026       | 3077      | 5330          | 9063           | 0380      | 3200        | 3538    | 5467   |
| 成交額                 | 119.196M        | 18.5K ( 6)       | 6.0K (4)     | 8038       | 3538      | 4977          | 1799           | 3349      | 6389        | 6698    | 3538   |
| 平均價                 | 112.807         | 交易紀              | 録            | 1836       | 6698      | 8025          | 8176           | 3538      | 0229        | 3538    | 3538   |
| IFP/IFV             | 112 500/147 OK  | 10:06:52 1000    | 113.000 B    | 5347       | -2        | -4            | 5521           | 3345      | 3268        | 3348    | 1453   |
| 每千 昭 動              | 500             | 10:06:20 500     | 113.000 B    | 0229       | 3538      | 2719          | 1799           | 3449      | 3455        | 1453    | 9053   |
| 主信                  | 0 100/0 100     | 10:06:06 420D    | 112.600 -    |            |           | WW            | <i>w</i> .mega | hubhk.co  | om          |         |        |
| 左頃<br>E2))))))))))) | 174 000/102 000 | 10:06:06 52D     | 112.600 -    | 資金流        | 指數 技      | 術分析資料         | 圖表             |           |             |         |        |
| 32週间/16             | 174.900/103.000 | 10:05:54 500X    | 113.050 -    | ■ 資金流 =    | 38.727M   |               |                |           |             |         | 55M    |
| 一個月高/15             | 116.400/103.000 | 活躍區 相關資料         |              | 1          |           |               |                |           |             |         | 49M    |
| 田盈率                 | 4.859           | 11249C 11356C 11 | 1873C 12375C |            | ι         |               |                |           |             |         | 37M    |
| 收益率(%)              | 9.428%          | 12791C 13599C 14 | 120C 14213C  | 1 m        |           |               |                |           |             |         |        |
| 派息                  | 10.654          | 142860 144660 14 | 7840 150000  | 09:30 10:0 | 0 10:30   | 11:00 11:30   | 12:00 13       | :30 14:00 | 14:30 15:00 | 0 15:30 | 16:00  |
| 母股盈利                | 23.258          |                  |              | ■ VWAP     | = 112.807 | ■ 最新 = 113.00 |                |           |             |         |        |
| 已發行股本               | 3.860B          | 150010 150260 15 |              | 1          |           |               |                |           |             |         | 113.10 |
| 市值                  | 436.144B        | 16082C 16366C 16 | 5515C 16641C | h          | -         |               |                |           |             |         |        |
| 貨幣                  | 港元              | >>               |              | 7 14       |           |               |                |           |             |         |        |
| 上市日期                | 01/11/1972      |                  |              | 09:30 10:0 | 0 10:30   | 11:00 11:30   | 12:00 13       | :30 14:00 | 14:30 15:00 | ) 15:30 | 16:00  |

# 當天交易紀錄

在各大利市中預設顯示最新五個交易紀錄,客戶可按「交易紀錄」觀看全日交易紀錄。

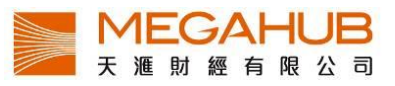

|          |       |           | 交易紀錄(2242,B-826,A-823) |         |             |  |  |  |
|----------|-------|-----------|------------------------|---------|-------------|--|--|--|
|          |       |           | 14:59:34               | 500     | 114.100 A 🛔 |  |  |  |
|          |       |           | 14:59:24               | 500 X   | 114.050 - 💾 |  |  |  |
|          |       |           | 14:59:11               | 6500 X  | 114.050 -   |  |  |  |
|          |       |           | 14:59:11               | 1000    | 114.100 A   |  |  |  |
|          |       |           | 14:59:03               | 500     | 114.100 A   |  |  |  |
|          |       |           | 14:58:48               | 16.5KX  | 114.050 -   |  |  |  |
|          |       |           | 14:58:48               | 15.0K X | 114.050 -   |  |  |  |
|          |       |           | 14:58:40               | 1000 X  | 114.050 -   |  |  |  |
|          |       |           | 14:58:33               | 1000    | 114.100 A   |  |  |  |
|          |       |           | 14:58:25               | 1000 X  | 114.050 -   |  |  |  |
|          |       |           | 14:58:25               | 1000 X  | 114.050 -   |  |  |  |
|          |       |           | 14:58:24               | 1000    | 114.100 A   |  |  |  |
|          |       |           | 14:58:19               | 500 X   | 114.050 -   |  |  |  |
| 交易紀錄     |       |           | 14:58:19               | 10.0K   | 114.100 A   |  |  |  |
| 14:57:28 | 500   | 114.000 B | 14:57:46               | 2000    | 114.100 A   |  |  |  |
| 14:56:55 | 500 X | 114.100 - | 14:57:28               | 500     | 114.000 B   |  |  |  |
| 14:56:55 | 500 X | 114.100 - | 14:56:55               | 500 X   | 114.100 -   |  |  |  |
| 14:56:55 | 500 X | 114.100 - | 14:56:55               | 500 X   | 114.100 - 🧅 |  |  |  |
| 14:56:55 | 500 X | 114.100 - |                        | 下載交易約   | 品           |  |  |  |

#### 主動買賣力量杆

「主動買賣力量杆」是按累積的主動買盤和沽盤之成交金額即市計算主動買/沽盤的成交 比例,充分反映市場的成交以哪一方為主導。其中,「藍色」代表成交屬主動買盤的比例, 「紅色」代表成交屬主動沽盤。

| 買入          | 賣出 [】       |
|-------------|-------------|
| 113.000     | 113.100     |
| 67.50%      | 32.50%      |
| 37.5K ( 10) | 67.0K ( 23) |
| 28.5K(6)    | 20.0K ( 12) |

#### <u>10 口買賣價位</u>

在各大利市中預設顯示 10 口買賣價位,如客戶想知道該數字的買賣價,可把滑鼠移到該 數字附近。

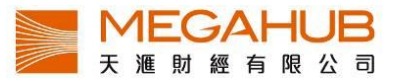

| 買入                  |     | 1      | 賣出   |
|---------------------|-----|--------|------|
| <mark>62.88%</mark> |     | 37     | .12% |
| 114.30              | 0   | 114.40 | 0    |
| 51.5K(              | 8)  | 5.5K(  | 4)   |
| 5.5K(               | 6)  | 23.0K( | 11)  |
| 19.5K(              | 7)  | 21.0K( | 8)   |
| 64.5K(              | 12) | 3.0K(  | 3)   |
| 9.0K(               | 5)  | 2.0K(  | 2)   |
| 16.5K(              | 9)  | 4.5K(  | 5)   |
| 9.5K(               | 4)  | 49.0K( | 39)  |
| 35.0K(              | 6)  | 1.5K(  | 2)   |
| 27.5K(              | 19) | 14.5K( | 12)  |
| 8.0K(               | 6)  | 21.5K( | 13)  |

## 出市牌號

如要查看經紀欄內出市牌號的中/英文名稱,您只需用滑鼠按著該出市牌號,其名稱便會自動顯示。另外如欲顯示全部出市牌號的中/英文名稱,請按右上角的<sup>10</sup>。

| 買盤   |      | 1    | 14.4( <mark>)</mark> 🗉 | 盤    |      | 1    | 14.500 🗉 | <u>買盤 114.30 回計盤 114</u>        | .4 <mark>0</mark> 0 |
|------|------|------|------------------------|------|------|------|----------|---------------------------------|---------------------|
| 3539 | -2   | -3   | 89 <mark>4</mark> 9    | 4108 | 1836 | 5465 | +4       | 0155 海通國際 1836 極訊亞太             |                     |
| 7389 | 3349 | 7199 | 3176                   | 1799 | 3449 | +2   | 6825     | 9053 UBS 2847 麥格理資本             | =                   |
| 4108 | 9053 | 1499 | 9063                   | 5368 | 4378 | 8577 | 4979     | 9053 UBS 4378 巴克萊亞洲             |                     |
| _1   | 1400 | 7100 | 7100                   | 0176 | 11   | 4070 | 0063     | 9053 UBS 1836 極訊亞太              |                     |
| .,   | 1499 | 1199 | / 199                  | 01/0 | T    | 4919 | 9005     | 6386 Morgan Stanley 1836 極訊亞太   |                     |
| 0155 | 9065 | 6698 | 0157                   | 1799 | 4838 | 5344 | 2055     | 1198 Credit Suisse 3449 高盛      |                     |
| 9053 | 6386 | 4979 | 6728                   | 2310 | 5357 | 5337 | 8578     | 3349 Merrill Lynch 3457 高盛      |                     |
| 7199 | 8155 | -4   | 2311                   | 5467 | 4838 | 9067 | 6458     | 6728 寶生期貨 8738 匯豐證券             |                     |
| 9053 | 5468 | 9053 | 4977                   | 5338 | 5829 | +3   | +5       | 3176 Citigroup 3539 Citadel     |                     |
| 9053 | 7125 | 6084 | 9063                   | 8136 | 9047 | 4979 | 8578     | 7199 德意志 3077 Morgan Stanley    |                     |
| 7199 | 9064 | 8273 | -5                     | 3457 | 6698 | 2311 | 8577     | 3175 Citigroup 5337 J.P. Morgan | ¥                   |

# 簡約圖表

在「大利市A」中可觀看到即時圖表,客戶可按右上角橙色按鈕選看1日/5日/20日/3個月/6個月/1年圖表。另設四種圖表類型(陰陽燭/OHLC/線圖/山形圖)可供選擇。

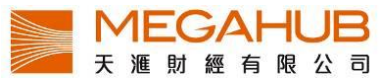

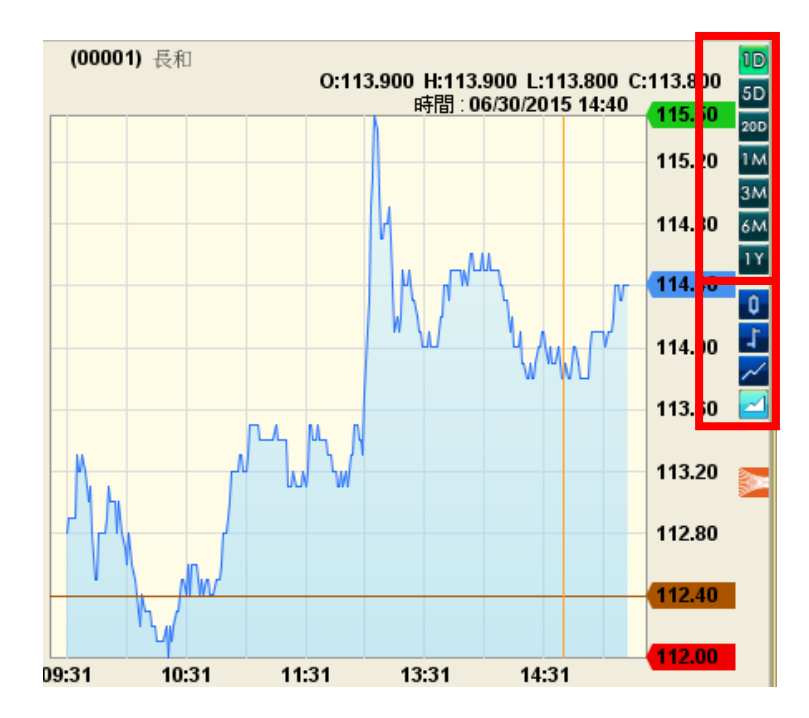

# <u>活躍區</u>

在「大利市」中可觀看「活躍區」,綠色棒顯示最多成交量的價位(左上方),如要了解其 他價位的成交量,可將滑鼠移到該位置。

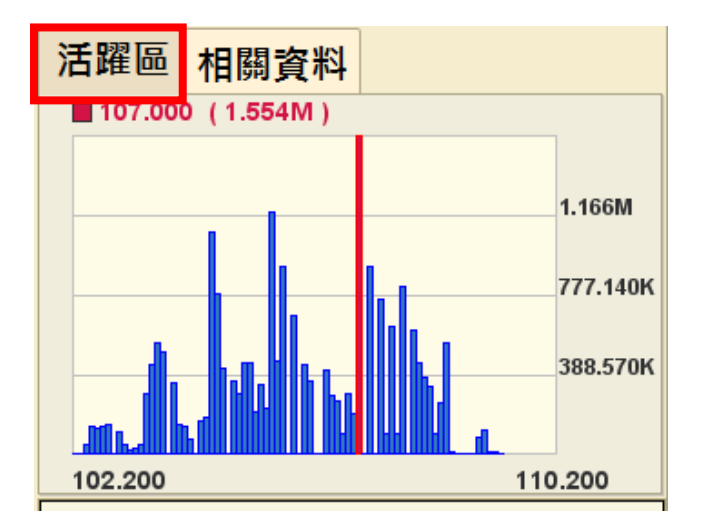

# 相關資料

在「大利市」中可觀看「相關資料」,顯示相關認股證及牛熊證,點擊號碼後大利市會轉

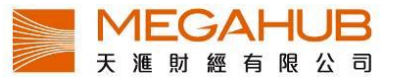

為顯示該認股證或牛熊證資料。

| 活躍區    | 相關資料   |        |        |  |  |  |  |  |  |
|--------|--------|--------|--------|--|--|--|--|--|--|
| 11249C | 11356C | 11873C | 12375C |  |  |  |  |  |  |
| 12791C | 13599C | 14120C | 14213C |  |  |  |  |  |  |
| 14286C | 14466C | 14784C | 15000C |  |  |  |  |  |  |
| 15001C | 15026C | 15028C | 15340C |  |  |  |  |  |  |
| 16082C | 16366C | 16515C | 16641C |  |  |  |  |  |  |
| >>     |        |        |        |  |  |  |  |  |  |

# <u>資金流</u>

在「大利市」中可觀看「資金流」,上圖為資金流向圖表,下圖中綠色是加權平均價,藍色為股票走勢一 分鐘線圖,紅色是前收市價??。

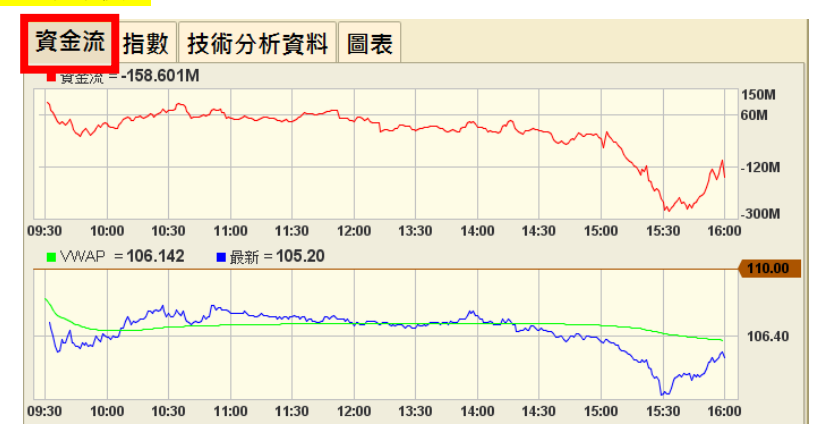

#### 指數圖表

在「大利市」中可觀看「指數圖表」,顯示簡單恆指及期指一分鐘線圖,左上方顯示實時走勢。

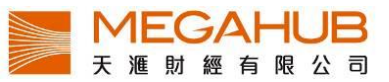

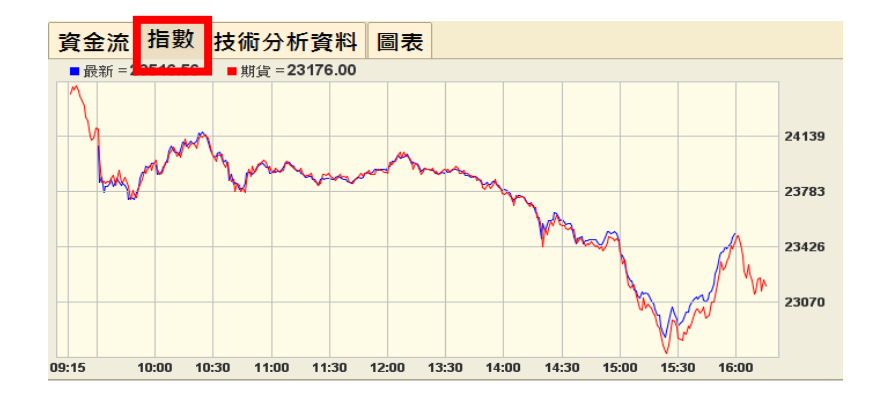

#### 技術分析資料

顯示相關技術指標,例如:MACD, RSI, K/D, SMA 等。

| 資金流 指數  | 技術分析資料 | 圖表  |            |         |  |  |  |  |  |  |
|---------|--------|-----|------------|---------|--|--|--|--|--|--|
| 技術分析資料  |        |     |            |         |  |  |  |  |  |  |
| 波幅%     | 99.3   | 386 | 10天平均價     | 112.580 |  |  |  |  |  |  |
| K/D(10) | 13.9   | 924 | 20天平均價     | 113.225 |  |  |  |  |  |  |
| K/D(14) | 13.    | 750 | 50天平均價     | 135.402 |  |  |  |  |  |  |
| K/D(20) | 13.    | 750 | 100天平均價    | 145.632 |  |  |  |  |  |  |
| RSI(10) | 23.    | 631 | 250天平均價    | 141.076 |  |  |  |  |  |  |
| RSI(14) | 25.    | 548 | 8/17天MACD  | -3.339  |  |  |  |  |  |  |
| RSI(20) | 27.    | 653 | 12/25天MACD | -5.767  |  |  |  |  |  |  |

#### <u>圖表</u>

左上方顯示最新數值,右邊可同時選擇一分鐘/五分鐘及日線圖,或 OHLC/ 線形圖。

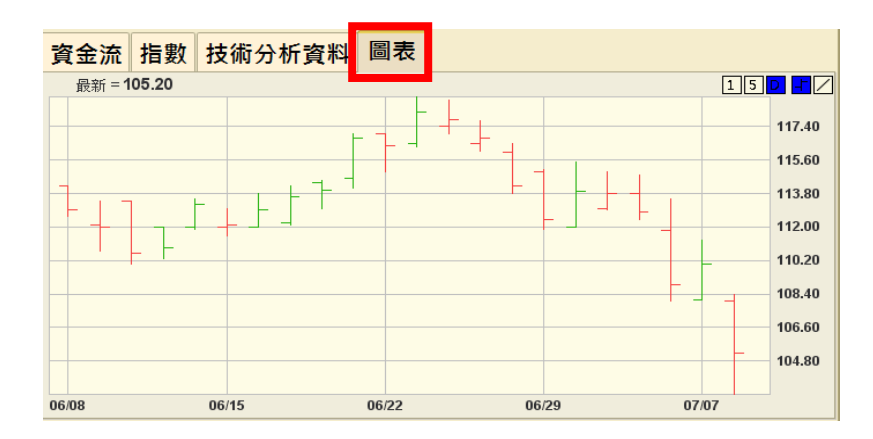

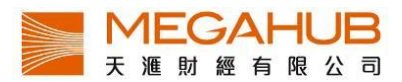

#### b) 大利市 A

大利市 A 設有基本圖表,時間可分為一日/五日/二十日/三個月/六個月/一年圖表,圖表類型則可分為陰陽燭/線形圖/山形圖。另包括多種分析數據,如 RSI、息率等。

|         |    |         |       |              |                 |           |              |                       |                | <b>A</b>            | T      |                 |
|---------|----|---------|-------|--------------|-----------------|-----------|--------------|-----------------------|----------------|---------------------|--------|-----------------|
| 00001   | 長和 | ]       |       |              |                 |           |              |                       |                |                     |        | à 🕹 📶           |
| 综合企業    |    | 56      | 6     | 交易紀錄         |                 |           |              | (00001) 長和            | 0:113.30       | 0 H:113.300 I :113. | 300 C: | 113.300         |
| 開市      |    | 112.500 | )     | 10:02:58     | 20              | 00 1      | 13.300 -     |                       |                | 時間: 08/06/2015 1    | 0:04   | 113.50 5D       |
| 最高      |    | 113.500 | )     | 10:02:55     | 5               | 00 1      | 13.200 B     |                       |                |                     |        | 113.40 🎹        |
| 最低      |    | 112.500 | )     | 10:02:54     | 80              | 00 1      | 13.300 B     |                       |                | /                   |        | зм<br>113.30 6м |
| 前收      |    | 113.100 | )     | 10:02:49     | 5               | 00 1<br>1 | 13.300 B     |                       |                |                     |        | 113.20          |
| 現價      |    | 113.30  | 0     | 貝八<br>73.97% |                 | J         | 買出<br>26.03% |                       |                |                     |        | 113.10          |
| 升跌      |    | +0.200  |       | 113          | 200             | 113       | .400         |                       |                |                     |        | 113.00          |
| 升跌%     |    | +0.18%  | I     | 14.0         | K( 8)           | 35.0      | K( 14)       |                       |                |                     |        | 112.90          |
| 成交量     |    | 1.033M  |       | 14.0         | K( 4)           | 12.0      | K( 11)       |                       |                |                     |        | 112.80          |
| 成交額     |    | 116.539 | ΡM    | 31.5         | K( 8)           | 2.5       | K( 3)        |                       |                |                     |        | 112 70          |
| 交易宗數    |    | 405     |       | 4.5          | K( 2)           | 2.0       | K( 3)        |                       |                |                     |        | 112.60          |
| 每手股數    |    | 500     |       | 5.5          | K( 3)           | 2.0       | K( 2)        |                       | V              | $\vee$              |        | 112.00          |
| 差價      |    | 0.100/0 | .100  | 16.0         | K(3)            | 2.0       | K( 4)        | 09:31<br>Volume = 0.0 | 100            | 10:0                | 1      | 112.30          |
| 貨幣      |    | 港元      |       | 66 5         | n( 2)<br>k( 41) | 3.5       | K(2)         |                       |                |                     |        | 300K            |
| 市盈率     |    | 4.871   |       | 8.0          | K( 7)           | 6.5       | K( 2)        |                       |                |                     |        | 150K            |
|         |    |         |       | 25.5         | K( 12)          |           | 0(0)         | ևևեսե                 | teres also has |                     |        | 0               |
| 買盤      |    | 11      | 3.200 | 賣盤           |                 | 1         | 13.400 🖬     | 平衡價格                  | 112.500        | 成交量/宗數              | 2.6    | <b>(</b>        |
| 9068 14 | 53 | 5465    | 3538  | 3268         | 8034            | 3449      | +3           | 平衡成交                  | 147.0K         | 成交額/宗數              | 287    | .8K             |
| 2074 35 | 38 | 5338    | 8025  | 3538         | 3455            | 4086      | 4977         | 平均價                   | 112.798        | 波幅                  | 27.0   | 72%             |
| 2077 66 | 98 | -3      | 1799  | 3538         | 6386            | 3449      | 9065         | 派息                    | 10.654         | 52週高                | 174    | .900            |
| 2719    | 2  | 6387    | -6    | 8046         | 3449            | 4979      | 6386         | 每股盈利                  | 23.258         | 52週低                | 103    | .000            |
| 3538 14 | 53 | 4979    | 8574  | 4085         | +1              | 8047      | +4           | 收益率                   | 9.403%         | 1個月高                | 116    | .400            |
| 8022 35 | 38 | -4      | 2719  | 3538         | 8578            | 1453      | 8761         | 已發行股本                 | 3.860B         | 1個月低                | 103    | .000            |
| 8021 02 | 29 | 3538    | -/    | 3348         | 3455            | 2440      | 49//         | 市但                    | 437.302B       | 10大半均價<br>20天亚均便    | 113    | 255             |
| 1453 35 | 50 | 4977    | 9176  | 4085         | 3340            | 3449      | 7003         | 上市日期<br>PSI(10)       | 40.015         | 20大半均恒              | 113    | 046             |
| 3538 63 | 10 | -5      | 5521  | 1453         | 3538            | 5467      | 9063         | RSI(10)               | 46 481         | 100天亚均              | 137    | 689             |
|         |    |         | 0021  | 1400         | 0000            | 0.101     | 0000         | RSI(20)               | 43.258         | 250天平均              | 138    | .834            |

# 同類股票之升跌

左邊為該股票所屬分類,右邊為該分類中股票跌(紅色)/持平(灰色)/升(綠色)的數目

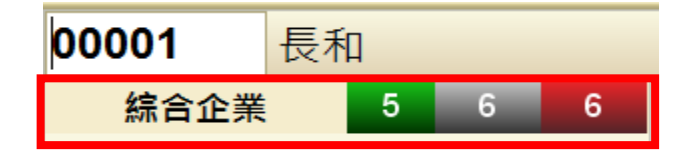

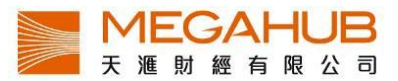

# c) 大利市 B/大利市 D

大利市 B 和大利市 D 的内容完全相同,但前者版面為長方形,後者是正方形,方便不同 客戶。

| · 大利市B [# | 2]   |         |        |                      |                  | X MIT      |                 |              |     |         |           |         |        |       |                                         |              |              |          |         |
|-----------|------|---------|--------|----------------------|------------------|------------|-----------------|--------------|-----|---------|-----------|---------|--------|-------|-----------------------------------------|--------------|--------------|----------|---------|
| 00001     | 長利   | 'n      |        |                      |                  | <b></b>    | <u> </u>        |              |     |         |           |         |        |       |                                         |              |              |          |         |
| 綜合:       | 企業   | 12      | 1 4    | 交易紀錄                 |                  |            |                 | 🚼 大利市D [#1   | 1   |         |           |         |        |       |                                         |              | ×            | PTT      |         |
| 開市        |      | 112.00  | C      | 11:59:49<br>11:59:39 | 5                | 500<br>500 | 113.300 B       | 00001        | 長利  | ٥       |           |         |        |       |                                         |              |              | <b>*</b> |         |
| 最高        |      | 113.50  | C      | 11:59:35             | ē                | 500        | 113.400 A       |              |     |         |           |         |        |       |                                         |              | 88-          | _        |         |
| 最低        |      | 112.00  | C      | 11:59:34             | 10               | 000        | 113.400 A       | 現價           |     |         |           | 4       | 宗合企業   |       | 12                                      | 1            | 4 開巾         | 1        | 112 000 |
| 前收        |      | 112.40  | С      | 11:59:18             |                  | 500        | 113.300 B       |              |     |         |           |         |        |       |                                         |              | _            |          | 112.000 |
| 現價        |      | 113.30  | 00     | 貝八<br>54.89%         |                  | 1          | 賣出<br>45 11%    | 1            | 13. | 300     |           | 最高      |        | i     | 最低                                      |              | 前以           | τ        |         |
| 升跌        |      | +0.900  |        | 113                  | 300              | 113        | 400             |              |     |         |           |         | 11     | 3.500 |                                         | 112.0        | 00           | 1        | 112.400 |
| 升跌%       |      | +0.80%  | ,      | 10.5                 | K( 11)           | 5.5        | K( 8)           | 交易紀錄         |     |         |           | 升跌      |        |       | 升跌%                                     |              | 成交           | 量        |         |
| 成交量       |      | 2.843M  |        | 2.5                  | K( 2)            | 93.0       | K( 10)          | 11:59:49     | 50  | 00 113  | 300 B     |         | +      | 0.900 |                                         | +0.80        | )%           | :        | 2.843M  |
| 成交額       |      | 320.67  | 6M     | 13.5                 | K( 9)            | 3.0        | K( 4)           | 11:59:39     | 50  | 00 113. | 400 A     | 成态額     |        |       | な易完動                                    |              | 毎ヨ           | 印む       |         |
| 交易宗數      | l    | 1442    |        | 51.0                 | к( 33)           |            | 0( 0)           | 11:59:35     | 50  | 0 113   | 400 A     | /~~ LK  | 320    | 676M  | ~ ~ ~ ~ ~ ~ ~ ~ ~ ~ ~ ~ ~ ~ ~ ~ ~ ~ ~ ~ | 14           | 42           | ADC RX   | 500     |
| 每手股數      | l.   | 500     |        | 18.5                 | K( 2)            | 3.0        | К( 3)           | 11:59:34     | 50  | 0 113   | 300 R     | ±/#     | 020.   |       | n= #+                                   |              | +=           | hater    |         |
| 差價        |      | 0.100/0 | .100   | 15.0                 | K( 9)            | 3.0        | K( 3)           | Ξ λ          |     | 1       | 志山        | 左頂      | 0 100/ | 0 100 | <b>Q</b> 769                            | :##          | <u>ه</u> رار | í≄-      | 4 971   |
| 貨幣        |      | 港元      |        | 7.0                  | K( 4)            | 28.5       | K( 14)          | 具八<br>54.89% |     | 4       | 頁山<br>11% | 000 g/L | 0.100/ | 0.100 | 2 20.0                                  | /包<br>(主 an- | :75          | 44       | 4.071   |
| 市盈率       |      | 4.871   |        | 42.0                 | n ( 3)<br>K (16) | 1.5        | NU( 1)<br>N( 2) | 112.2        | 00  | 112 4   | 10        | 貝盤      | 2260   | 4066  | 0574                                    | 實證           | 5200         | 04.46    | 3.400   |
|           |      |         |        | 6.0                  | K( 4)            | 50         | 0( 1)           | 113.3        | 00  | 110.4   | 50        | 7125    | 3208   | 4000  | 8574                                    | 5408         | 5308         | 0140     | 4009    |
| 冒盤        |      | 1       | 13.300 | 南盤                   |                  | 1          | 13.400          | 10.5K(       | 11) | 5.5K(   | 8)        | 2310    | -1     | 3268  | 8577                                    | 5338         | 8187         | 1717     | 5512    |
| 7125      | 3268 | 4066    | 8574   | 5468                 | 5308             | 0146       | 4669            | 2.5K(        | 2)  | 93.0K(  | 10)       | 8948    | 2310   | 2719  | 9063                                    | 3457         | 3077         | 5337     | 4409    |
| 2310      | -1   | 3268    | 8577   | 5338                 | 8187             | 1717       | 5512            | 13.5K(       | 9)  | 3.0K(   | 4)        | 3179    | 3267   | 4066  | 2019                                    | 3457         | 5467         | 3455     | +6      |
| 8948      | 2310 | 2719    | 9063   | 3457                 | 3077             | 5337       | 4409            | 51.0K(       | 33) | 0(      | 0)        | 4066    | -2     | -3    | 8577                                    | 7268         | 8577         | +3       | 5524    |
| 3179      | 3267 | 4066    | 2019   | 3457                 | 5467             | 3455       | +6              | 18.5K(       | 2)  | 3.0K(   | 3)        | 0062    | 0001   | 6290  | 0577                                    | 0720         | 7260         | 14       | 0140    |
| 4066      | -2   | -3      | 8577   | 7268                 | 8577             | +3         | 5524            | 15.0K(       | 9)  | 3.0K(   | 3)        | 9003    | 0991   | 0389  | 8377                                    | 0730         | 1200         | - 14     | 0149    |
| 9063      | 0991 | 6389    | 8577   | 8738                 | 7268             | +4         | 0149            | 7.0K         | 4)  | 28.5K   | 14)       | 3077    | 0513   | 8575  | 8176                                    | 7385         | 6086         | 4409     | 0149    |
| 3077      | 0513 | 8575    | 8176   | 7385                 | 6086             | 4409       | 0149            | 2.5K(        | 3)  | 500(    | 1)        | 4068    | 6386   | 2310  | 9063                                    | 5467         | 3457         | 8906     | 2310    |
| 4068      | 6386 | 2310    | 9063   | 5467                 | 3457             | 8906       | 2310            | 42 OK        | 16) | 1.5K(   | 2)        | 3267    | 6387   | 5098  | 2015                                    | +1           | 5337         | 8577     | 9063    |
| 3267      | 6387 | 5098    | 2015   | +1                   | 5337             | 8577       | 9063            | 6 0K(        | 4   | 500/    | 1)        | 3347    | 1799   | 8499  | 3077                                    | 4409         | +2           | +5       |         |
| 3347      | 1799 | 8499    | 3077   | 4409                 | +2               | +5         |                 | 0.00         | 4)  | 500(    | - 17      |         |        |       |                                         |              |              |          |         |

# d) 大利市 C

大利市C顯示資料較少,不設經紀買賣排位,但適合想開啟多個視窗觀看證券的客戶。

| 🛃 大利市C [#1] |    |             |   |          |           | *  |        | . 🗆 🗵          |
|-------------|----|-------------|---|----------|-----------|----|--------|----------------|
| 00001       | 長和 |             |   |          |           |    | 🔛 🚳 f  | <u> </u>       |
| 綜合企         | 業  | 12 1        | 4 | 交易紀錄     | _         |    | 440    | 200 P          |
| 開市          |    | 112.000     |   | 11:59:49 | 5         | 00 | 113.   | 300 B<br>400 A |
| 最高          |    | 113.500     |   | 11:59:35 | 5         | 00 | 113.   | 400 A          |
| 最低          |    | 112.000     |   | 11:59:34 | 10        | 00 | 113.   | 400 A          |
| 前收          |    | 112.400     |   | 置λ       |           | 1  | 110.   | 吉山             |
| 現價          |    | 113.300     |   | 54.89%   |           |    | 45     | 頁山<br>i.11%    |
| 升跌          |    | +0.900      |   | 113.30   | 00        |    | 113.40 | 0              |
| 升跌%         |    | +0.80%      |   | 10.5K(   | 11)       |    | 5.5K(  | 8)             |
| 成交量         |    | 2.843M      |   | 2.5K(    | 2)        |    | 93.0K( | 10)            |
| 成交額         |    | 320.676M    |   | 13.5K(   | 9)        |    | 3.0K(  | 4)             |
| 交易宗數        |    | 1442        |   | 51.0K(   | 33)       |    | 0(     | 0)             |
| 每手股數        |    | 500         |   | 18.5K(   | 2)        |    | 3.0K(  | 3)             |
| 差價          |    | 0.100/0.100 |   | 15.0K(   | 9)        |    | 3.0K(  | 3)             |
| 貨幣          |    | 港元          |   | 7.0K(    | 4)        |    | 28.5K( | 14)            |
| 市盈率         |    | 4.871       |   | 42 OK(   | 3)<br>16) |    | 1 5K(  | (i<br>2)       |
|             |    |             |   | 6.0K(    | 4)        |    | 500(   | 1)             |
|             |    |             |   | 0.014    | -1        | -  | 500(   | .,             |

e) 雙層大利市

雙層大利市用法與大利市大致相同,於雙層大利市畫面空格鍵入「股票號碼+」可改變另 一層大利市報價。上層大利市空格鍵入「939+」將改變下層大利市到「939」報價。

| 2 雙層大利市 [#1]                                                                                                    |                                                                                                    |                                                                                                    |                                                                                                    |                                                                              |                                                                                                    |                                                                                    |                                                                              |                                                                            |                                                                         | 2 PI                                                                | T _ 🗆 🗡                                                                    |
|----------------------------------------------------------------------------------------------------|----------------------------------------------------------------------------------------------------|----------------------------------------------------------------------------------------------------|----------------------------------------------------------------------------------------------------|------------------------------------------------------------------------------|----------------------------------------------------------------------------------------------------|------------------------------------------------------------------------------------|------------------------------------------------------------------------------|----------------------------------------------------------------------------|-------------------------------------------------------------------------|---------------------------------------------------------------------|----------------------------------------------------------------------------|
| 最高/最低                                                                                                    | 113.500 / 112.000                                                                                                    | 買入                                                                                                    | 賣出 🛃                                                                                                    | <b>**</b>                                                                    | 0 50 (                                                                                                | 長和                                                                                 |                                                                              |                                                                            |                                                                         | 0                                                                   | 0001                                                                       |
| 開市/前收市                                                                                                    | <mark>112.000 / 112.400</mark>                                                                                                    | 113.300                                                                                                    | 113.400                                                                                                    |                                                                              | E E                                                                                                   | 22                                                                                 |                                                                              |                                                                            | 賣                                                                       | 22                                                                  |                                                                            |
| 現價                                                                                                    | 113.300                                                                                                    | 55.07%                                                                                                    | 44.93%                                                                                                    | 7125                                                                         | 3268                                                                                                  | 4066                                                                               | 8574                                                                         | 5468                                                                       | 5308                                                                    | 1717                                                                | 5512                                                                       |
| 升跌%                                                                                                    | 0.900 (0.80%)                                                                                                    | 10.5K ( 11                                                                                                    | ) 5.5K (8)                                                                                                    | 2310                                                                         | -1                                                                                                    | 3268                                                                               | 8577                                                                         | 5338                                                                       | 8187                                                                    | 5337                                                                | 4409                                                                       |
| 成交量                                                                                                    | 2.843M                                                                                                    | 2.5K ( 2                                                                                                    | ) 92.0K ( 9)                                                                                                    | 8948                                                                         | 2310                                                                                                  | 2719                                                                               | 9063                                                                         | 3457                                                                       | 3077                                                                    | 3455                                                                | +6                                                                         |
| 成交額                                                                                                    | 320.676M                                                                                                    | 13.5K ( 9                                                                                                    | ) 3.0K (4)                                                                                                    | 3179                                                                         | 3267                                                                                                  | 4066                                                                               | 2019                                                                         | 3457                                                                       | 5467                                                                    | +3                                                                  | 5524                                                                       |
| 每手股數                                                                                                    | 500                                                                                                    | 51.0K ( 33                                                                                                    | ) 0(0)                                                                                                    | 4066                                                                         | -2                                                                                                    | -3                                                                                 | 8577                                                                         | 7268                                                                       | 8577                                                                    | +4                                                                  | 0149                                                                       |
| 差價                                                                                                    | 0.100/0.100                                                                                                    | 18.5K ( 2                                                                                                    | ) 3.0K (3)                                                                                                    | 9063                                                                         | 0991                                                                                                  | 6389                                                                               | 8577                                                                         | 8738                                                                       | 7268                                                                    | 4409                                                                | 0149                                                                       |
| 52週高/低                                                                                                    | 174.900 / 110.000                                                                                                    | , 交                                                                                                    | 制紀錄                                                                                                    | 3077                                                                         | 0513                                                                                                  | 8575                                                                               | 8176                                                                         | 7385                                                                       | 3457                                                                    | 8906                                                                | 2310                                                                       |
| 市盈率                                                                                                    | 4.871                                                                                                    | 11:59:49 50                                                                                                    | 0 113.300 B                                                                                                    | 4068                                                                         | 6386                                                                                                  | 2310                                                                               | 9063                                                                         | 5467                                                                       | 5337                                                                    | 8577                                                                | 9063                                                                       |
| 收益率/派息                                                                                                    | 9.403% / 10.654                                                                                                    | 11:59:39 50                                                                                                    | 0 113.400 A                                                                                                    | 3267                                                                         | 6387                                                                                                  | 5098                                                                               | 2015                                                                         | +1                                                                         | +2                                                                      | +5                                                                  | 8577                                                                       |
| 每股盈利                                                                                                    | 23.258                                                                                                    | 11:59:34 100                                                                                                    | 0 113.400 A                                                                                                    | 3347                                                                         | 1799                                                                                                  | 8499                                                                               | 3077                                                                         | 4409                                                                       | 0146                                                                    | 4669                                                                |                                                                            |
| 平均信                                                                                                    | 112 801                                                                                                    | 11-50-19 50                                                                                                    | 113 300 B                                                                                                    |                                                                              |                                                                                                    |                                                                                    | au moga                                                                      | hubbkc                                                                     | 200                                                                     |                                                                     |                                                                            |
| 1775                                                                                                    | 112.001                                                                                                    | 11.55.10 50                                                                                                    | 0 115.500 B                                                                                                    |                                                                              |                                                                                                    | WV                                                                                 | vw.meya                                                                      | ITUDIICO                                                                   | лп                                                                      |                                                                     |                                                                            |
| 最高/最低                                                                                                    | 113.500 / 112.000                                                                                                    | []                                                                                                    | 責出 []                                                                                                    | <b>*</b>                                                                     | ② 印 (                                                                                                 | ww<br>長和                                                                           | ww.meya                                                                      | muonico                                                                    | 711                                                                     | 0                                                                   | 0001                                                                       |
| 最高/最低<br>開市/前收市                                                                                                    | 113.500 / 112.000<br>112.000 / 112.400                                                                                                    | 買入<br>113.300                                                                                                    |                                                                                                    | <b>***</b>                                                                   | ⑦ 邸 1<br>『                                                                                            | ww<br>長和<br>禁                                                                      | winega                                                                       |                                                                            | jiii<br>ē                                                               | 0                                                                   | 0001                                                                       |
| 最高/最低<br>開市/前收市<br>現價                                                                                                    | 113.500 / 112.000<br>112.000 / 112.400<br><b>113.300</b>                                                                                                    |                                                                                                    | 直出<br>重出<br>113.400<br>44.93%                                                                                                    | 7125                                                                         | ⑦ 即 1<br>買<br>3268                                                                                    | ₩<br>長和<br>釜<br>4066                                                               | 8574                                                                         | 5468                                                                       | 页<br>                                                                   | 0<br>22<br>1717                                                     | 5512                                                                       |
| 最高/最低<br>開市/前收市<br>現價<br>升跌%                                                                                                    | 113.500 / 112.000<br>112.000 / 112.400<br><b>113.300</b><br>0.900 (0.80%)                                                                                                    |                                                                                                    | <u>賣出</u><br>113.400<br>44.93%<br>) 5.5K(8)                                                                                                    | 7125<br>710                                                                  | ②  ジ 1<br>買<br>3268<br>-1                                                                             | ▲<br>登<br>4066<br>3268                                                             | 8574<br>8577                                                                 | 5468                                                                       | 页<br>5308<br>8187                                                       | 0<br>22<br>1717<br>5337                                             | 0001<br>5512<br>4409                                                       |
| 最高/最低<br>開市/前收市<br>現價<br>升跌%<br>成交量                                                                                                    | 113.500 / 112.000<br>112.000 / 112.400<br><b>113.300</b><br>0.900 (0.80%)<br>2.843M                                                                                                  | □                                                                                                    | 直出<br>直出<br>113.400<br>44.93%<br>) 5.5K(8)<br>92.0K(9)                                                                                                    | 7125<br>2310<br>8948                                                         | ② 印 1<br>第 3268 -1 2310                                                                               | ☆ 長和<br>釜<br>4066<br>3268<br>2719                                                  | 8574<br>8577<br>9063                                                         | 5468<br>5338<br>3457                                                       | <u>責</u><br>5308<br>8187<br>3077                                        | 0<br>1717<br>5337<br>3455                                           | 0001<br>5512<br>4409<br>+6                                                 |
| 最高/最低<br>開市/前收市<br>現價<br>升跌%<br>成交顕                                                                                                    | 113.500 / 112.000<br>112.000 / 112.400<br><b>113.300</b><br>0.900 (0.80%)<br>2.843M<br>320.676M                                                                                      |                                                                                                    | 直出<br>113.400<br>44.93%<br>) 5.5K (8)<br>) 92.0K (9)<br>) 3.0K (4)                                                                                                    | 7125<br>2310<br>8948<br>3179                                                 | <ul> <li>シレイ</li> <li>第</li> <li>3268</li> <li>-1</li> <li>2310</li> <li>3267</li> </ul>              | ¥ 長和<br>釜<br>4066<br>3268<br>2719<br>4066                                          | 8574<br>8577<br>9063<br>2019                                                 | 5468<br>5338<br>3457<br>3457                                               | <u>東</u><br>5308<br>8187<br>3077<br>5467                                | 0<br>1717<br>5337<br>3455<br>+3                                     | 0001<br>5512<br>4409<br>+6<br>5524                                         |
| 最高/最低<br>開市/前收市<br>現價<br>升跌%<br>成交額<br>每手股數                                                                                                    | 113.500 / 112.000<br>112.000 / 112.400<br><b>113.300</b><br>0.900 (0.80%)<br>2.843M<br>320.676M<br>500                                                                               | 開始<br>開入<br>第入<br>113.300<br>55.07%<br>10.5K(11<br>2.5K(2<br>13.5K(9<br>51.0K(33                                                                                                    | 直出         113.600 B           113.400         44.93%           0         5.5K ( 8)           92.0K ( 9)         3.0K ( 4)           0         0 ( 0)                                                                                                    | 7125<br>2310<br>8948<br>3179<br>4066                                         | <ul> <li>シレクト</li> <li>第</li> <li>3268</li> <li>-1</li> <li>2310</li> <li>3267</li> <li>-2</li> </ul> | ▲ 長和<br>釜<br>4066<br>3268<br>2719<br>4066<br>-3                                    | 8574<br>8577<br>9063<br>2019<br>8577                                         | 5468<br>5338<br>3457<br>3457<br>7268                                       | <u>東</u><br>5308<br>8187<br>3077<br>5467<br>8577                        | 0<br>1717<br>5337<br>3455<br>+3<br>+4                               | 0001<br>5512<br>4409<br>+6<br>5524<br>0149                                 |
| 最高/嚴低<br>開市/前收市<br>現價<br>升跌%<br>成交手服<br>數<br>差價                                                                                                    | 113.500 / 112.000<br>112.000 / 112.400<br><b>113.300</b><br>0.900 (0.80%)<br>2.843M<br>320.676M<br>500<br>0.100/0.100                                                                | ■                                                                                                    | 古田3.60 B           青田           113.400           44.93%           )         5.5K (8)           )         92.0K (9)           )         3.0K (4)           )         0 (0)           )         3.0K (3)                                                                | 7125<br>2310<br>8948<br>3179<br>4066<br>9063                                 | シート                                                                                                   | ▲ 長和<br>釜<br>4066<br>3268<br>2719<br>4066<br>-3<br>6389                            | 8574<br>8577<br>9063<br>2019<br>8577<br>8577                                 | 5468<br>5338<br>3457<br>3457<br>7268<br>8738                               | 5308<br>8187<br>3077<br>5467<br>8577<br>7268                            | 0<br>2<br>1717<br>5337<br>3455<br>+3<br>+4<br>4409                  | 0001<br>5512<br>4409<br>+6<br>5524<br>0149<br>0149                         |
| 局<br>展<br>市<br>術<br>收<br>市<br>術<br>收<br>市<br>の<br>收<br>市<br>の<br>収<br>市<br>の<br>収<br>の<br>の<br>の<br>の<br>の<br>の<br>の<br>の<br>の<br>の<br>し<br>の<br>し<br>の<br>の<br>し<br>の<br>の<br>し<br>の<br>の<br>の<br>の<br>の<br>の<br>の<br>の<br>の<br>の<br>の<br>の<br>の<br>の<br>の<br>の<br>の<br>の<br>の<br>の          | 113.500 / 112.000<br>112.000 / 112.400<br><b>113.300</b><br>0.900 (0.80%)<br>2.843M<br>320.676M<br>500<br>0.100/0.100<br>174.900 / 110.000                                           | ■<br>二<br>二<br>二<br>二<br>二<br>二<br>二<br>二<br>二<br>二<br>二<br>二<br>二                                                                                                    | す<br>古田:360 B<br>113.400<br>44.93%<br>) 5.5K(8)<br>) 92.0K(9)<br>) 3.0K(4)<br>) 0(0)<br>3.0K(3)<br>経営録                                                                                                    | 7125<br>2310<br>8948<br>3179<br>4066<br>9063<br>3077                         | € 50 (<br>3268<br>-1<br>2310<br>3267<br>-2<br>0991<br>0513                                            | ▲ 長和<br>登<br>4066<br>3268<br>2719<br>4066<br>-3<br>6389<br>8575                    | 8574<br>8577<br>9063<br>2019<br>8577<br>8577<br>8176                         | 5468<br>5338<br>3457<br>3457<br>7268<br>8738<br>7385                       | 5308<br>8187<br>3077<br>5467<br>8577<br>7268<br>3457                    | 0<br>20<br>1717<br>5337<br>3455<br>+3<br>+4<br>4409<br>8906         | 00001<br>5512<br>4409<br>+6<br>5524<br>0149<br>0149<br>2310                |
| 房<br>嚴高/衛<br>規一<br>新<br>次<br>交<br>交<br>等<br>股<br>數                                                                                                    | 113.500 / 112.000<br>112.000 / 112.400<br>112.000 / 112.400<br>113.300<br>0.900 (0.80%)<br>2.843M<br>320.676M<br>500<br>0.100/0.100<br>174.900 / 110.000<br>4.871                    |                                                                                                    | 前3:000 日<br>前出 『<br>113:400<br>44.93%<br>92.0K(9)<br>92.0K(9)<br>93.0K(4)<br>0(0)<br>3.0K(3)<br>総計<br>0113:300 日                                                                                                    | 7125<br>2310<br>8948<br>3179<br>4066<br>9063<br>3077<br>4068                 |                                                                                                    | ★ 長和<br>4066<br>3268<br>2719<br>4066<br>-3<br>6389<br>8575<br>2310                 | 8574<br>8577<br>9063<br>2019<br>8577<br>8577<br>8176<br>9063                 | 5468<br>5338<br>3457<br>3457<br>7268<br>8738<br>7385<br>5467               | 5308<br>8187<br>3077<br>5467<br>8577<br>7268<br>3457<br>5337            | 0<br>1717<br>5337<br>3455<br>+3<br>+4<br>4409<br>8906<br>8577       | 00001<br>5512<br>4409<br>+6<br>5524<br>0149<br>0149<br>2310<br>9063        |
| 最高/最低<br>開市/前<br>外<br>武<br>交<br>交<br>52<br>週<br>高<br>/低<br>市<br>收<br>豊<br>(低<br>市<br>校<br>(低<br>中<br>次<br>2<br>2<br>週<br>(低<br>市<br>(低<br>中<br>次<br>(低<br>)<br>(低<br>)<br>(低<br>)<br>(低<br>)<br>)<br>(低<br>)<br>)<br>)<br>(低<br>)<br>)<br>)<br>)<br>)<br>)<br>)<br>)<br>)<br>)<br>)<br>)<br>) | 113.500 / 112.000<br>113.500 / 112.000<br>112.000 / 112.400<br>113.300<br>0.900 (0.80%)<br>2.843M<br>320.676M<br>500<br>0.100/0.100<br>174.900 / 110.000<br>4.871<br>9.403% / 10.654 |                                                                                                    | 113.400     113.400     44.93%     92.0K(9)     92.0K(9)     3.0K(4)     0(0)     3.0K(3)     総合     113.400 B     113.400 B     113.400 B                                                                                                    | 7125<br>2310<br>8948<br>3179<br>4066<br>9063<br>3077<br>4068<br>3267         |                                                                                                    | ▲ 長和<br>4066<br>3268<br>2719<br>4066<br>-3<br>6389<br>8575<br>2310<br>5098         | 8574<br>8577<br>9063<br>2019<br>8577<br>8577<br>8577<br>8176<br>9063<br>2015 | 5468<br>5338<br>3457<br>3457<br>7268<br>8738<br>7385<br>5467<br>+1         | 夏<br>5308<br>8187<br>3077<br>5467<br>8577<br>7268<br>3457<br>5337<br>+2 | 0<br>1717<br>5337<br>3455<br>+3<br>+4<br>4409<br>8906<br>8577<br>+5 | 0001<br>5512<br>4409<br>+6<br>5524<br>0149<br>0149<br>2310<br>9063<br>8577 |
| 7.5<br>震雨,而<br>備<br>明<br>一<br>成<br>成<br>年<br>着<br>間<br>一<br>成<br>版<br>板<br>地<br>市<br>備<br>間<br>光<br>次<br>交<br>交<br>手<br>個<br>(<br>概<br>低<br>低<br>市<br>備<br>間<br>、<br>の<br>(<br>周<br>、<br>周<br>一<br>周<br>一<br>周<br>一<br>周<br>一<br>周<br>一<br>周<br>一<br>周<br>一<br>周<br>一<br>周<br>一               | 113.500 / 112.000<br>112.000 / 112.400<br>113.300<br>0.900 (0.80%)<br>2.843M<br>320.676M<br>500<br>0.100/0.100<br>174.900 / 110.000<br>4.871<br>9.403% / 10.654<br>23.258            | πλ         πλ           113.300         55.07%           10.5K (11         2.5K (2           13.5K (5         51.0K (32           11:59:39         50           11:59:35         50 | 13.300         13.300           13.400         44.93%           0         5.55K (8)           9         92.0K (9)           0         3.0K (3)           0         113.400 A           0         113.400 A           0         113.400 A           0         113.400 A | 7125<br>2310<br>8948<br>3179<br>4066<br>9063<br>3077<br>4068<br>3267<br>3347 | 23268<br>-1<br>2310<br>3267<br>-2<br>0991<br>0513<br>6386<br>6387<br>1799                             | ◆ 長和<br>4066<br>3268<br>2719<br>4066<br>-3<br>6389<br>8575<br>2310<br>5098<br>8499 | 8574<br>8577<br>9063<br>2019<br>8577<br>8577<br>8176<br>9063<br>2015<br>3077 | 5468<br>5338<br>3457<br>3457<br>7268<br>8738<br>7385<br>5467<br>+1<br>4409 |                                                                         | 0<br>2337<br>3455<br>+3<br>+4<br>4409<br>8906<br>8577<br>+5<br>4669 | 0001<br>5512<br>4409<br>+6<br>5524<br>0149<br>0149<br>2310<br>9063<br>8577 |

f) 四格大利市

四格大利市用法與大利市也大致相同。(四格大利市可能未能完整顯示於低解像度顯示屏幕)

| 4档大利市 (#         | #1]            |           |                  |             |       |              |      |           |           |             |      |        |               |               |          |          |                  |       |                |      |               | 2              | PPT          | T          |       |
|------------------|----------------|-----------|------------------|-------------|-------|--------------|------|-----------|-----------|-------------|------|--------|---------------|---------------|----------|----------|------------------|-------|----------------|------|---------------|----------------|--------------|------------|-------|
| 1 🕹 🕚            | 994            | ×K        | 8                | 山長和         |       |              |      |           |           |             | 0    | 0001   | 🎽 🎕 (         | ७ 💷 🕋         | ~ K      | se<br>se | <b>()</b><br>+82 |       |                |      |               |                |              | 000        | 02    |
| 最高/最低            | 115.500 / 112  | 貢入        |                  | 賣出          |       | Ē            | 촱    |           |           | <u>1</u>    | (益   |        | 最高/最低         | 66.250/64.9   | n Πλ     |          | 「「「「」」           |       |                | 射    |               |                | 黄鱼           |            |       |
| 開市/前收市           | 112.000 / 112  | 114.0     | 00               | 114.400     | 8734  | -4           | 8148 | 2311      | 1197      | 1197        | 1197 | 8148   | 闇市/創收市        | 64.900 / 65.1 | 65.7     | 50       | 66.000           | 1799  | -2             | 4377 | 1197          | 7199           | 4974         | 377        | 4098  |
| 收击價              | 113 900        | 37.90%    |                  | 62.10%      | 8734  | 1197         | 8578 | 1197      | 1197      | 1197        | 4377 | 1197   | <b>收市信</b>    | 65 900        | 49.72%   |          | 50.28%           | 0229  | 5368           | 1197 | 1197          | +1             | +3           | 1378       | 6999  |
| <b>##%</b>       | 1.500 (1.33%)  | 13.5      | HK (4)           | 40.0K ( 2   | 3174  | 4377         | 0299 | 4377      | 1196      | 1197        | 4378 | 4377   | 升静乐           | 0,800 (1,23%) | 88.5     | XX (5)   | 3.0K ( 1         | 3349  | 1197           | 4979 | 1197          | 3077           | 4979         | 199        | 6389  |
| 成次最              | 7 946M         | 10.0      | K(1)             | 74.5K( 9    | -1    | 4098         | 3489 | 6387      | 8577      | 1197        | 4371 | 4378   | 成次量           | 3 931M        | 273.5    | K(13)    | 93.5K ( 4        | 6389  | 1197           | -3   | 1197          | 4098           | 7199         | 197        | 9063  |
| 10.A.B.          | 003 085M       |           | 0(0)             | 53.5K ( 9   | 3556  | 0690<br>4378 | 8575 | 4377      | 5829      | 6698        | 4378 | 1197   | 成六頭           | 258 0/1M      | 205.0    | K ( 12)  | 294.0K ( 13      | 1799  | 1197           | 1836 | 1197          | 4377           | 1197         | +4<br>8730 | 1197  |
| /%大統<br>(#15.84) | 500.000m       | 36.5      | iK (6)           | 111.0K(7    | -2    | -5           | 8575 | 1197      | 9063      | 1197        | 8571 | 8136   | 加大的           | 500.04TM      | 114.3    | 5K (5)   | 406.5K ( 19      | 1197  | 1197           | 1197 | 4             | 5527           | 1197         | 9063       | 6387  |
| 等于版数             | 300            | 45-58-59  | <u> </u>         | 114.440 4   | 6698  | 2310         | 9063 | 1197      | 7916      | 1197        | 1197 | 1197   | 電子版数          | 300           | 15-59-59 | SOLA     | 65 000 <b>4</b>  | 7199  | 1197           | 1197 | 1799          | 7199           | 2310         | 799        | 1197  |
| 型用               | 0.100/0.100    | 15:58:59  | 500              | 114,000 8   | ~     | 8577         | 85// | w meaz    | 2310      | 1197<br>com | 2056 | 5368   | 塑用            | 0.050/0.050   | 15:59:59 | 500      | 65,890 8         | 43/8  | 1197           | 1197 | 119/<br>megal | 1197<br>hubbki | 1197 ;<br>om | 311        | 7199  |
| 52週高/低           | 174.900 / 110  | 15:58:57  | 5003             | 114.460 🙏   | R     | si = 113     | 3.90 | in and go | ind of in |             | 15   |        | 52遺富/低        | 69.850 / 61.8 | 15:59:57 | 1800     | 66.000 🙏         | R     | 新=65. <u>9</u> | 90   | inegui        | - a crimer     | 1            | 5 D        |       |
| 市査率              | 4,897          | 15:58:57  | 3600             | 114,000 8   | -H+   | 1            |      |           |           |             |      | 122.80 | 市盃車           | 14.838        | 15:59:57 | 2500     | 66.000 A         | ++    | 11+            |      |               |                | 1            | 6          | 7.650 |
| 收益率/派息           | 9.354% / 10.6  | 11239236  | 4000             | 114,489 A   |       | 4            |      |           | - 13-     | +++++       |      | 116.40 | 收益率/派息        | 3.976% / 2.62 | 46799.0  | 1001     | 66.000 A         |       |                | 4    |               | +11            | 41           | 6          | 5.800 |
| 每股盈利             | 23.258         | 112450    | 11330            | 135000      |       | 111          | +11  | 141       | 71        |             | 11   |        | 每股盈利          | 4.441         | 10/00C   | 1301     | VC 13336C        |       |                | 11+  | In.           | rt 👘           | 1            | 1          |       |
| 平均價              | 113.656        | 123/30    | 12/31            | r 135990    | 06/01 | 06.0         | 18   | 06/15     | 06/22     | 0           | 6/29 |        | 平均價           | 65.866        | 220690   |          |                  | 06/01 | 06/8           | 8 0  | 6/15          | 06/22          | 06/2         | 9          |       |
| 🍟 💩 🤅            | 9 💷 🕋          | ~ F:/     | 1                | 新聞中日<br>    | 草原氣   |              |      |           |           |             | 0    | 0003   | <b>*</b> 💩 (* | 0.52 🗠        | NE       | 쇎        | <u></u>          |       |                |      |               |                |              |            |       |
| 最高/最低            | 16.280 / 16.01 | <u>л</u>  |                  | 118 J       |       | I            |      |           |           |             | 성    |        | 最富/最低         |               | 東入       |          | 東出 し・            |       | E              | 쓢    |               |                | 賣生           |            |       |
| 驟东/前边市           | 16.000 / 16.08 | 16.2      | 20               | 16.280      | 1197  | 8944         | -2   | 1197      | 5465      | 2310        | 9126 | 8944   | 開売/創設市        |               |          |          |                  |       |                |      |               |                |              |            | _     |
| 的主要              | 46 260         | 43.66%    |                  | 56.34%      | -1    | 2310         | 0460 | 1197      | 7310      | 7239        | 6425 | 8155   | 你士喜           |               | 0.00%    |          | 0.00%            |       |                |      |               |                |              |            |       |
| 1.940/           | 0.190 (1.121)  | 22.0      | IK (1)           | 201.0K(2    | 8184  | 8168         | 2889 | 119/      | 7911      | 9063        | 2015 | 4977   | 10.99-07      |               |          |          |                  |       |                |      |               |                |              |            |       |
| 71 10.70         |                | 360.0     | R (18)           | 301.0K (38) | 2439  | 8184         | 2439 | 1197      | 8767      | 1096        | 8935 | 1197   | 71 (0.70      |               |          |          |                  |       |                |      |               |                |              |            |       |
| 成父童              | 11.832M        | 1.535     | n (23)<br>A (20) | 1.461M (17) | 2309  | 1197         | 1197 | 1197      | 8575      | 8578        | 0225 | 1197   | 和父童           |               |          |          |                  |       |                |      |               |                |              |            |       |
| 成交額              | 191.845M       | 692.0     | K (13)           | 1.008M ( 15 | 6728  | 1197         | 4977 | 4378      | 2310      | 8188        | 8944 | 1197   | 成交額           |               |          |          |                  |       |                |      |               |                |              |            |       |
| 每手股數             | 1000           |           | 交易되              | 3           | 9063  | 1197         | 7199 | 4377      | 9063      | 8135        | 2015 | 1197   | 每手股數          |               |          | 交易后      | 1 <b>8</b>       |       |                |      |               |                |              |            |       |
| 差價               | 0.020/0.020    | 15:59:59  | 1000             | 16,280 A    | 8189  | 1197         | 1197 | 4378      | 2311      | 2311        | 8135 | 1197   | 並價            |               |          |          |                  |       |                |      | manak         | in the later   |              |            |       |
| 52週高/低           | 17.182 / 15.0  | 15:58:58  | 1000             | 16.220 8    | - 0   | 25 - 16      | 26   | w.mega    | inubhk    | com         |      |        | 52還圓/低        |               |          |          |                  |       | 95 -           | WWW  | rmegar        | nubhki         | .om          |            |       |
| 市査率              | 26.456         | 15:59:55  | 119.8K           | 16.280 A    | 1+    | + 10.        |      |           |           |             | 10   | 16.800 | 市園車           |               |          |          |                  | IX.   | 01-            |      |               |                | 1            |            | Ľ     |
| 收益率/派息           | 1.957% / 0.31  | E15:59:55 | 3000Y            | 16,280 🙏    |       | 114          |      |           | -         | h           |      | 15 360 | 收益率/派息        |               |          |          |                  |       |                |      |               |                |              |            |       |
| 每股盈利             | 0.615          | 12672C    | 17123            | C 28652C    |       |              | 744  | 7         | 1         | +++         | Ч    | 10.260 | 每股盈利          |               |          |          |                  |       |                |      |               |                |              |            |       |
| 平均價              | 16.214         |           |                  |             | 06/01 | 06.0         | 18   | 06/15     | 06/22     |             | 6/29 |        |               |               |          |          |                  |       |                |      |               |                |              |            |       |

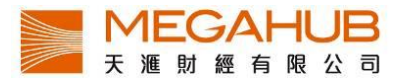

#### g) 天滙大利市

「天滙大利市」顯示已選監察表內的首8隻股票,客戶在其所作的所有變更皆不會儲存。 報價位置底色以紅/藍/白色顯示跌/升/持平,其中紅色和藍色各有五種深淺色階,以轉變 率 ±2%、±4%、±6%、±8%、±10%或以上為階級,轉變率愈大,顏色愈深。另外股票名稱 下會出現紅/綠色,代表最近一口成交價跌/升。

| - 天邇大利市 | fi (#1)    |           |                    |                      |                    |           |                       |          |                      |           |                      | 1        |               |      |
|---------|------------|-----------|--------------------|----------------------|--------------------|-----------|-----------------------|----------|----------------------|-----------|----------------------|----------|---------------|------|
| 00001   | 長和         |           |                    | 00002                | 中電控                | 空股        |                       | 00003    | 香港中                  | □華煤氣      |                      | 00004    | 九龍倉           | 主集   |
| 11:     | 3.900      | 轉變<br>轉變% | +1.500<br>6 +1.33% | 66.1                 | 50                 | 轉變<br>轉變% | +1.050<br>+1.61%      | 16.2     | 260                  | 轉變<br>轉變% | +0.160<br>+1.00%     | 51.9     | 950           | 轉    |
| 成交額     | 512.400    | ለ成交量      | ₫ 4.521M           | 成交額 1                | 32.432N            | 1成交量      | 2.013M                | 成交額 1    | 04.093N              | 1成交量      | 6.433M               | 成交額 3    | 33.708N       | Ⅰ成3  |
| 最高      | 115.50     | 0最低       | 112.000            | 最高                   | 66.25              | D最低       | 64.900                | 最高       | 16.280               | D最低       | 16.000               | 最高       | 52.350        | )最(  |
| j,      | 认          |           | 賣出 🖸               | 買ノ                   |                    | 賣         | 出 []                  | 買ノ       |                      | 賣         | Щ 🖸                  | 買/       | ۸             |      |
| 113     | 8.800      | 11        | 3.900              | 66.1                 | 00                 | 66.       | 150                   | 16.2     | 40                   | 16.:      | 260                  | 51.8     | 50            |      |
|         | 1.0K ( 2   | 1         | 23.5K ( 16)        | 68.                  | DK ( 26)           |           | 2.5K (4)              | 342.0    | OK ( 41)             | 176       | .0K ( 42)            | 93.      | 0K ( 13)      |      |
| 3       | 9.0K (13)  |           | 16.0K ( 10)        | 1.                   | 0K (2)             | 11        | 4.5K (9)              | 293.0    | DK (13)              | 276       | .0K (26)             | 18       | .0K (7)       |      |
| 4       | 17.0K (9)  |           | 28.5K (11)         | 5.                   | 5K ( 7)<br>0K ( 2) | 1:        | 5.5K (10)<br>7 0K (9) | 87.0     | JK (14)<br>0 K (0)   | 387       | .0K (31)             | 45       | .0K ( 6)      |      |
| 3       | 0.0K (17)  |           | 2.5K ( 3)          | 2                    | 5K (2)             | 3<br>4    | 1.0K ( 0)             | 268      | 0K ( 0)<br>0K ( 7)   | 36        | 1.0K (5)<br>3.0K (5) | 55       | 0K (4)        |      |
| 14:53:0 | 2 500      | 1         | 13.850             | 14:52:24             | 1000               | 6         | 6.150 -               | 14:52:36 | 3000                 | 1         | 6.260 A              | 14:52:07 | 1000X         |      |
| 14:53:0 | 2 500X     | 1         | 13.850 -           | 14:52:07<br>14:52:07 | 2000<br>500Y       | 6         | 6.150 A               | 14:52:33 | 3000                 | 1         | 6.240 B              | 14:52:07 | 2000<br>1000Y |      |
| 14:53:0 | 2 500×     | 1         | 13.850 -           | 14:51:39             | 3000               | 6         | 6.150 A               | 14:51:43 | 3000                 | 1         | 6.240 B              | 14:52:07 | 1000X         |      |
| 00005   | 匯豐         |           |                    | 00006                | 電能調                | 1000 第1   |                       | 00007    | 凱富飼                  | と 源       |                      | 00008    | 電訊器           | 副科   |
| 70.     | 100        | 轉變<br>轉變% | -0.150<br>-0.21%   | 71.1                 | 50                 | 轉變<br>轉變% | +0.900<br>+1.28%      | 1.400    | ) <del></del> 轉<br>轉 | 變<br>變%   | 0.000<br>0.00%       | 4.6      | 80            | 轉變轉變 |
| 成交額     | 1.156B     | 成交量       | 16.496M            | 成交額 7                | 7.568M             | 成交量       | 1.094M                | 成交額      | 成                    | 交量        |                      | 成交額 🔅    | 28.288M       | 成ず   |
| 最高      | 70.650     | 最低        | 69.650             | 最高                   | 71.550             | 最低        | 70.050                | 最高       | 最                    | 低         |                      | 最高       | 4.730         | 最低   |
| ļ       | 认          | i         | 賣出 🖸               | 買                    | (                  | 古<br>見    | 出 🖸                   | 買)       | ι                    | 賣         | Ш 🖸                  | 買        | ٨             |      |
| 70      | .100       | 70        | ).150              | 71.1                 | 50                 | 71.       | 200                   |          |                      |           |                      | 4.6      | B <b>O</b>    |      |
| 2       | 26.8K ( 7) |           | 52.4K ( 7)         | 17.                  | 5K ( 16)           | 179       | 9.5K ( 40)            |          | 0 ( 0)               |           | 0 ( 0)               | 448.     | 0K ( 44)      |      |
| 9       | 0.4K ( 14) | 8         | B3.2K ( 15)        | 3.                   | 5K (5)             |           | 1.0K (2)              |          | 0(0)                 |           | 0(0)                 | 51       | .0K (7)       |      |
| 190     | .0K ( 109) |           | 35.6K (9)          | 4.                   | 5K (3)             |           | 500 (1)               |          | 0(0)                 |           | 0(0)                 | 168      | .0K (9)       |      |
| 11:     | 5.6K ( 32) |           | 8.4K (9)           | 7.                   | UK (6)             |           | 2.UK ( 2)             |          | U ( 0)               |           | 0(0)                 | 726.     | UK ( 10)      | 1    |

#### 4. 互動圖表

a) 互動圖表

個股及各大指數的精確走勢圖,備有山形、陰陽燭、線形、日線、週線、月線、1分鐘、5分 鐘等多項選擇。特設進階圖表工具包含 60 多項技術分析指標,並可自行更改參數,再加上 15 種繪圖工具等,為趨勢投資者必然之選。

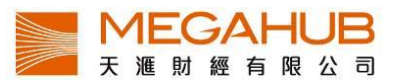

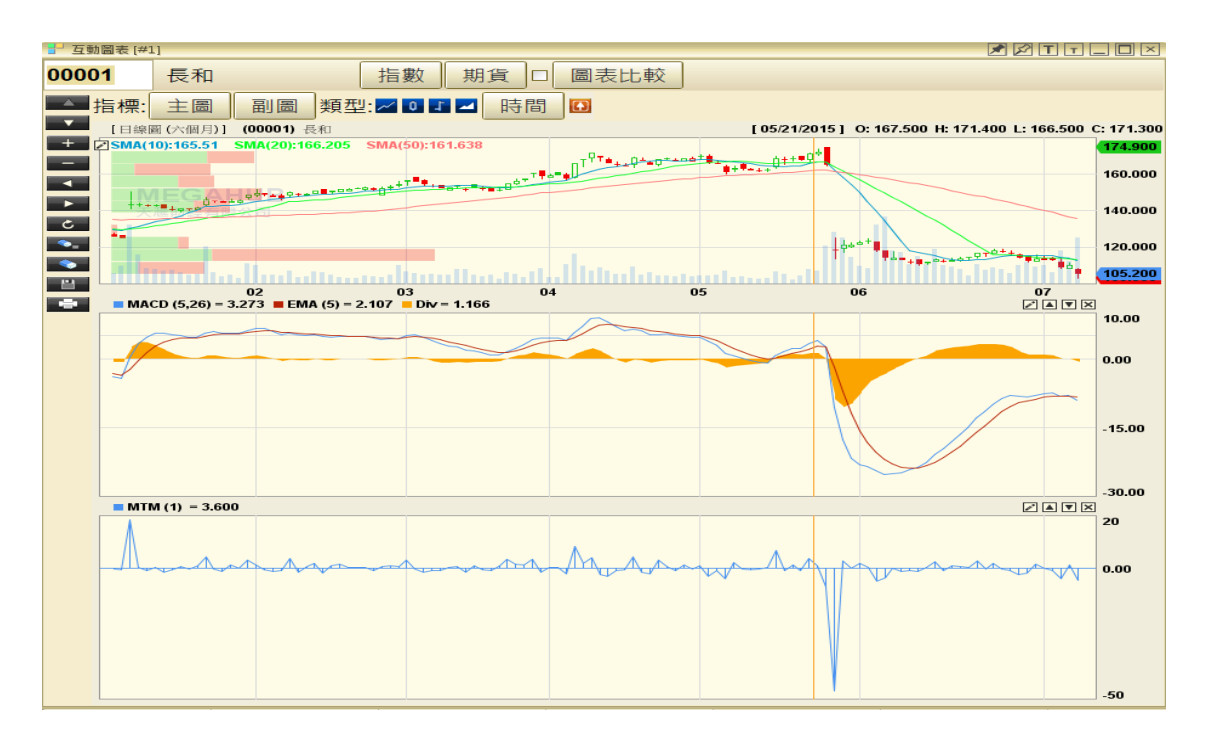

圖表包括有:

- 1. 恒生指數
- 2. 金融指數
- 3. 公用股指數
- 4. 地產指數
- 5. 工商指數
- 6. 恒指波幅指數
- 7. 國企指數
- 8. 港中企業指數
- 9. 創業板
- 10. 標普香港大型股指數

- 11. 恒生指數期貨(即月)
- 12. 恒生指數期貨(下月)
- 13. 小型恒生指數期貨(即月)
- 14. 小型恒生指數期貨(下月)
- 15.H 股指數期貨(即月)
- 16.H 股指數期貨(下月)
- 17. 小型 H 股指數期貨(即月)
- 18. 小型 H 股指數期貨(下月)
- 19. 個別證券

- b) 選擇指數、期貨及證券圖
  - i) 證券: 只需在「股票編號」輸入證 券代號,例如"1"等如長江實業。
  - ii) 指數/期貨: 只需在按鈕(指數)或(期貨)按一下,各種指數/期貨便會顯示,客戶可按 需要選擇。指數還可選擇香港市場或上海市場。

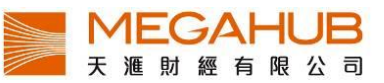

| H            | 旨數              | 期貨                             |                       | 表比較     |
|--------------|-----------------|--------------------------------|-----------------------|---------|
| ╏ - 互動圖表 [#: | IJ              |                                |                       |         |
| 00001        | 長和              | ţ                              | 香港市場・                 | 恒生指數    |
| ┣━━━_指標:     | 主圖              | 副圖 類型:⊿                        | 上海市場・                 | 金融指數    |
|              | 圖(六個月)] (       | 00001) 長和<br>44(20):150.605 SM | 14/50)-141 442        | 公用股指數   |
|              | 10).132.30 31   | MA(20).130.003 3M              | M(30), 14 1.442       | 地產指數    |
|              | IEGAH           | 97                             | **********            | 工商指數    |
|              | *****           |                                |                       | 國企指數    |
| <b>T</b>     |                 |                                |                       | 紅籌指數    |
|              |                 | and the second                 |                       | 創業板     |
|              |                 | 02                             | 03                    | 恒指波幅指數  |
|              | CD (5,26) = 5.0 | 14 ∎ EMA (5) = 4.63            | 4 <b>U</b> IV = 0.380 | 標普香港大型股 |

c) 加入技術指標

可於圖表上按右鍵,可設定隱藏或顯示黃色十字線或選擇其它技術指標。

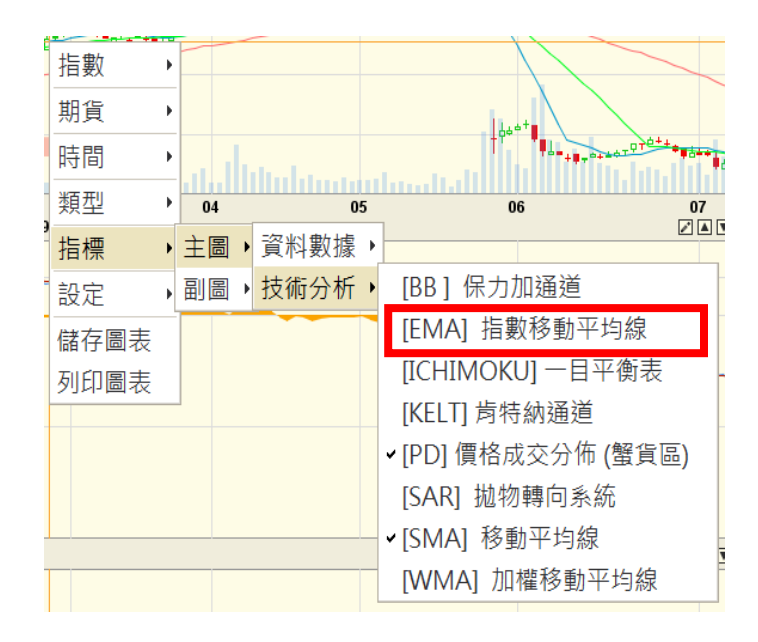

d) 加入技術指標參數

根據個人喜好設定主圖/副圖的資料分析或技術分析數據,之後輸入參數。客戶可自行選擇計算期限、顏色、粗幼度(最粗為10,最幼為1)、線的類型和線的透明度,然後按「確定」。

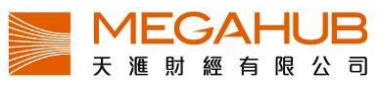

| 昔 [EMA] 指數移動平式 | 匀線*  |    |    |   |    |    | ×        |
|----------------|------|----|----|---|----|----|----------|
| [EMA] 指數移      | 動平均線 |    |    |   |    |    |          |
| 參數1            |      | 10 | 線粗 | 1 | ~  | 式樣 |          |
| 參數2            |      | 20 | 線粗 | 1 | ~  | 式樣 |          |
| 參數3            |      | 50 | 線粗 | 1 | ~  | 式樣 |          |
| 參數4            |      |    | 線粗 | 1 | ~  | 式樣 |          |
| 參數5            |      |    | 線粗 | 1 | ~  | 式樣 |          |
| 參數6            |      |    | 線粗 | 1 | ~  | 式樣 |          |
| 參數7            |      |    | 線粗 | 1 | ~  | 式樣 |          |
| 參數8            |      |    | 線粗 | 1 | ~  | 式樣 |          |
| 參數9            |      |    | 線粗 | 1 | ~  | 式樣 |          |
| 參數10           |      |    | 線粗 | 1 | ~  | 式樣 | <b>`</b> |
|                |      |    |    |   |    |    |          |
|                |      | 確  | 定  |   | 取消 |    | 重設       |

e) 選擇圖表類型

由左至右:線圖/陰陽燭/OHLC/HLC 走勢圖設有四種圖表類型,分別為線圖/陰陽燭/OHLC/HLC(由左至右)。

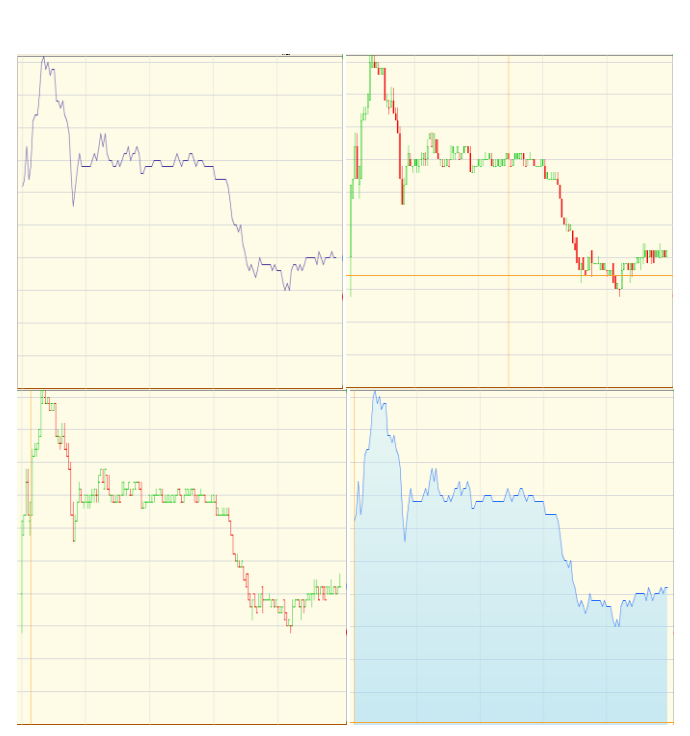

類型:📶 🖬 🖬

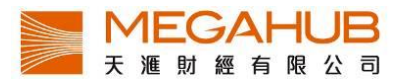

#### f) 選擇圖表時間間隔

如要改變圖表時間間隔,可點擊快捷鍵(左)或點擊「時間」(右)選取時間間隔,間隔最長為十五年。

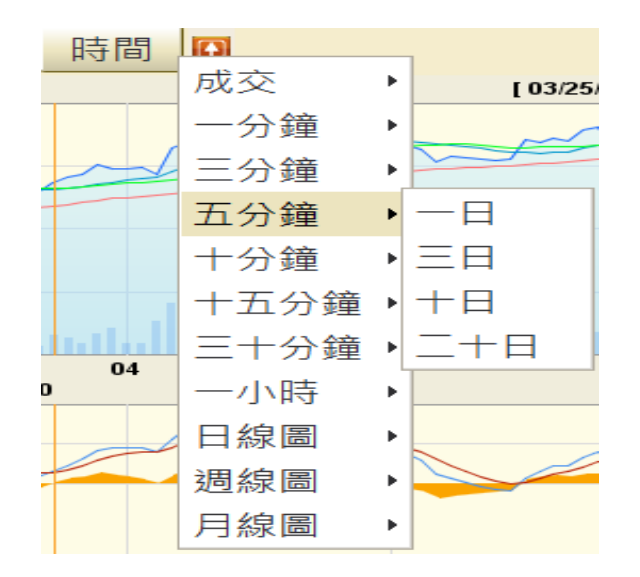

g) 繪圖功能

i) 繪圖工具

圖表最左邊為繪圖工具,當滑鼠移至繪圖工具,將會顯示該工具的名稱,可點擊圖示以使 用該繪圖工具。

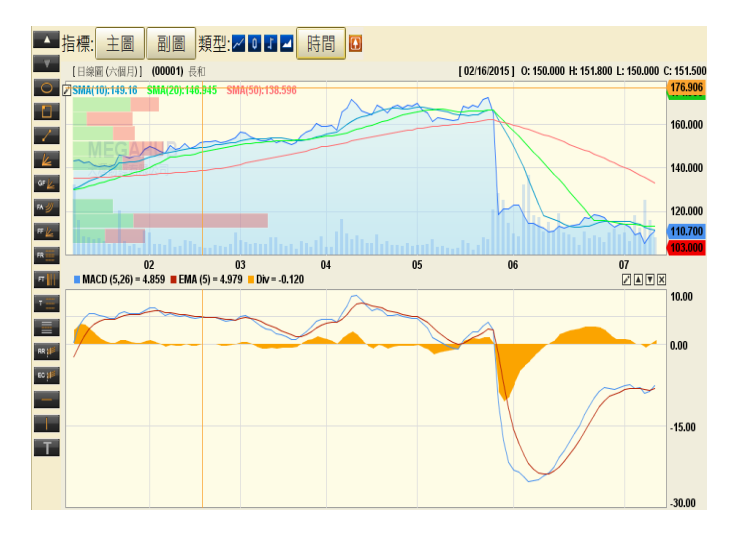

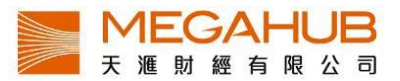

۰.

ii)刪除線段

如需刪除線段或技術指標,客戶可先選擇線段,然後按位於圖表上左手邊的**>>>**。可以選擇刪除最近繪畫或刪除全部繪畫。

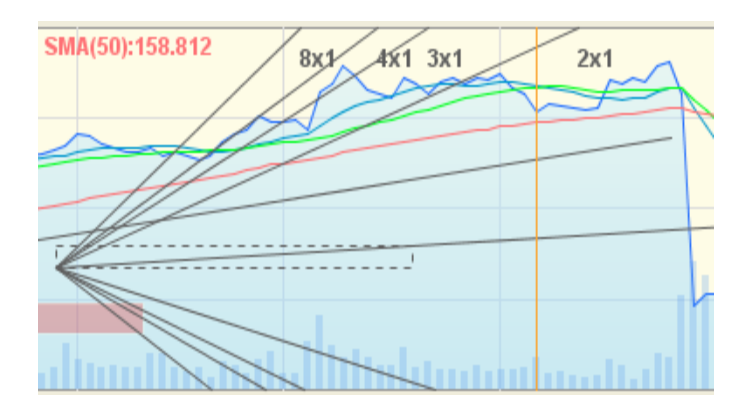

iii)放大/縮小圖表

客戶可利用左邊工具列調較圖表大小: **--** (放大)/ **--** (縮小)/ **-** (回復原本圖表大小) 。

另外用滑鼠點擊圖表向左拖曳,放大選取範圍。如要回復則用滑鼠點擊圖表向右拖曳。除此之外;點左右移動圖表底部灰色圓點以改善時距觀看歷史資料。

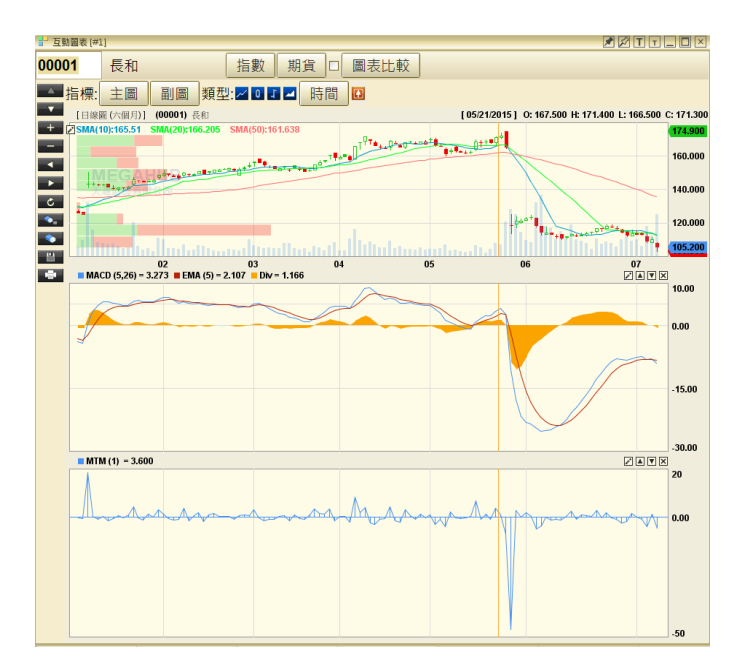

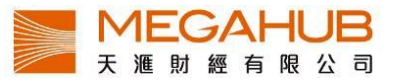

iv)隱藏/回復十字線

於圖表上按右鍵,可設定隱藏或顯示黃色十字線。

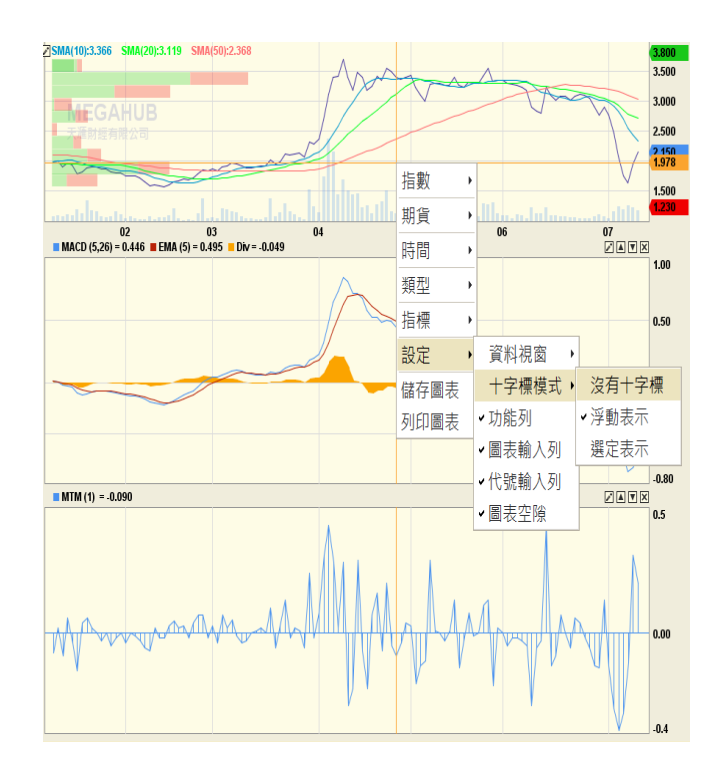

v)儲存圖像

按一下<sup>1</sup>,選擇儲存位置,圖表便會以 png 檔案儲存。

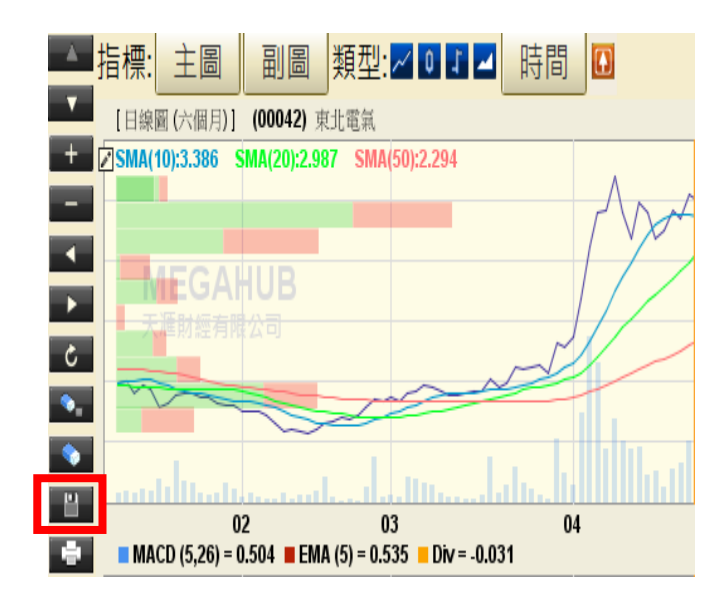

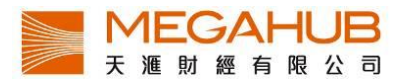

# 5. 股票監察表

「股票監察表」提供多隻股票於同一個視窗內顯示表列比較。您可輸入要比較的股票代號, 然後如按盤價、買入/賣出價、變動率和成交金額便會顯示。監察表最多可設二十頁,每 頁監察表最多可儲存二十個項目。可同時開啟2個視窗數目。

| 股票報價           | [ 期貨   | 牛熊窩 |       |         |          |        |        |         |         |         |          |          |          |          |             |      |     |    |    |        |
|----------------|--------|-----|-------|---------|----------|--------|--------|---------|---------|---------|----------|----------|----------|----------|-------------|------|-----|----|----|--------|
|                |        |     |       | #1]     |          |        |        |         |         |         |          |          |          |          |             |      |     |    |    | ZZII.D |
| 大利市            |        | •   | 股票    | 監察表:    | test2    |        |        | ×       | 新増      |         | í í      | 設        | 6        | 存        |             | 刪除   |     | 通入 |    | 匯出     |
| 互動圖表           | Ē      |     | 編號    | 名稱      | 現價       | 升跌\$   | 升跌%    | 買入      | 賣出      | 成交量     | 成交額      | 開市       | 最低       | 最高       | 貨幣          | 即日賺蝕 | 總賺蝕 | 買價 | 買量 | 買入日期   |
| 互動圖表           | =      | F5  | 00001 | 長和 中国物路 | 114.300  | 0.600  | 0.53%  | 113.900 | 114.300 | 2.981M  | 339.622. | .115.000 | 112.700  | 115.000  | 港元          |      |     |    |    |        |
| 哈里幹家           | z<br>末 | F6  | 00003 | 香港中草    | 15.940   | 0.240  | 1.53%  | 15.900  | 15.960  | 9.838M  | 155.882. | . 15.660 | 15.660   | 15.960   | 港元          |      |     |    |    |        |
| ADC STC III SH | enx    |     | 00004 | 九龍倉集團   | 48.200   | 0.050  | 0.10%  | 48.200  | 48.250  | 3.760M  | 182.142  | . 49.100 | 48.200   | 49.100   | 港元          |      |     |    |    |        |
| 成交紀翁           | 2<br>K | F2  | 00005 | 匯豐控股    | 69.950   | -1.100 | -1.55% | 69.900  | 69.950  | 15.015M | 1.0548   | 3 70.250 | 69.800   | 70.800   | 港元          |      |     |    |    |        |
| 这个般的           | ε      | E3  | HSI   | 恒生指数    | 24406.12 | -5.301 | -0.02% |         |         | 12.654B | 74.6628  | 3 24364  | 24217.78 | 24519.35 | 港元          |      |     |    |    |        |
| 具立法院           | -      |     | VHSI  | 但指波幅    | 21.62    | -0.300 | -1.37% |         |         | 0       | ) (      | 21.93    | 21.29    | 23.01    | 港元          |      |     |    |    |        |
| 大戶盤路           | ŝ      | F4  |       |         |          |        |        |         |         |         |          |          |          |          |             |      |     |    |    |        |
| 沽空             |        |     |       |         |          |        |        |         |         |         |          |          |          |          |             |      |     |    |    |        |
| 四度空間           | 3      |     |       |         |          |        |        |         |         |         |          |          |          |          |             |      |     |    |    |        |
| 公司資料           | 4      | •   |       |         |          |        |        |         |         |         |          |          |          |          |             |      |     |    |    |        |
|                |        |     |       |         |          |        |        |         |         |         |          |          |          |          |             |      |     |    |    |        |
| 公司資料           | 4(專業版) |     |       |         |          |        |        |         |         |         |          |          |          |          |             |      |     |    |    |        |
| 股票搜索           | 5      |     |       |         |          |        |        |         |         |         |          |          |          |          | ada tata da | 2.00 |     |    |    |        |
| 100100-00      | -      |     |       |         |          |        |        |         |         |         |          |          |          |          | 夏庄淵         | 518  |     |    |    |        |

#### 新增監察表

按「新增」,然後輸入自設的監察表名稱,再按「儲存」。

| 股票                                                                                                    |                            |             |             |           |             |                 |         |                 |          |             |                                           |                                                                                                    |                           |             |                                                                   |           |                                                                                                    |
|----------------------------------------------------------------------------------------------------|----------------------------|-------------|-------------|-----------|-------------|-----------------|---------|-----------------|----------|-------------|-------------------------------------------|----------------------------------------------------------------------------------------------------|---------------------------|-------------|-------------------------------------------------------------------|-----------|----------------------------------------------------------------------------------------------------|
|                                                                                                    | 監察表:                       | test2       |             |           |             | 新協              |         | 信               | 政        | 1           | 拵                                         |                                                                                                    | 制除                        |             | 团入                                                                |           | 國出                                                                                                    |
| 編號                                                                                                    | 名稱                         | 現價          | 升跌\$        | 升跌%       | 買入          | 實出              | 成交量     | 成交額             | 開市       | 最低          | 最高                                        | 貨幣                                                                                                    | 即日賺蝕                      | 總赚蝕         | 買價                                                                | 買量        | 買入日期                                                                                                    |
| 00001                                                                                                    | 長和                         | 114,300     | 0.600       | 0.53%     | 113,900     | 114,300         | 2.981M  | 339.622         | 115.000  | 112,700     | 115.000                                   | 港元                                                                                                    |                           |             |                                                                   |           |                                                                                                    |
| 00002                                                                                                    | 中電控設                       | 66.600      | 0.850       | 1.29%     | 66.350      | 66.600          | 3.654M  | 242.190         | 66.000   | 65.550      | 66.650                                    | 港元                                                                                                    |                           |             |                                                                   |           |                                                                                                    |
| 00003                                                                                                    | 香港中草                       | 15.940      | 0.240       | 1.53%     | 15,900      | 15.960          | 9.838M  | 155.882         | 15.660   | 15.660      | 15.960                                    | 港元                                                                                                    |                           |             |                                                                   |           |                                                                                                    |
| 00004                                                                                                    | 九龍倉集團                      | 48.200      | 0.050       | 0.10%     | 48.200      | 48.250          | 3.760M  | 182.142         | 49.100   | 48.200      | 49.100                                    | 港元                                                                                                    |                           |             |                                                                   |           |                                                                                                    |
| 00005                                                                                                    | 匪曹控股                       | 69.950      | -1.100      | -1.55%    | 69.900      | 69.950          | 15.015M | 1.0548          | 70.250   | 69.800      | 70.800                                    | 港元                                                                                                    |                           |             |                                                                   |           |                                                                                                    |
| HSI                                                                                                    | 恒生指数                       | 24406.12    | -5.301      | -0.02%    |             |                 | 12.654B | 74.6628         | 24364    | 24217.78    | 24519.35                                  | 港元                                                                                                    |                           |             |                                                                   |           |                                                                                                    |
| VHSI                                                                                                    | 恒指波幅                       | 21.62       | -0.300      | -1.37%    |             |                 | 0       | 0               | 21.93    | 21.29       | 23.01                                     | 港元                                                                                                    |                           |             |                                                                   |           |                                                                                                    |
|                                                                                                    |                            |             |             |           |             |                 |         |                 |          |             |                                           |                                                                                                    |                           |             |                                                                   |           |                                                                                                    |
|                                                                                                    |                            |             |             |           |             |                 |         |                 |          |             |                                           |                                                                                                    |                           |             |                                                                   |           |                                                                                                    |
|                                                                                                    |                            |             |             |           |             |                 |         |                 |          |             |                                           |                                                                                                    |                           |             |                                                                   |           |                                                                                                    |
|                                                                                                    |                            |             |             |           |             |                 |         |                 |          |             |                                           |                                                                                                    |                           |             |                                                                   |           |                                                                                                    |
|                                                                                                    |                            |             |             |           |             |                 |         |                 |          |             |                                           |                                                                                                    |                           |             |                                                                   |           |                                                                                                    |
|                                                                                                    |                            |             |             |           |             |                 |         |                 |          |             |                                           |                                                                                                    |                           |             |                                                                   |           |                                                                                                    |
|                                                                                                    |                            |             |             |           |             |                 |         |                 |          |             |                                           |                                                                                                    |                           |             |                                                                   |           |                                                                                                    |
|                                                                                                    |                            |             |             |           |             |                 |         |                 |          |             |                                           |                                                                                                    |                           |             |                                                                   |           |                                                                                                    |
|                                                                                                    |                            |             |             |           |             |                 |         |                 |          |             |                                           | and the same of the                                                                                                    |                           |             |                                                                   |           |                                                                                                    |
|                                                                                                    |                            |             |             |           |             |                 |         |                 |          |             |                                           | 資産額                                                                                                    | 意住                        |             |                                                                   |           |                                                                                                    |
|                                                                                                    |                            |             |             |           |             |                 | -       | Į               | -        |             |                                           |                                                                                                    |                           |             |                                                                   |           |                                                                                                    |
|                                                                                                    |                            |             |             |           |             |                 |         |                 | -        |             |                                           |                                                                                                    |                           |             |                                                                   |           |                                                                                                    |
| **************************************                                                                                                    |                            |             |             |           |             | -               |         | $\downarrow$    | -        |             |                                           |                                                                                                    |                           |             | 200 J                                                             |           |                                                                                                    |
| R#E147                                                                                                    | <sup>4]</sup><br>監察表:      |             |             |           |             | 取消              |         |                 | <u>م</u> |             | 存在                                        |                                                                                                    | 刪除                        |             | 通入                                                                | 1         |                                                                                                    |
| ■                                                                                                    | 叫<br>監察表:<br>名稱            | 55 M        | 1.2.4       | 712470    | 874         | 取消費出            | 成交量     | 修成交額            | 改開市      |             | 存<br>                                     |                                                                                                    | 副除即日賺蝕                    | 滤赚蝕         | 迎入<br>貫價                                                          | 質量        | 河的町可口口<br>福出<br>賀人日期                                                                                                    |
| · 秋章至京有<br>股票<br>編號                                                                                                    | 叫<br>監察表:<br>名稱            |             | 1164        | 71.64.10  | -           | 取消費出            | 成交量     | 修成交額            | 改開市      | -<br>       | area<br>area                              | i de la compañía de la compañía de la | 副除<br>即日賺蝕                | 滤赚蝕         | · 适入<br>實價                                                        | 買量        | <ul> <li>アクラントの</li> <li>アクラントの</li></ul> |
| Rature<br>股票<br>编號                                                                                                    | 叫<br>監察表:<br>名稱            |             | 1.04        | 77.50.70  | RA          | 取済<br>費出        | 成交量     | (K)<br>成交額      | 改調市      | eg<br>At is | 存<br>magnes                               |                                                                                                    | 副除<br>即日 <b>赚</b> 蝕       | 滤赚蝕         | ·<br>(近人)<br>(近人)<br>(近人)<br>(近人)<br>(近人)<br>(近人)<br>(近人)<br>(近人) | 質量        | 図画でした。<br>通出<br>買入日期                                                                                                    |
| Ratuan<br>股票<br>編號                                                                                                    | 叫<br>監察表:<br>名稱            | -           |             | 7130-19   | 80          | 取消<br>聞出        | 成交量     | <u>修</u> 成交額    | 改調市      | ja is       | 存                                         | ].                                                                                                    | 副除<br>即日聽触                | 滤雕蝕         | (注)人                                                              | 買量        | 河(河) 1 日 日<br>一<br>一<br>一<br>一<br>一<br>一<br>一<br>一<br>一<br>一<br>一<br>一<br>一<br>一<br>一<br>一<br>一<br>一                                                                                                    |
| Rature R<br>股票<br>编號                                                                                                    | 叫<br>鳌察表:<br>名稱            | <b>5</b> .8 |             | 112/10    | AA          | 取消              | 成交量     | <u>修</u> 成交額    | 改圖市      | 2<br>Art 10 | 20119                                     | <b>1</b>                                                                                                    | 副除<br>即日聽蝕                | 滤栗蝕         | 进入<br><b>買價</b>                                                   | 買量        | 「一日日日日日日日日日日日日日日日日日日日日日日日日日日日日日日日日日日日日                                                                                                    |
| · Ratura R<br>股票<br>编號                                                                                                    | <sup>叫</sup><br>監察表:<br>名稱 | ~~~         | 71.812      | 718/10    | <b>3</b> 07 | 取消              | 成交量     | 修成交額            | 改圖市      | ्र<br>२०:१२ | 存<br>ann                                  |                                                                                                    | 副除即日聯触                    | 滤雕蝕         | 祖入<br>實價                                                          | 賀量        | <b>何約19日日</b><br>随出<br>寶人日期                                                                                                    |
| · Wattan Wattan Wa | 叫<br>監察表:<br>名稱            |             | 71272       | 71 2010   | RA          |                 | 成交量     | 修成交額            | 改圖市      | 영<br>Maria  | 存<br>2009                                 |                                                                                                    | 副除<br>即日開始                | 滤雕蝕         | 祖人<br>實價                                                          | 賀量        | 國納回(日日旬)<br>國出<br>貫人日期                                                                                                    |
| Rature R<br>股票<br>编號                                                                                                    | 叫<br>監察表:<br>名稱            |             |             | 712/70    | R/1         | <b>取消</b><br>第出 | 成交量     | 修成交額            | 改圖市      | 년<br>An Ibr | 存                                         |                                                                                                    | 删除<br>即日開始                | 滤雕蝕         | 祖入<br>實債                                                          | 賀量        | 図画1日日日<br>(後出<br>夏人日期)                                                                                                    |
| Rature R<br>股票<br>编號                                                                                                    | 叫<br>鳌察表:<br>名稱            |             |             |           |             | 取消              | 成交量     | 修成交額            | 改圖市      | 2011-00-    | 存<br><u>家</u> 师                           | J. R                                                                                                    | 副除<br>即日雖放                | 滤雕蝕         | (注入)<br>實價                                                        | 質量        | <b>利何回何回行</b><br>恒型<br>夏人日期                                                                                                    |
| 御聖皇者                                                                                                    | <sup>和</sup><br>整架表:<br>名稱 | 75 M        | 71 200      | 71 124 79 | ***         | 取消出             | 成交量     | (č)<br>成交額      | 改圖市      | a is        | ·存<br>2016                                | J. R                                                                                                    | 周時間                       | 滤雕鼓         | (注) (注) (注) (注) (注) (注) (注) (注) (注) (注)                           | 賀量        | 「何何」でで<br>通出<br>夏人日期                                                                                                    |
| waterset<br>股票<br>编號                                                                                                    | <sup>时</sup><br>監察表:<br>名稱 |             | 71 87 9<br> | 7.6.15    | R/A         |                 | 成交量     | <u>修</u><br>成交額 | 改圖市      | 2<br>.0 10  | 存<br>auto                                 |                                                                                                    | 制除即日開致                    | 滤雕蝕         | (注入) 夏頃                                                           | 賀量        | <b>州州田田山口</b><br>随出<br>賀人日期                                                                                                    |
| Teatrant<br>股票<br>编號                                                                                                    | 叫<br>鳌察表:<br>名稱            |             | 21243       |           | 8/1         | 取消              | 成交量     | 修成交額            | 改<br>關市  | 20 - 10     | 存                                         | A R                                                                                                    | <b>删除</b><br>即日 <b>陳註</b> | <b>滤</b> 糜蝕 | 選入 貫備                                                             | 贾量        | ●例前1000<br>信出<br>費人日期                                                                                                    |
| TRAESOF<br>NATIONAL STATE                                                                                                    | 叫<br>整察表:<br>名稱            | *5 M        |             | J+ E(16   |             | 取消              | 成交量     | 修成交額            | 改調市      | 20 00       | 存<br>MR                                   |                                                                                                    | 副除即日酬給                    | 滤雕蝕         | (注入)<br>責債                                                        | 黄量        | ▲約回日回回<br>通送<br>買入日期                                                                                                    |
| NAEUNE<br>N票<br>編號                                                                                                    | 叫<br>警察表:<br>名稱            |             |             | 718-115   |             | 取済<br>世         | 成交量     |                 | 改<br>圖市  |             | 存<br>mans                                 |                                                                                                    | <b>司除</b><br>即日開始         | 滤雕蝕         | (日本) (日本) (日本) (日本) (日本) (日本) (日本) (日本)                           |           | 「「伊田市」」回<br>信出<br>買人日期                                                                                                    |
| TRAKEN R<br>R<br>M<br>M<br>M<br>M<br>M                                                                                                    | 町<br>鳌窯表:<br>名稱            |             | 71243       |           |             | 取消              | 成交量     | 修成交額            | 改<br>開市  | 22<br>An 10 | 存<br>                                     | ]                                                                                                    | 即日開始                      | 滤栗蝕         | 夏價                                                                | 賞量        | 通知[10]。[2]<br>國出<br>夏入日期                                                                                                    |
| Texture<br>設計<br>編<br>L                                                                                                    | 档<br>監察表:<br>名稱            |             | J 1 2 - 2   | 71 12/16  |             | 東送<br>東出        | <br>成交量 | 能成交離            | 改圖市      |             | 存<br>———————————————————————————————————— | ]                                                                                                    | 日前を取りていた。                 | 滤躁致         | 注入<br>了價值                                                         | <b>買屋</b> | (中國)的(日本)<br>(日本)<br>(日本)<br>(日本)<br>(日本)<br>(日本)<br>(日本)<br>(日本)                                                                                                    |

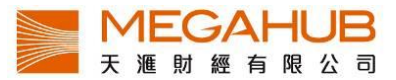

# 刪除監察表

若客戶欲刪除某一監察表,於監察表上按「刪除」,然後按「確定」。

| <ul> <li>EXTENS</li> </ul> | #2]   |          |        |        |         |         |         |                 |        |          |          |    |     |     |    |    | SKUDPPC |
|----------------------------|-------|----------|--------|--------|---------|---------|---------|-----------------|--------|----------|----------|----|-----|-----|----|----|---------|
| 股票                         | 監察表:  | test2    |        |        | × .     | 新増      |         | 修               | 改      | 6        | 存        |    | 制除  | 8   | 私  |    | 匯出      |
| 編號                         | 名稱    | 現價       | 升跌\$   | 升跌%    | 買入      | 賣出      | 成交量     | 成交額             | 開市     | 最低       | 最高       | 貝市 | 印刷器 | 總賺蝕 | 買價 | 買量 | 買入日期    |
| 00001                      | 長和    | 114.300  | 0.600  | 0.53%  | 113.900 | 114.300 | 2.981M  | 339.622         | 115.0  | 112.700  | 115.000  | 港元 |     |     |    |    |         |
| 00002                      | 中電控股  | 66.600   | 0.850  | 1.29%  | 66.350  | 66.600  | 3.654M  | 242.190         | 66.000 | 65.550   | 66.650   | 港元 |     |     |    |    |         |
| 00003                      | 香港中華  | 15.940   | 0.240  | 1.53%  | 15.900  | 15.960  | 9.838M  | 155.882         | 15.660 | 15.660   | 15.960   | 港元 |     |     |    |    |         |
| 00004                      | 九龍倉集團 | 48.200   | 0.050  | 0.10%  | 48.200  | 48.250  | 3.760M  | 182.142         | 49.100 | 48.200   | 49.100   | 港元 |     |     |    |    |         |
| 00005                      | 匯豐控股  | 69.950   | -1.100 | -1.55% | 69.900  | 69.950  | 15.015M | 1.054B          | 70.250 | 69.800   | 70.800   | 港元 |     |     |    |    |         |
| HSI                        | 恒生指数  | 24406.12 | -5.301 | -0.02% |         |         | 12.654B | 74.662B         | 24364  | 24217.78 | 24519.35 | 港元 |     |     |    |    |         |
| VHSI                       | 恒指波幅  | 21.62    | -0.300 | -1.37% |         |         | 0       | 0               | 21.93  | 21.29    | 23.01    | 港元 |     |     |    |    |         |
|                            |       |          |        |        |         |         | 副は変ま    | 8 <del>7.</del> |        | X        |          |    |     |     |    |    |         |
|                            |       |          |        |        |         |         | 0       | 後に見け監察者い        | est2?  | 1        |          |    |     |     |    |    |         |
|                            |       |          |        |        |         |         |         | 30 B            | 100    |          |          |    |     |     |    |    |         |
|                            |       |          |        |        |         |         |         |                 |        |          |          |    |     |     |    |    |         |
|                            |       |          |        |        |         |         |         |                 |        |          |          |    |     |     |    |    |         |
|                            |       |          |        |        |         |         |         |                 |        |          |          |    |     |     |    |    |         |
|                            |       |          |        |        |         |         |         |                 |        |          |          |    |     |     |    |    |         |
|                            |       |          |        |        |         |         |         |                 |        |          |          | 皆產 | 意情  |     |    |    |         |
|                            |       |          |        |        |         |         |         |                 |        |          |          |    |     |     |    |    |         |

# 資料輸入

只要在「編號」中輸入股票代號,取即時數據便會顯示。 客戶也可加入買價、買量和買入日期,即日賺蝕、總賺蝕和資產總值便會自動計算。

| ■ 田田変有表 (* | 1]     |          |        |        |         |         |         |             |      |          |          |     |      |     |    |    | ZZILOX |
|------------|--------|----------|--------|--------|---------|---------|---------|-------------|------|----------|----------|-----|------|-----|----|----|--------|
| 股票         | [察表: [ | test2    |        |        | ¥ 🔄     | 新增      |         | 修改          |      | 6        | 存        |     | 刪除   |     | 匯入 |    | 匯出     |
| 値球         | 名稱     | 現價       | 升跌\$   | 升跌%    | 買入      | 賣出      | 成交量     | 成交額 開       | 市    | 最低       | 三百       | 貨幣  | 即日賺蝕 | 總賺蝕 | 買價 | 買量 | 買入日期   |
| 00001      | 4 N    | 114.300  | 0.600  | 0.53%  | 113.900 | 114.300 | 2.981M  | 339.622115. | .000 | 112.700  | 115.000  | 港元  |      |     |    |    | 4      |
| 00002      | 電控股    | 66.600   | 0.850  | 1.29%  | 66.350  | 66.600  | 3.654M  | 242.190 66. | .000 | 65.550   | 66.650   | 港元  |      |     |    |    |        |
| 00003      | 書中華    | 15.940   | 0.240  | 1.53%  | 15.900  | 15.960  | 9.838M  | 155.882 15. | .660 | 15.660   | 15.960   | 港元  |      |     |    |    |        |
| 00004      | ; 記念集團 | 48.200   | 0.050  | 0.10%  | 48.200  | 48.250  | 3.760M  | 182.142 49. | .100 | 48.200   | 49.100   | 港元  |      |     |    |    |        |
| 00005      | 豊控股    | 69.950   | -1.100 | -1.55% | 69.900  | 69.950  | 15.015M | 1.054B 70.  | .250 | 69.800   | 70.800   | 港元  |      |     |    |    |        |
| HSI        | 恒生指數   | 24406.12 | -5.301 | -0.02% |         |         | 12.654B | 74.662B 243 | 64   | 24217.78 | 24519.35 | 港元  |      |     |    |    |        |
| VHSI       | 恒指波幅   | 21.62    | -0.300 | -1.37% |         |         | 0       | 0 2         | 1.93 | 21.29    | 23.01    | 港元  |      |     |    |    |        |
|            |        |          |        |        |         |         |         |             |      |          |          |     |      |     |    |    |        |
|            |        |          |        |        |         |         |         |             |      |          |          |     |      |     |    |    |        |
|            |        |          |        |        |         |         |         |             |      |          |          |     |      |     |    |    |        |
|            |        |          |        |        |         |         |         |             |      |          |          |     |      |     |    |    |        |
|            |        |          |        |        |         |         |         |             |      |          |          |     |      |     |    |    |        |
|            |        |          |        |        |         |         |         |             |      |          |          |     |      |     |    |    |        |
|            |        |          |        |        |         |         |         |             |      |          |          |     |      |     |    |    |        |
|            |        |          |        |        |         |         |         |             |      |          |          |     |      |     |    |    |        |
|            |        |          |        |        |         |         |         |             |      |          |          | 資産業 | 國值   |     |    |    | ~      |

|       | =1]   |          |        |       |         |         |         |         |        |          |          |    |              |            |        |      | 22T |    |
|-------|-------|----------|--------|-------|---------|---------|---------|---------|--------|----------|----------|----|--------------|------------|--------|------|-----|----|
| 股票    | 監察表:  | test2    |        |       | ¥       | 新増      |         | 修       | 改      | 100      | 存        |    | 副除           | R. A.      | Ēλ     |      | 薩出  |    |
| 編號    | 名稱    | 現價       | 升跌\$   | 升跌%   | 買入      | 賣出      | 成交量     | 成交額     | 開市     | 最低       | 副言       | 幣  | 即日賺蝕         | 總賺蝕        | 買價     | 賢量   | 賢入  | 期  |
| 00001 | 長和    | 115.000  | 0.700  | 0.61% | 114.500 | 115.000 | 382.2K  | 43.811M | 115.0  | 115.000  | 115.000  | 元  | 70.000       | 500.000    | 110.0  | 100  |     | 4  |
| 00002 | 中電控股  | 66.700   | 0.100  | 0.15% | 66.600  | 66.700  | 52.0K   | 3.467M  | 66.700 | 66.700   | 66.700   | 売  | 100.000      | -1.300.000 | 68.000 | 1000 |     |    |
| 00003 | 香港中華  | 15.960   | 0.020  | 0.13% | 15.880  | 15.960  | 1.672M  | 26.533M | 15.960 | 15.960   | 15.960   | 港元 |              |            |        |      |     |    |
| 00004 | 九龍倉集團 | 49.050   | 0.850  | 1.76% | 48.300  | 49.050  | 222.0K  | 10.865M | 49.050 | 49.050   | 49.050   | 港元 |              |            |        |      |     |    |
| 00005 | 匯豐控股  | 70.000   | 0.050  | 0.07% | 70.000  | 70.100  | 71.6K   | 5.012M  | 70.000 | 70.000   | 70.000   | 港元 |              |            |        |      |     |    |
| HSI   | 恒生指數  | 24466.30 | 60.182 | 0.25% |         | 1       | L39.391 | 1.288B  | 24466  | 24466.30 | 24466.30 | 港元 |              |            |        |      |     |    |
| VHSI  | 恒指波幅  | 21.62    | 0.000  | 0.00% |         |         | 0       | 0       |        |          |          | 港元 |              |            |        |      |     |    |
|       |       |          |        |       |         |         |         |         |        |          |          |    |              |            |        |      |     |    |
|       |       |          |        |       |         |         |         |         |        |          |          |    |              |            |        |      |     |    |
|       |       |          |        |       |         |         |         |         |        |          |          |    |              |            |        |      |     |    |
|       |       |          |        |       |         |         |         |         |        |          |          |    |              |            |        |      |     |    |
|       |       |          |        |       |         |         |         |         |        |          |          |    |              |            |        |      |     |    |
|       |       |          |        |       |         |         |         |         |        |          |          |    |              |            |        |      |     |    |
|       |       |          |        |       |         |         |         |         |        |          |          |    |              |            |        |      |     |    |
|       |       |          |        |       |         |         |         |         |        |          |          |    |              |            |        |      |     |    |
|       |       |          |        |       |         |         |         |         |        |          |          | ** | 9.00 MT 70.0 | 00.000     |        |      |     | ×  |
|       |       |          |        |       |         |         |         |         |        |          |          | 真崖 | 8個 港元: /8,2  | 200.000    |        |      |     | ×. |

# <u> 匯出監察表</u>

如想儲存該監察表的資料,可按「"匯出」,選擇儲存路徑,監察表便會儲存成 CSV 檔案。 另外客戶可把該 CSV 檔案與其他天滙財經客戶分享,對方登入天滙大利市機股票監察表畫 面後,把該 CSV.檔案拉至此位置瀏覽該監察表內容。

| )                     | 入                |                    | 進出        |  |  |  |  |  |  |  |
|-----------------------|------------------|--------------------|-----------|--|--|--|--|--|--|--|
| 總賺蝕                   | 買價               | 買量                 | 買入日期      |  |  |  |  |  |  |  |
| 480.000               | 110.0            | 100                | 4         |  |  |  |  |  |  |  |
| 1,650.000             | 68.000           | 1000               |           |  |  |  |  |  |  |  |
|                       |                  |                    |           |  |  |  |  |  |  |  |
| _                     |                  |                    |           |  |  |  |  |  |  |  |
|                       |                  |                    |           |  |  |  |  |  |  |  |
|                       |                  |                    |           |  |  |  |  |  |  |  |
| ╏┙儲存                  |                  |                    | ×         |  |  |  |  |  |  |  |
| 儲存於: 🧰 Doc            | uments           |                    | 🖌 🕁 🖝 💷 💷 |  |  |  |  |  |  |  |
| ☐ 我的資料來源 ☐ Export.csv |                  |                    |           |  |  |  |  |  |  |  |
|                       |                  |                    |           |  |  |  |  |  |  |  |
|                       |                  |                    |           |  |  |  |  |  |  |  |
|                       |                  |                    |           |  |  |  |  |  |  |  |
| 檔案名稱( <u>N</u> ): tes | t2_2015080509402 | 24.csv             |           |  |  |  |  |  |  |  |
| 檔案類型(I): Co           | mma Separated V  | alue Files (*.csv) |           |  |  |  |  |  |  |  |
|                       |                  |                    | 儲存 取消     |  |  |  |  |  |  |  |

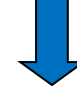

|    | A                  | В      | С        | D     | E      | F     | G     | Н      | I       | J       | K        | L       | М  | N    | 0     | P   | Q    | R    |
|----|--------------------|--------|----------|-------|--------|-------|-------|--------|---------|---------|----------|---------|----|------|-------|-----|------|------|
| 1  | 監察表名稱: test2       |        |          |       |        |       |       |        |         |         |          |         |    |      |       |     |      |      |
| 2  | 編號                 | 名稱     | 現價       | 升跌\$  | 升跌%    | 買入    | 賣出    | 成交量    | 成交額     | 開市      | 最低       | 最高      | 貨幣 | 即日賺蝕 | 總賺兼蝕  | 買價  | 買量   | 買入日期 |
| 3  | 00001              | 長和     | 114.5    | 0.2   | 0.17%  | 114.4 | 114.6 | 695.7K | 79.763M | 115     | 114.4    | 115     | 港元 | 20   | 450   | 110 | 100  |      |
| 4  | 00002              | 中電控股   | 66.45    | -0.15 | -0.23% | 66.4  | 66.45 | 150.7K | 10.021M | 66.7    | 66.25    | 66.7    | 港元 | -150 | -1550 | 68  | 1000 |      |
| 5  | 00003              | 香港中華煤氣 | 16       | 0.06  | 0.38%  | 15.98 | 16    | 2.359M | 37.495M | 15.96   | 15.9     | 16      | 港元 |      |       |     |      |      |
| 6  | 00004              | 九龍倉集團  | 48.9     | 0.7   | 1.45%  | 48.9  | 48.95 | 402.2K | 19.655M | 49.05   | 48.6     | 49.05   | 港元 |      |       |     |      |      |
| 7  | 00005              | 匯豐控股   | 70.2     | 0.25  | 0.36%  | 70.15 | 70.2  | 731.0K | 51.232M | 70      | 69.95    | 70.35   | 港元 |      |       |     |      |      |
| 8  | HSI                | 恒生指數   | 24471.35 | 65.23 | 0.27%  |       |       | 1.363B | 7.626B  | 24466.3 | 24427.08 | 24500.8 | 港元 |      |       |     |      |      |
| 9  | VHSI               | 恒指波幅指數 | 21.02    | -0.6  | -2.78% |       |       | 0      | 0       | 21.22   | 20.67    | 21.22   | 港元 |      |       |     |      |      |
| 10 | 港元資產總值: 77,900.000 |        |          |       |        |       |       |        |         |         |          |         |    |      |       |     |      |      |

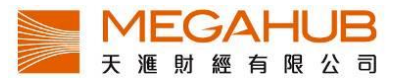

# <u> 匯入監察表</u>

客戶可把該 CSV 檔案與其他天滙財經客戶分享,對方登入天滙大利市機股票監察表畫面後,把該 .SV 檔案 拉至此位置瀏覽該監察表內容

| 1 1        | 入      |   | 匯出   |      |   |  |  |  |  |
|------------|--------|---|------|------|---|--|--|--|--|
| 總賺蝕        | 買價     | ļ | 量    | 買入日期 |   |  |  |  |  |
| 480.000    | 110.0  |   | 100  |      | ^ |  |  |  |  |
| -1,650.000 | 68.000 |   | 1000 |      |   |  |  |  |  |
|            |        |   |      |      |   |  |  |  |  |
|            |        |   |      |      |   |  |  |  |  |

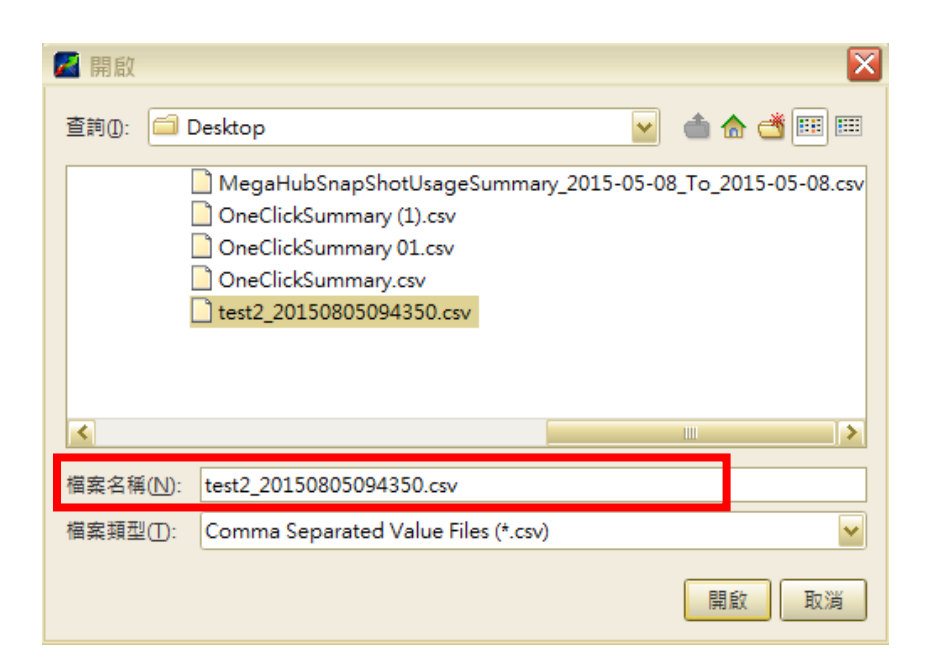

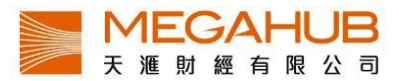

#### 6. 成交紀錄

「成交記錄」除提供了證券即日所有成交的交易記錄,如每宗成交的時間、交易種類和成 交價等資料,更可下載交易記錄,方便客戶日後查閱資料。

|   | 🚽 成交紀錄 [#1] |           |                                                                                 |                         |                                      |              |                         |               | 🖉 🗹 T T 💶 🗆 🗵                                |
|---|-------------|-----------|---------------------------------------------------------------------------------|-------------------------|--------------------------------------|--------------|-------------------------|---------------|----------------------------------------------|
| / | 00001       | 長和        |                                                                                 |                         | 7 5 5                                |              | 綜合企業                    |               | ×                                            |
|   | <u> </u>    | COO.D 200 | A 32C)                                                                          |                         | 成交表                                  |              |                         |               | 成交分析                                         |
|   | 時間          | 股價        | 成交量                                                                             | 成交金額                    | 177.16                               | 自動對盤         | 非自動對盤                   |               | 主動買[上午下午] :                                  |
|   | 10:43:31    | 113.650   | 5 <mark>00X</mark>                                                              | 56.8K - ≙               | 價格                                   | 成交量 百份比      | 成交量 百份比                 | 所有            | 買賣比例                                         |
|   | 10:43:19    | 113.797   | 5 <mark>00 X</mark>                                                             | 56.9K -                 | 114.100                              | 4500 0.29%   |                         | 4500 🐴        |                                              |
|   | 10:43:09    | 113.600   | 1.5 <mark>K</mark>                                                              | 170.4K B                | 114.000                              | 96.0K 6.19%  | 500 0.03%               | 96.5K         | 全日                                           |
|   | 10:43:07    | 113.700   | 6.5K                                                                            | 739.1K B                | 113.950                              |              | 3000 0.19%              | 3000          | 大手                                           |
|   | 10:43:07    | 113.700   | 500Y                                                                            | 56.9K B                 | 113.946                              |              | 500 0.03%               | 500           |                                              |
|   | 10:43:05    | 113.700   | <b>50</b> 0                                                                     | 56.9K B                 | 113.900                              | 82.3K 3.32%  | 3000 0.19%              | 80.0N<br>3500 | ■ VWAP = <b>113.073</b> ■ 最新 = <b>113.60</b> |
|   | 10:43:05    | 113.800   |                                                                                 | 987.3K B                | 113.800                              | 78.0K 5.03%  | 1550 0.10%              | 79.6K         |                                              |
|   | 10:43:05    | 13 頭子     | 云了骨子                                                                            | 2.33 <mark>3M B</mark>  | ···································· | ■曹出          | _/非白動對盤                 | %=            | //m                                          |
|   | 10:43:05    | ·         | 八町 1 1                                                                          | 56 <mark>.9K B</mark>   |                                      | - <u>a</u> u | - / / F LI 30 30 30 III | 4500 🗠        |                                              |
|   | 10:43:04    | 13.的不     | を易50主                                                                           | 動 56 <mark>.9K B</mark> | 114.000                              |              |                         | 96.5K         |                                              |
|   | 10:43:03    | · 13.500  | 500                                                                             | 56 <mark>.9K B</mark>   | 113.950                              |              |                         | 3000          |                                              |
|   | 10:43:01    | • 買燈      | La<br>La<br>La<br>La<br>La<br>La<br>La<br>La<br>La<br>La<br>La<br>La<br>La<br>L | 活 ₅6 <mark>.9K B</mark> | 113.946                              |              |                         | 500           |                                              |
|   | 10:42:25    | ·         |                                                                                 | .7K -                   | 113.900                              |              |                         | 85.5K         |                                              |
|   | 10:42:12    | ( 盤日      | 内數量。                                                                            | .8K -                   | 113.850                              |              |                         | 3500          | IT                                           |
|   | 10:42:10    | 11.       |                                                                                 | J7.0K A                 | 113.800                              |              |                         | 79.6K         | 09:30 10:30 11:30 13:30                      |
|   | 10:41:35    | 113.900   | 1.0KX                                                                           | 113.9K -                | 113.797                              |              |                         | 500           |                                              |
|   | 10:41:20    | 113.800   | 500                                                                             | 56.9K B                 | 113.700                              |              |                         | 53.0K         | 沽空量: 373.0K 沽空額: 42                          |
|   | 10:41:18    | 113.800   | 500                                                                             | 56.9K B                 | 113.650                              |              |                         | 1000          | 最後更新: 2015/08/05 16:01:0                     |
|   | 10:41:18    | 113.800   | 3.0K                                                                            | 341.4K B                | 113.600                              |              |                         | 17.6K         | 主動買入賣出比例                                     |
|   | 10:41:03    | 113.800   | 500                                                                             | 56.9K B                 | 113.566                              |              |                         | 1000          | ■ 主動冒 ■ 主動膏                                  |
|   | 10:41:03    | 113.900   | 1.0K                                                                            | 113.9K A                | 113.500                              |              |                         | 7000          |                                              |
|   | 10:40:49    | 113.850   | 500 X                                                                           | 56.9K -                 | 113.450                              |              |                         | 63.5K         | 全日主動買入賣出比例(15分鐘)                             |
|   | 10:40:10    | 113.900   | 500                                                                             | 57.0K A                 | 113.300                              |              |                         | 67.5K         |                                              |
|   | 10:40:09    | 113.800   | 500                                                                             | 56.9K B                 | 113.234                              |              |                         | 500           |                                              |
|   | 10:40:06    | 113.800   | 500                                                                             | 56.9K B                 | 113.200                              |              |                         | 34.5K         |                                              |
|   | 10:40:06    | 113.800   | 500                                                                             | 56.9K B                 | 113.150                              |              |                         | 1000          |                                              |
|   | 10:39:50    | 113.900   | 500                                                                             | 57.0K A                 | 113.100                              |              |                         | 161.0K        |                                              |
|   | 40.20.40    | 442 900   | 1 014                                                                           | 442 OK D                | 113.050                              |              |                         | 3500          |                                              |

輸入所需之 證券代號, 有關的交易 記錄便會顯 示在視窗。

#### 成交分析

每宗成交記錄旁都設 A/B 標記,以分別該宗交易由主動買盤,還是主動沽盤促成。「A」 代表主動買盤,以紅色顯示;「B」則代表主動沽盤,以綠色顯示。另設「U」代表未定義 價格(這是特殊的交易價格,如"碎股"或"拍賣"。不能從交易所數據定義是買入或賣出價成 交),以白色顯示。

| 10:03:22       206.600       100       20.7K       A         10:03:01       206.400       200       41.3K       B         10:03:01       206.600       500       103.3K       B         10:03:00       206.600       100       20.7K       A         10:03:00       206.600       100       20.7K       A         10:02:51       206.600       100       20.7K       B         10:02:50       206.600       100       20.7K       B         10:02:50       206.600       100       20.7K       B         10:02:50       206.600       100       20.7K       A         10:02:50       206.600       100       20.7K       B         10:02:50       206.600       3.3K       681.8K       A         10:02:50       206.600       2.0K       413.2K       A         10:02:08       206.600       100       20.7K       A         10:02:08       206.600       100       20.7K       A         10:02:04       206.600       100       20.7K       A         10:02:03       206.600       100       20.7K       A         10:02:03       206.600   |          |         |      |        |   |
|----------------------------------------------------------------------------------------------------|----------|---------|------|--------|---|
| 10:03:01       206.400       200       41.3k       B         10:03:01       206.600       500       103.3k       B         10:03:00       206.600       100       20.7k       A         10:03:00       206.600       100       20.7k       A         10:02:51       206.600       100       20.7k       A         10:02:50       206.600       100       20.7k       B         10:02:50       206.600       100       20.7k       B         10:02:50       206.600       100       20.7k       B         10:02:50       206.600       100       20.7k       B         10:02:50       206.600       100       20.7k       B         10:02:50       206.600       3.3k       681.8k       A         10:02:50       206.600       2.0k       413.2k       A         10:02:08       206.600       100       20.7k       A         10:02:08       206.600       100       20.7k       A         10:02:04       206.600       100       20.7k       A         10:02:03       206.600       100       20.7k       A         10:02:03       206.600   | 10:03:22 | 206.600 | 100  | 20.7K  | Α |
| 10:03:01       206.600       500       103.3K       B         10:03:00       206.600       100       20.7K       A         10:03:00       206.600       100       20.7K       A         10:02:51       206.800       300       62.0K       A         10:02:50       206.600       100       20.7K       B         10:02:50       206.600       100       20.7K       B         10:02:50       206.600       100       20.7K       A         10:02:50       206.600       100       20.7K       A         10:02:50       206.600       3.3K       681.8K       A         10:02:50       206.600       2.0K       413.2K       A         10:02:08       206.600       100       20.7K       B         10:02:08       206.600       100       20.7K       A         10:02:04       206.600       100       20.7K       A         10:02:03       206.600       100       20.7K       A         10:02:03       206.600       100       20.7K       A         10:02:03       206.600       2.2K       454.5K       A         10:02:03       206.600 | 10:03:01 | 206.400 | 200  | 41.3K  | в |
| 10:03:00       206.600       100       20.7K       A         10:03:00       206.600       100       20.7K       A         10:02:51       206.800       300       62.0K       A         10:02:50       206.600       100       20.7K       B         10:02:50       206.600       100       20.7K       B         10:02:50       206.600       100       20.7K       A         10:02:50       206.600       3.3K       681.8K       A         10:02:50       206.600       2.0K       413.2K       A         10:02:08       206.600       100       20.7K       B         10:02:08       206.600       100       20.7K       A         10:02:04       206.600       100       20.7K       A         10:02:03       206.600       100       20.7K       A         10:02:03       206.600       100       20.7K       A         10:02:03       206.600       100       20.7K       A         10:02:03       206.600       2.0K       454.5K       A         10:02:03       206.600       300       62.0K       A         10:01:54       206.800  | 10:03:01 | 206.600 | 500  | 103.3K | в |
| 10:03:00       206.600       100       20.7K       A         10:02:51       206.800       300       62.0K       A         10:02:50       206.600       100       20.7K       B         10:02:50       206.600       100       20.7K       B         10:02:50       206.600       3.3K       681.8K       A         10:02:50       206.600       2.0K       413.2K       A         10:02:45       206.600       100       20.7K       B         10:02:08       206.600       100       20.7K       A         10:02:04       206.600       100       20.7K       A         10:02:04       206.600       100       20.7K       A         10:02:03       206.600       100       20.7K       A         10:02:03       206.600       100       20.7K       A         10:02:03       206.600       100       20.7K       A         10:02:03       206.600       2.2K       454.5K       A         10:02:03       206.600       300       62.0K       A         10:01:54       206.800       100       20.7K       A                                 | 10:03:00 | 206.600 | 100  | 20.7K  | Α |
| 10:02:51       206.800       300       62.0K       A         10:02:50       206.600       100       20.7K       B         10:02:50       206.600       100       20.7K       B         10:02:50       206.600       3.3K       681.8K       A         10:02:50       206.600       2.0K       413.2K       A         10:02:45       206.600       100       20.7K       B         10:02:08       206.600       100       20.7K       B         10:02:04       206.600       100       20.7K       A         10:02:04       206.600       100       20.7K       A         10:02:03       206.600       100       20.7K       A         10:02:03       206.600       100       20.7K       A         10:02:03       206.600       100       20.7K       A         10:02:03       206.600       100       20.7K       A         10:02:03       206.600       2.2K       454.5K       A         10:02:03       206.600       300       62.0K       A         10:01:54       206.800       100       20.7K       A                                 | 10:03:00 | 206.600 | 100  | 20.7K  | Α |
| 10:02:50       206.600       100       20.7k       B         10:02:50       206.600       100       20.7k       B         10:02:50       206.600       3.3k       681.8k       A         10:02:50       206.600       2.0k       413.2k       A         10:02:45       206.600       100       20.7k       B         10:02:08       206.600       100       20.7k       B         10:02:08       206.600       100       20.7k       B         10:02:04       206.600       100       20.7k       A         10:02:04       206.600       100       20.7k       A         10:02:03       206.600       100       20.7k       A         10:02:03       206.600       100       20.7k       A         10:02:03       206.600       100       20.7k       A         10:02:03       206.600       2.2k       454.5k       A         10:02:03       206.600       300       62.0k       A         10:01:54       206.800       100       20.7k       A                                                                                              | 10:02:51 | 206.800 | 300  | 62.0K  | Α |
| 10:02:50       206.600       100       20.7k       B         10:02:50       206.600       3.3K       681.8k       A         10:02:50       206.600       2.0K       413.2k       A         10:02:45       206.600       100       20.7k       A         10:02:08       206.600       100       20.7k       B         10:02:08       206.600       100       20.7k       A         10:02:04       206.600       100       20.7k       A         10:02:04       206.600       100       20.7k       A         10:02:03       206.600       100       20.7k       A         10:02:03       206.600       200       41.3k       B         10:02:03       206.600       100       20.7k       A         10:02:03       206.600       2.2k       454.5k       A         10:02:03       206.600       300       62.0k       A         10:01:54       206.800       100       20.7k       A                                                                                                    | 10:02:50 | 206.600 | 100  | 20.7K  | в |
| 10:02:50       206.600       3.3K       681.8K       A         10:02:50       206.600       2.0K       413.2K       A         10:02:45       206.600       100       20.7K       A         10:02:08       206.600       100       20.7K       B         10:02:08       206.600       200       41.3K       B         10:02:04       206.600       100       20.7K       A         10:02:04       206.600       100       20.7K       A         10:02:03       206.600       2.2K       454.5K       A         10:02:03       206.600       300       62.0K       A         10:01:54       206.800       100       20.7K       A                                                                                                    | 10:02:50 | 206.600 | 100  | 20.7K  | в |
| 10:02:50       206.600       2.0K       413.2K       A         10:02:45       206.600       100       20.7K       A         10:02:08       206.600       100       20.7K       B         10:02:08       206.600       200       41.3K       B         10:02:08       206.600       100       20.7K       A         10:02:04       206.600       100       20.7K       A         10:02:04       206.600       100       20.7K       A         10:02:03       206.600       2.2K       454.5K       A         10:02:03       206.600       300       62.0K       A         10:01:54       206.800       100       20.7K       A                                                                                                    | 10:02:50 | 206.600 | 3.3K | 681.8K | Α |
| 10:02:45       206.600       100       20.7K       A         10:02:08       206.600       100       20.7K       B         10:02:08       206.600       200       41.3K       B         10:02:04       206.600       100       20.7K       A         10:02:04       206.600       100       20.7K       A         10:02:03       206.600       2.2K       454.5K       A         10:02:03       206.600       300       62.0K       A         10:01:54       206.800       100       20.7K       A                                                                                                    | 10:02:50 | 206.600 | 2.0K | 413.2K | Α |
| 10:02:08       206.600       100       20.7K       B         10:02:08       206.600       200       41.3K       B         10:02:04       206.600       100       20.7K       A         10:02:04       206.600       100       20.7K       A         10:02:03       206.600       2.2K       454.5K       A         10:02:03       206.600       300       62.0K       A         10:01:54       206.800       100       20.7K       A                                                                                                    | 10:02:45 | 206.600 | 100  | 20.7K  | Α |
| 10:02:08         206.600         200         41.3k         B           10:02:04         206.600         100         20.7k         A           10:02:04         206.600         100         20.7k         A           10:02:04         206.600         2.2K         454.5k         A           10:02:03         206.600         300         62.0k         A           10:01:54         206.800         100         20.7k         A                                                                                                    | 10:02:08 | 206.600 | 100  | 20.7K  | в |
| 10:02:04         206.600         100         20.7K         A           10:02:04         206.600         100         20.7K         A           10:02:03         206.600         2.2K         454.5K         A           10:02:03         206.600         300         62.0K         A           10:01:54         206.800         100         20.7K         A                                                                                                    | 10:02:08 | 206.600 | 200  | 41.3K  | в |
| 10:02:04         206.600         100         20.7K         A           10:02:03         206.600         2.2K         454.5K         A           10:02:03         206.600         300         62.0K         A           10:01:54         206.800         100         20.7K         A                                                                                                    | 10:02:04 | 206.600 | 100  | 20.7K  | Α |
| 10:02:03 206.600 2.2K 454.5K A<br>10:02:03 206.600 300 62.0K A<br>10:01:54 206.800 100 20.7K A                                                                                                    | 10:02:04 | 206.600 | 100  | 20.7K  | Α |
| 10:02:03 206.600 300 62.0K A<br>10:01:54 206.800 100 20.7K A                                                                                                    | 10:02:03 | 206.600 | 2.2K | 454.5K | Α |
| 10:01:54 206.800 100 20.7K A                                                                                                    | 10:02:03 | 206.600 | 300  | 62.0K  | Α |
|                                                                                                    | 10:01:54 | 206.800 | 100  | 20.7K  | A |

#### 公開交易種類

公開交易種類會顯示在成交量後,「D」代表碎股成交;「M」代表非自動對盤或特別買賣 單位的非兩邊客成交;「P」代表開市前成交;「U」代表競價成交;「X」代表非自動對盤 或特別買賣單位的兩邊客成交;「Y」代表自動對盤的兩邊客成交;「""」代表自動對盤 的非兩邊客成交;「\*」代表成交已遭反駁/取消。

| 09:58:32 | 113.200 | 30 D  | 4.1K -   |
|----------|---------|-------|----------|
| 09:57:47 | 114.200 | 500 X | 57.1K -  |
| 09:56:15 | 114.300 | 500   | 57.2K B  |
| 09:56:14 | 114.300 | 500   | 57.2K B  |
| 09:56:14 | 114.300 | 2.01  | 228.6K B |
| 09:56:13 | 114.300 | 500   | 57.2K B  |
| 09:56:13 | 114.300 | 500   | 57.2K B  |
| 09:56:13 | 114.300 | 500   | 57.2K B  |
| 09:56:13 | 114.300 | 5.0K  | 571.5K B |
| 09:56:04 | 114.350 | 500 X | 57.2K -  |
| 09:55:46 | 114.300 | 500 X | 57.2K -  |
| 09:55:45 | 114.300 | 500   | 57.2K B  |
| 09:55:45 | 114.400 | 1.5K  | 171.6K A |
| 09:55:36 | 114.300 | 500 Y | 57.2K B  |

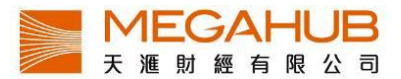

# 下載交易記錄

客戶如欲儲存當天交易記錄,可按「下載交易記錄」,選擇儲存位置後按「確定」,記錄便 會以 CSV 檔儲存。

| 09:02:12 | 113.931 | 12.4KP        | 1.413M | -   |
|----------|---------|---------------|--------|-----|
| 09:02:12 | 113.932 | 18.6KP        | 2.119M | -   |
| 09:00:51 | 114.300 | 202 P         | 23.1K  | •   |
| 09:00:05 | 114.300 | 4.5KP         | 514.4K | - 🗸 |
|          | 🛛 🔤 下載  | <b>i</b> 交易紀錄 |        |     |

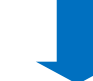

| 🚰 儲存                                         | X  |
|----------------------------------------------|----|
| 儲存於: 🖆 Documents 🔽 📩 🏠 🖄                     |    |
| ☐ 我的資料來源 ☐ Export.csv                        |    |
|                                              |    |
|                                              |    |
|                                              |    |
| 描宏字稱(N): 00001/2015-8-5) cov                 |    |
| 檔案類型(1): Comma Separated Value Files (*.csv) | *  |
| 儲存                                           | 取消 |

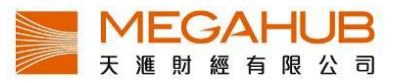

#### 7. 資金盤路

記錄三十天內所有價位的成交量、成交額、成交宗數及各經紀掛牌買賣情況。

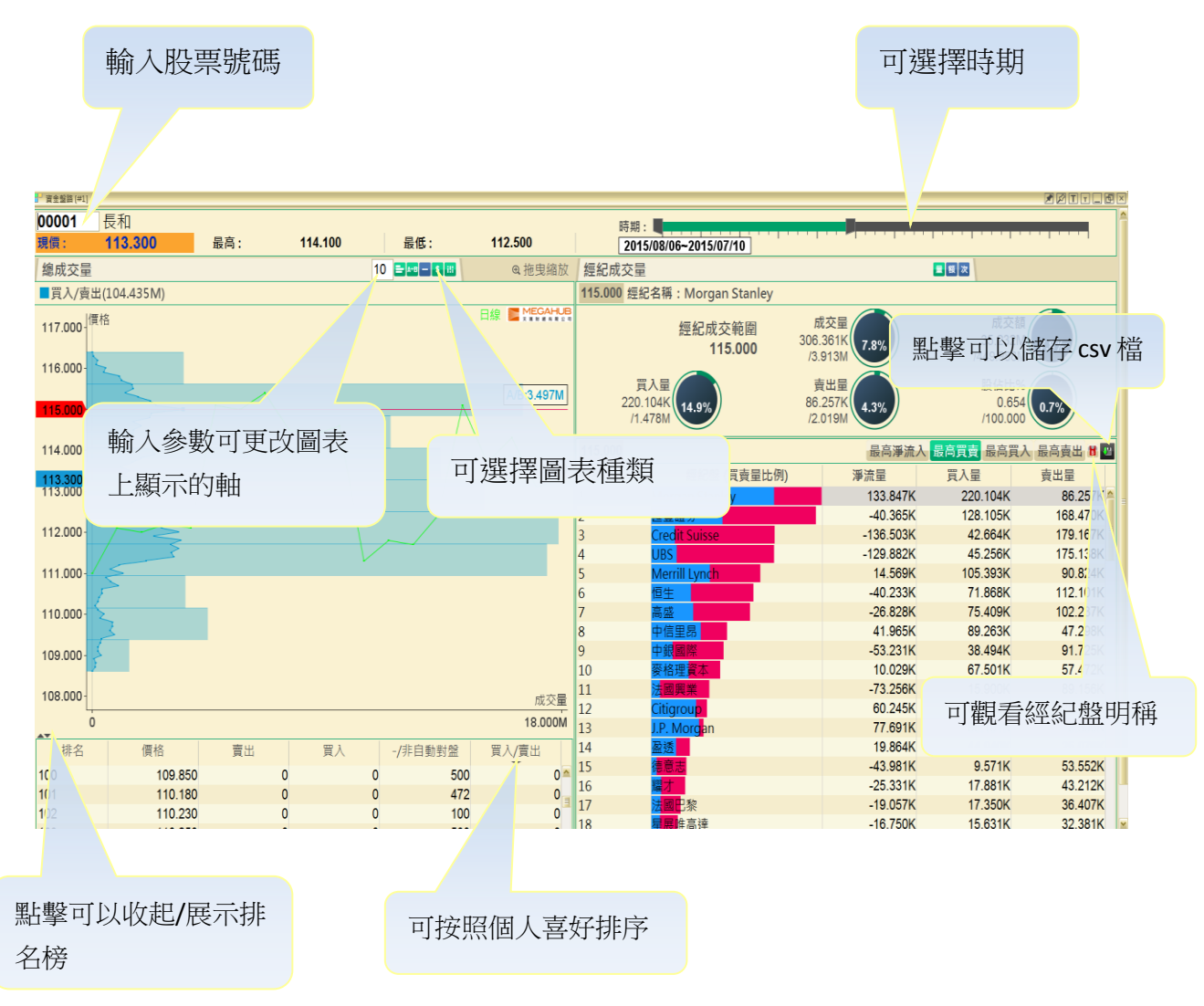

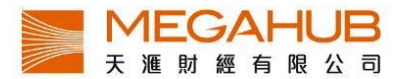

#### 資金盤路四式:

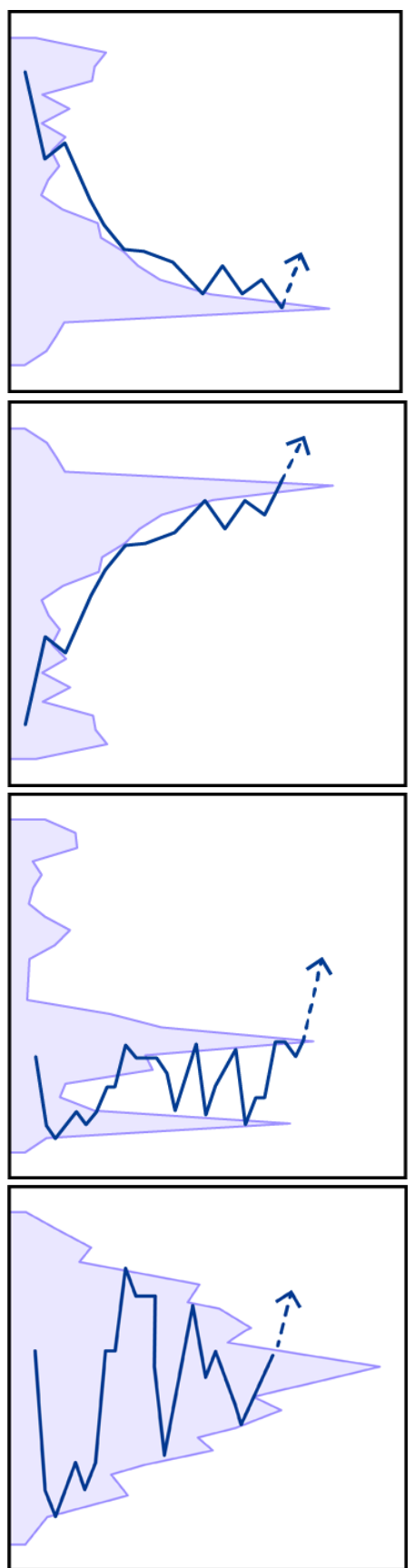

第一式:反彈位置會在成交密集區 出現。當某一價位的成交不斷增長, 而股價是由高位下跌至低位密集 區,顯示有大戶看好這隻股票,在 此價位收集,等侯股價上升。

第二式:派發區是買家和賣家角 力的地方,密集區內在同一價位成 交不斷增長,而股價是在低位上升 至密集區下方或進入密集區,策略 是止賺或得待突破高追。

第三式:鉗形密集區在兩個上下 較大範圍內波動,兩個截然不同 的密集區不斷增長,策略是炒波 幅或待突破爆升/跌,單邊追入或 追沽。

第四式:山形密集區是收集的形態,股價只在數個價位內窄幅上落,而密集區成交不斷增長,策略是待突破追入。

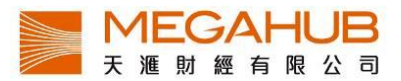

#### 8. 大戶盤路

記錄過去 30 天的動態及可以追蹤香港所有證券行的股票掛牌買賣,當中包括主要參與者 和大戶,投資顯著的大型金融機構。用戶可以通過股票追踪的交易活動,以分析其對價格 變動的影響和買賣方向。

i) 經紀追蹤

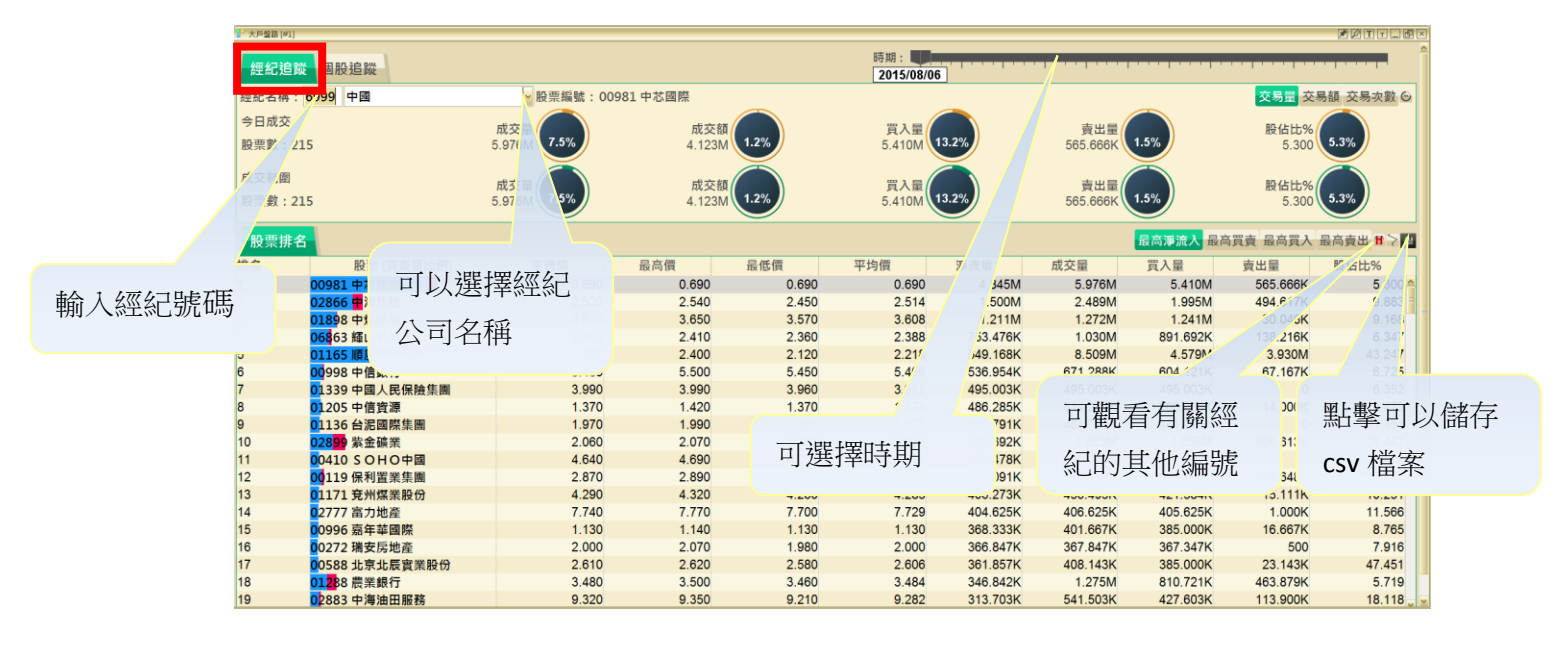

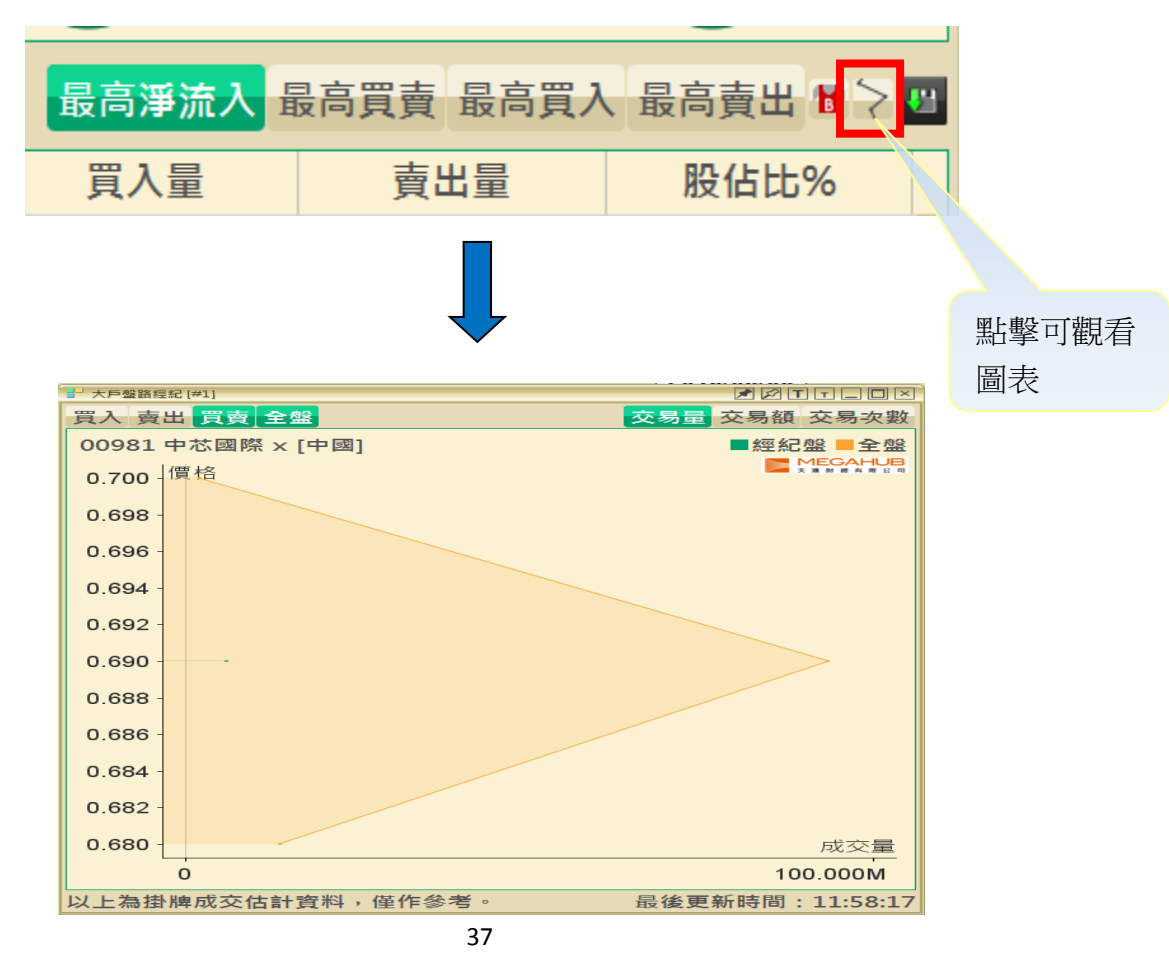

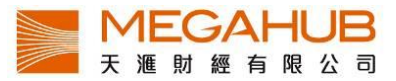

#### ii) 個股追蹤

使用方法與經紀追蹤大致相同

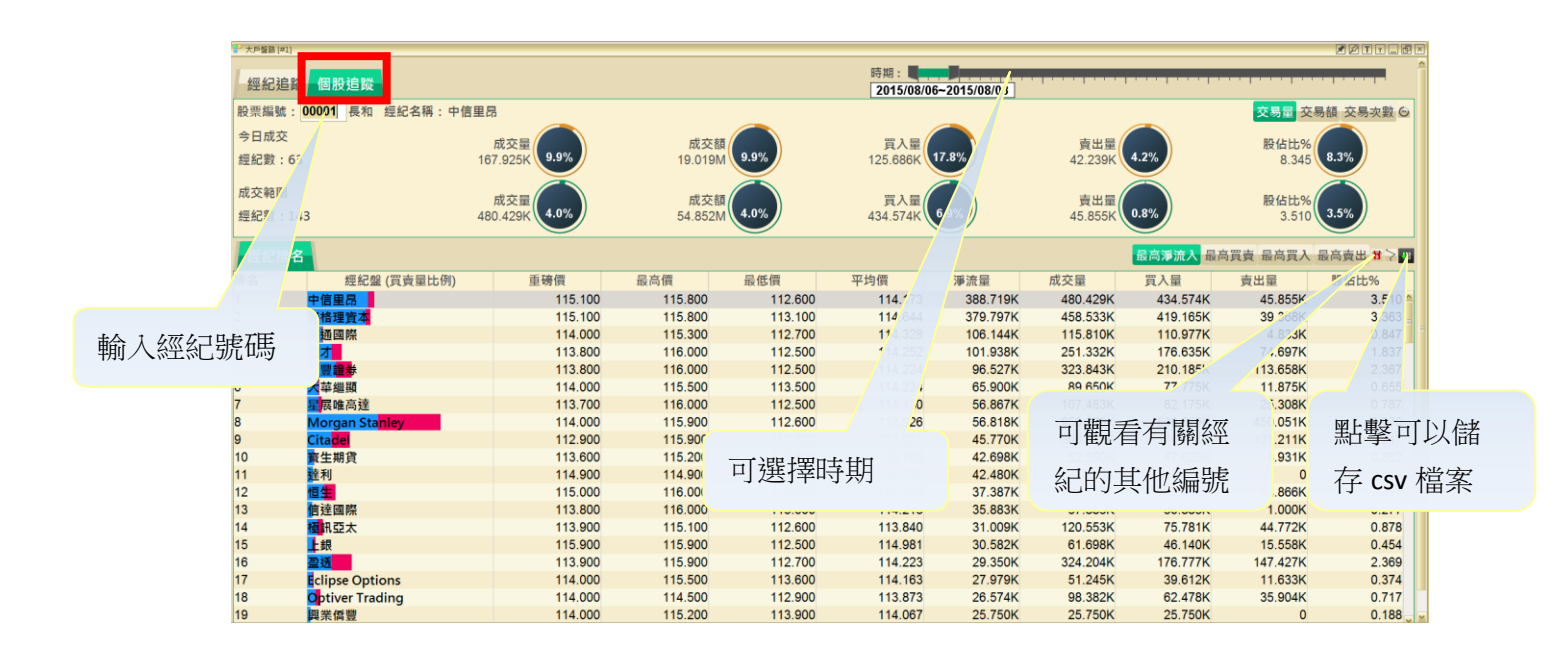

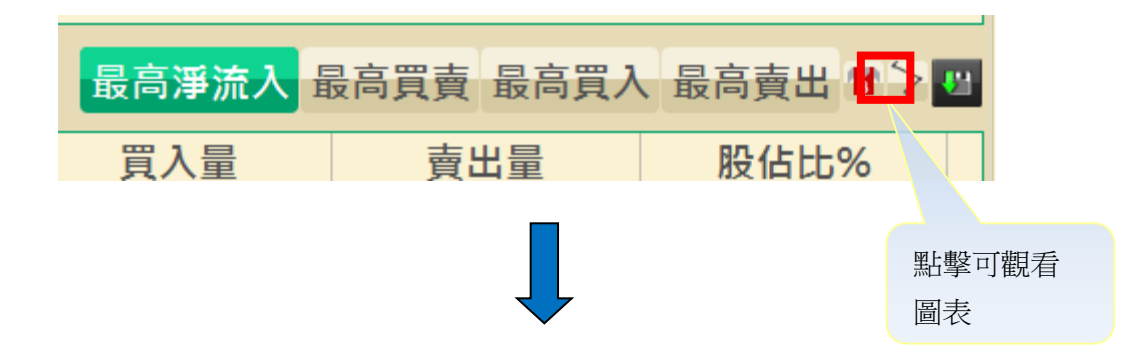

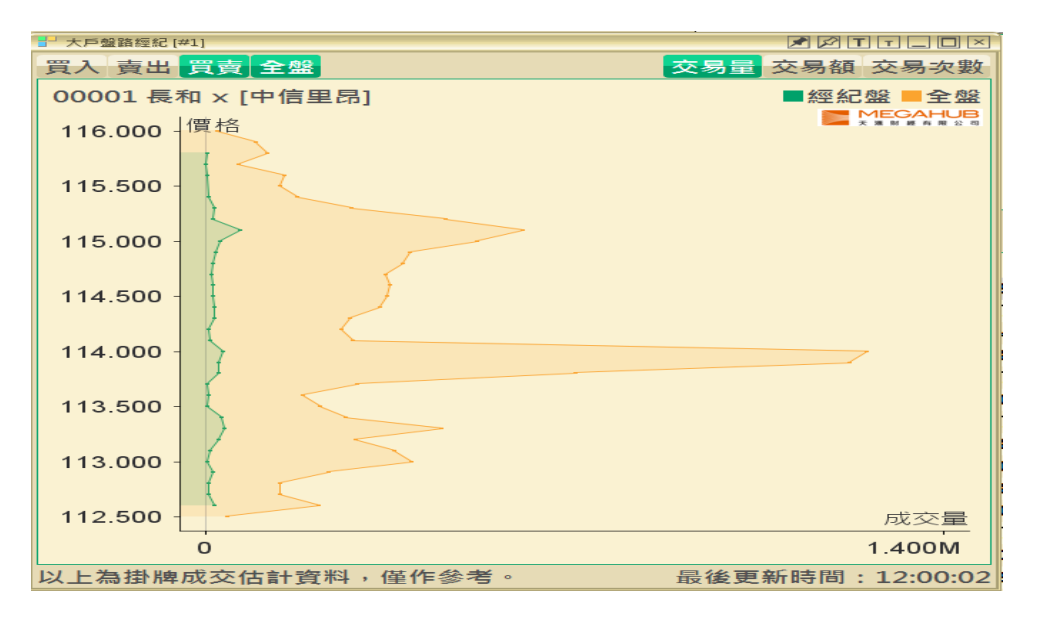

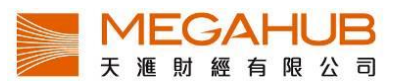

#### 9. 公司資料

輸入上市公 司的股票代

號

「公司資料」提供上市公司其最新資訊,如業績報告、主要業務狀況、股本變化、財政報告表摘要及過往派息記錄等。資料來源來自新鴻基財經資訊有限公司的官方文件。

| 公司資料 新上市公司  登出 | 1              |          |                       |                      |                            |                   |           |                            |                          |                  |                                | 搜尋   詞彙 食                            | 奇體 I English       |
|----------------|----------------|----------|-----------------------|----------------------|----------------------------|-------------------|-----------|----------------------------|--------------------------|------------------|--------------------------------|--------------------------------------|--------------------|
| 股票编 00001      |                |          |                       |                      | 00                         | 001 長江            | 和記嘗       | 業 - 公司                     | 精要                       |                  |                                |                                      |                    |
| 読              | 主要營業額          | 來源地區     | ž                     | 昏港 (76.0%)           |                            |                   | 子行業板      | 塊                          |                          |                  | 綿                              | 合企業                                  |                    |
| 00001 長江和記賀菜   | 收市價 (201.      | 5/08/04) |                       | 港                    | 元 114.30                   | 變動                | 投價 相對     | 行業 相對                      | 恒指 毎日                    | 日平均成交量           | 「財務數據(                         | 12/2014-全年/                          | 百萬港元               |
| 公司精安           | 五十二週高/         | 低價       |                       | 満元 174.90            | / 103.00                   | -星期 +             | 2.2%      | +1.8% +                    | 2.6%                     | 4,717            | K 营業額                          |                                      | 31,218             |
| 取新来額           | 距離五十二週         | 圖高/低價    |                       | -34.7%               | / +11.0%                   | 二星期 -             | l.0% ·    | +3.4% +                    | 3.5%                     | 4,900            | K 毛利                           |                                      | 11,279             |
| 基本數據           | 法定股本           |          |                       | 8,000,               | 000,000股                   | -個月 +             | L.3% -    | +5.2% +                    | 7.7%                     | 7,755            | K 除稅前溢利                        |                                      | 55,927             |
| 相關證券           | 已發行股本          |          |                       | 3,859,               | 578,500股                   | 三個月 -3            | 2.6% -3   | 19.4% -1                   | 9.3%                     | 0,697            | V 6++U//d=+B                   |                                      | 53,869             |
| 公司概括           | 市價總值           |          |                       | 441,16               | 1百萬港元                      | 六個月 -2            | 2.5% -2   | 22.0% -2                   | 1.3%                     |                  |                                |                                      | 457,941            |
| 公司資料           | 每股面值           |          |                       | 清                    | 鈨 1.000                    | 全年 -1             | 2.3% -:   | 18.0% -1                   | 5.7%                     | 位了領              | <u> 教</u> 體                    | ⊐ रोट                                | 51,894             |
| 盈利摘要           | 市盈率*           |          |                       |                      | 4.91倍                      | 一年 -2             | 0.4% -2   | 21.2% -1                   | 9.6% I                   | N 1              | 乔府至                            |                                      | 403,190            |
| 業務回顧           | 週息率^           |          |                       |                      | 9.32%                      |                   | 財務比       | 率 (12/2014                 | -全 <sup>4</sup>          |                  | +++++                          |                                      | 406,047            |
| 業務展望           | 最新公佈派息         | r I      |                       | 満元 3.016 (:          | 2014未期) 🦻                  | 統動比率              | 3.        | ※ 邊際利潤                     | 率 (                      | <u>۶</u> ۲٬۶     | 万文持                            | ·間寢屮                                 | 10,164             |
| 營業額分類          | 股息除淨日其         | f.       |                       | 2                    | 015/03/11 🖁                | 段東櫂益/總            | 資産 88.0   | )% 平均股東                    | 曜益国                      | 13.9             | 1.1000002                      | 現金流                                  | (7,723)            |
| 派息(其他權益)紀錄     | 股息派發日期         | l I      |                       | 2                    | 015/04/15                  | 見債項/股東            | 曜益 4.8    | 3% 平均資産                    | 回報63 -                   | ☆新⊓ī             | 茁立                             |                                      | (4,281)            |
| 昔日股價及成交        | 最後宣佈業績         | E C      | 盈利: 港元 5              | 3,869.0百萬(:          | 2014未期) 🕯                  | 9債項/股東            | 曜益 9.4    | 4% 高/低市盈                   | 率                        | 又们口              | 天义                             |                                      | (1,840)            |
| 招股概覽           | 業績公佈預告         | ₩.       |                       |                      | 2015/07                    | E利率               | 46.       | 5% 高/低週息                   | (車                       |                  |                                |                                      | 29,437             |
| 集資紀錄           | * 以過去12個月      | 每股盈利計算   | ↑ 以過去12               | 個月每股派息計              | 〕 # 以去                     | 8年同期業績公           | >佈期推算     |                            |                          |                  |                                |                                      |                    |
| 綜合財務報表         |                |          |                       |                      |                            |                   |           | 1                          | _                        | _                |                                |                                      |                    |
| 綜合全面收益表        | Balatoria: HOP | 44-96 AG | GE 868555             | 純利/<br>(転号)          | 在新新                        | 経調整               | 生活新       | 經調整<br>毎期後日                | -1170/str                | 润白索              | 派自县家                           | 経調整毎股                                | 股債/毎股              |
| 綜合財務狀況表        | (月/年)          | (百萬港元    | (%)*                  | (百萬港元)               | (%)*                       | (港元)              | (%)*      | (港元)                       | (倍)*#                    | (厘)*#            | (%)                            | (港元)                                 | (倍)#               |
| 綜合現金流量表        | 12/2014        | 31,218   | -3.4                  | 53,869               | +52.8                      | 23.2578           | +52.8     | 10.6540                    | 4.91                     | 9.32             | 45.81                          | 170.171                              | 0.67               |
| 財務比率           | 12/2013        | 32,314   | +3.9                  | 35,260               | +10.1                      | 15.2234           | +10.1     | 3.4800                     | 7.51                     | 3.04             | 22.86                          | 155.723                              | 0.73               |
| 異常買賣           | 12/2012        | 31,106   | -26.6                 | 32,036               | -30.4                      | 13.8315           | -30.4     | 3.1600                     | 8.26                     | 2.76             | 22.85                          | 144.136                              | 0.79               |
| 權益披露           | 12/2011        | 42,359   | +28.9                 | 46,055               | +71.6                      | 19.8842           | +71.6     | 3.1600                     | 5.75                     | 2.76             | 15.89                          | 131.986                              | 0.87               |
| 股份回購           | 12/2010        | 32,863   | +35.3                 | 26,836               | +36.8                      | 11.5864           | +36.8     | 2.9500                     | 9.87                     | 2.58             | 25.46                          | 116.415                              | 0.98               |
| 股份抛空           | 12/2009        | 24,293   | +47.8                 | 19,618               | +50.6                      | 8.4700            | +50.6     | 2.7000                     | 13.49                    | 2.36             | 31.88                          | 106.502                              | 1.07               |
|                | 12/2008        | 16,436   | +6.4                  | 13,029               | -52.9                      | 5.6252            | -52.9     | 2.4500                     | 20.32                    | 2.14             | 43.55                          | 97.098                               | 1.18               |
|                | 12/2007        | 15,442   | +0.6                  | 27,678               | +53.1                      | 11.9499           | +53.1     | 2.4500                     | 9.56                     | 2.14             | 20.50                          | 96.565                               | 1.18               |
|                | 12/2006        | 15,346   | +6.9                  | 18,075               | +29.2                      | 7.8039            | +29.2     | 2.2000                     | 14.65                    | 1.92             | 28.19                          | 86.532                               | 1.32               |
|                | 12/2005        | 14,358   | -22.1                 | 13,995               | +30.8                      | 6.0423            | +30.8     | 2.0000                     | 18.92                    | 1.75             | 33.10                          | 79.943                               | 1.43               |
|                | * 化作年計         | # 以最後收   | 市賃計算                  |                      |                            |                   |           |                            |                          |                  |                                |                                      |                    |
|                | 11-04-05-04-00 |          |                       |                      | +====                      | (合人) (白山)         | 居业结合      | 他本本举.                      | 居在结合日                    | - #1107.+t= #L . | and the second second          |                                      |                    |
|                | 128809475782   |          | 但生指的<br>地及香沙          | 8); 道王-工阎<br>荀可持續發展企 | 指數; 但生<br>業指數: 恒           | (赤百指數);<br>(生可持續發 |           | - 跡首正憲;<br>皆指數: 「恒4        | 但生标音/<br>百持續發展           | (金成指數;<br>4企業指數: | 恒生省/福 3:<br>恒生低波幅              | 2; "但乎珉林标合"<br>指數                    | 捕贼; 恒生内            |
|                | 主要業務           |          | 主要業績                  | 等為股份投資及              | 項目管理。                      | 付屬公司則為            | 物業發展      | 及投資、經營                     | 許酒店及套房                   | 專服務組合、           | 物業及項目管                         | 理及證券投資。                              |                    |
|                | 營業額技業設         | 汾類       | 物業銷1                  | 書 (79.9%); 済         | 断店及套房服                     | [務組合 (9.          | 1%); 物詳   | 観務 (7.9%                   | ); 物業及                   | 項目管理(2           | 2.2%); 飛機構                     | 粗賃 (0.9%). [                         | 財政年度:              |
|                | 營業額接地區         | 分佈       | 香港 (7                 | ·」<br>大約 76%). [     | 財政年度: 2                    | 2014/121          |           |                            |                          |                  |                                |                                      |                    |
|                | 員工數目           |          | 8,100 [               | 財政年度: 201            | 4/12]; 8                   | 8,300 [財政         | 年度: 201   | 3/12]                      |                          |                  |                                |                                      |                    |
|                | 主要客户及供         |          | 最大五個                  | 固客戶 (小於總             | 銷售額 30%                    | ); 最大i            | i個供應商     | (小於總銷售                     | 「額 30%) [                | 財政年度:2           | 2014/12]                       |                                      |                    |
|                | 公司發行認識         | 190      | <del>子 希認</del><br>沒有 | (30.06%)             |                            |                   |           |                            |                          |                  |                                |                                      |                    |
|                |                |          | 11249 1               | 1356 11873 12        | 375 12791 1                | 3599 14120        | 14213 14  | 286 14466 1                | 4784 15000               | 15001 1502       | 26 15028 1534                  | 40 16082 16366 1                     | 6515 16641         |
|                | 衍生認購證          |          | 16667 1               | 6676 16679 16        | 706 16837 1                | 6950 17000        | 17055 17- | 488 17715 1                | 7947 18530               | 18727 1920       | 02 19834 1983                  | 38 19858 19862 1                     | 9865 19876         |
|                |                |          | 22809 2               | 2821 22826 22        | 921 21008 2<br>827 22835 2 | 22942 22957       | 22073 22  | 700 22711 2<br>359 23079 2 | 2712 22713<br>3779 24004 | 24290 2435       | +9 22159 2270<br>79 24838 2495 | 22 22779 22780 2<br>71 28007 28457 2 | 2700 22787<br>9994 |
|                | 衍生認沾證          |          | 17054 1               | 9108 19859 19        | 877 19964 2                | 20072 22763       |           |                            |                          |                  |                                |                                      |                    |
|                | 手道             |          | 60278 6               | 0435 60454 64        | 102 66185 6                | 57133 67245       | 67452 67  | 453 67667 6                | 8445 69474               |                  |                                |                                      |                    |
|                | 200            |          | 次月 雷能审判               | ¥ (000061• ≸         | 11記 雷訊 香港                  | 1002151-          | 長江生命      | 科技 100775                  | <ol> <li>署室産</li> </ol>  | 業信託 (00)         | 7781 · 测室商                     | 業住託 [008081・                         | 長江基建集團             |
|                | 相關上市公司         |          | [01038]               | ; 長江賓業地              | 產 [01113];                 | TOM集團             | [02383];  | 匯賢產業信                      | 託 [87001]                |                  | - 1 ) - AN 66 75               |                                      |                    |
|                | 1 1132 2 16    |          | <b>赤法略</b>            | ◆交易所(主相)             |                            |                   |           |                            |                          |                  |                                |                                      |                    |

公司資料包括:

- 1. 公司精要
- 2. 最新業績
- 3. 基本數據
- 4. 相關證券
- 5. 公司概括
- 6. 公司資料
- 7. 盈利摘要
- 8. 業務回顧
- 9. 業務展望
- 10. 營業額分類
- 11. 派息(其他權益)紀錄

12. 昔日股價及成交

- 13. 招股概覽
- 14. 集資紀錄
- 15. 綜合全面收益表
- 16. 綜合財務狀況表
- 17. 綜合現金流量表
- 18. 財務比率
- 19. 權益披露
- 20. 股份回購
- 21. 股份抛空

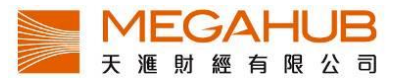

# 簡單詞彙解說

按右上方「<u>詞彙</u>」,按中文筆劃數目查看詞彙說明。

| 搜尋                                                                                                    |     | 簡體 I English                                                                                                    |                                                                                                    |
|----------------------------------------------------------------------------------------------------|-----|----------------------------------------------------------------------------------------------------|----------------------------------------------------------------------------------------------------|
| HTML                                                                                                    | PDF |                                                                                                    |                                                                                                    |
| <ul> <li>3</li> <li>3</li> <li>3</li> <li>4</li> <li>5</li> <li>5</li></ul> |     | <b>詞彙</b><br>筆劃: 1   2   3   4   5   6   7<br>14   15   16   17   18<br>1<br>創<br>William%R<br>一篮子認股證<br>4<br>創<br>中位價<br>內在值<br>公司認股證<br>引仲波幅<br>去培仲 | 7 8 9 10 11 12 13 1<br>11 <u>1</u><br>動力指標<br>動力指數<br>增邊隙利潤率<br>現金流量表<br>移動平均線<br>第一級資本<br>第一級資本<br>第一級資本<br>第一級資本 |

# 10. 股票搜尋

「股票搜尋」提供股票及各類認股證之中文名稱和代號對照索引。可同時開啟 1 個視窗。

|        | ╏ 股票搜尋[                | #1]                                                                                                    |                                       |               |  |  |  |  |
|--------|------------------------|----------------------------------------------------------------------------------------------------|---------------------------------------|---------------|--|--|--|--|
|        | 股票搜尋                   | 了。<br>了<br>了<br>了<br>了<br>一<br>式<br>全<br>部<br>或<br>部<br>明<br>部<br>の<br>名<br>稱<br>·<br>或<br>股<br>票<br>。<br>の<br>一<br>の<br>も<br>の<br>も<br>る<br>る<br>る<br>る<br>る<br>る<br>る<br>る<br>る<br>る<br>る<br>る<br>る | E編號: 港股                               | 濾股            |  |  |  |  |
|        | 或從以下                   | <sup>、</sup> 列表,按公司名稱的首個英文字 <del>E</del>                                                                                                    | · · · · · · · · · · · · · · · · · · · |               |  |  |  |  |
|        | ABC                    | DEFGHIJKLM                                                                                                    | KLMNOPQRSTUVWXYZ0-9                   |               |  |  |  |  |
|        | 所有股票                   |                                                                                                    |                                       | € 1 €/512 )   |  |  |  |  |
|        | 編號                     | 名稱                                                                                                    |                                       | 行業            |  |  |  |  |
|        | /0000 <mark>1</mark> · | 長和                                                                                                    | CKH HOLDINGS                          | 綜合企業 🔷        |  |  |  |  |
|        | 00002                  | 中電控股                                                                                                    | CLP HOLDINGS                          | 電力公用事業        |  |  |  |  |
|        |                        | <b>蒼港中華煤氣</b>                                                                                                    | HK & CHINA GAS                        | 燃氣公用事業        |  |  |  |  |
| 可按股票英文 | て名稱                    | 九龍倉集團                                                                                                    | WHARF HOLDINGS                        | <b>綜合房地</b> 產 |  |  |  |  |
| 岁個字母的該 | 终关。                    | 豐控股                                                                                                    | HSBC HOLDINGS                         | 綜合性銀行         |  |  |  |  |
| 目回子中印码 | 显力。                    | 能實業                                                                                                    | POWER ASSETS                          | 電力公用事業        |  |  |  |  |
|        |                        | 」「富能源                                                                                                    | HOIFU ENERGY                          | 綜合性石油與天然氣企業   |  |  |  |  |
|        | 00008                  | 電訊盈科                                                                                                    | PCCW                                  | 電訊服務          |  |  |  |  |
|        | 00009                  | 長和國際實業                                                                                                    | CHEUNG WO IHL                         | 房地產投資         |  |  |  |  |
|        | 00010                  | 恆隆集團                                                                                                    | HANG LUNG GROUP                       | 房地產投資         |  |  |  |  |
|        | 00011                  | 恒生銀行                                                                                                    | HANG SENG BANK                        | 綜合性銀行         |  |  |  |  |
|        | 00012                  | 恆基地產                                                                                                    | HENDERSON LAND                        | 房地產開發         |  |  |  |  |
|        | 00014                  | 希慎興業                                                                                                    | HYSAN DEV                             | 房地產投 <b>資</b> |  |  |  |  |

# 用代號、全部/部份中/英文名稱尋找範圍

客戶可以用證券代號或輸入全部/部份中/英文名稱來搜尋所需要之證券資料。如資料多於 一頁,可按下箭頭選擇頁數。如想觀看其中某股票的大市資訊,可直接按滑鼠左鍵兩下。

| ■ 股票搜尋 | \$ [#1]            |                 |          | 🕈 🖍 T | T    |
|--------|--------------------|-----------------|----------|-------|------|
| 股票搜    | 尋 公司中英文全部或部份名稱,或股票 | E編號 HSBC 港股     | 書股       |       |      |
| 或從以    | 下列表,按公司名稱的首個英文字    | <u> 국</u> :     |          |       |      |
| AB     | CDEFGHIJKLM        | NOPQRSTUVWX     | YZ 0-9   |       |      |
| 所有股    | ₩                  |                 |          | )1 💽/ | 8  ) |
| 編號     | 名稱                 |                 | 行業       | 1     |      |
| 00005  | 匯豐控股               | HSBC HOLDINGS   | 綜合性銀行    | 2     | ^    |
| 00820  | 匯豐中國翔龍基金           | HSBCDRAGON FUND | 其他單位信託,互 |       |      |
| 11332  | 匯豐摩通六零三購(@EC)      | JP-HSBC @EC1603 |          | 4     |      |
| 12536  | 匯豐渣打五十二購(@EC)      | SC-HSBC @EC1512 |          | 5     |      |
| 12822  | 匯豐法巴五十二購(@EC)      | BP-HSBC @EC1512 |          | 6     |      |
| 12897  | 匯豐法興六零三購(@EC)      | SG-HSBC @EC1603 |          | 7     |      |
| 13005  | 匯豐瑞銀五十一購(@EC)      | UB-HSBC @EC1511 |          | 0     |      |
| 13437  | 匯豐蘇皇六零四購(@EC)      | RS-HSBC @EC1604 |          | 0     |      |
| 13655  | 匯豐法興五十一購(@EC)      | SG-HSBC @EC1511 |          |       |      |
| 13889  | 匯豐瑞信六零三購(@EC)      | CS-HSBC @EC1603 |          |       |      |
| 13951  | 匯豐瑞銀五一零購(@EC)      | UB-HSBC @EC1510 |          |       |      |
| 14547  | 匯豐渣打五一零購(@EC)      | SC-HSBC @EC1510 |          |       |      |
| 14566  | 匯豐瑞信五一零購(@EC)      | CS-HSBC @EC1510 |          |       | Y    |

#### 11. 期貨

「期貨」提供期貨的即時報價。本系統採用港交所最新開發的 PRS Plus 數據源 ,數據會 比舊有數據源顯示更快,而各交易月份的報價資料綜合顯示在同一個視窗畫面內可同時開 啟 2 個視窗。

| - 期貨 [# | 1]                     |                     |                    |                |             |         |                    |            | A 2     |           |
|---------|------------------------|---------------------|--------------------|----------------|-------------|---------|--------------------|------------|---------|-----------|
| 期貨:     | HSIF - 恆生指             | 數期貨                 |                    |                |             | ✓ □ T + | 1                  |            |         | <b>-</b>  |
| HSIF -  | 恆生指數期貨                 |                     |                    |                | 最後更         | 新於      |                    |            |         | 10:44:2   |
| Т       | 前收市                    | 最新(張數)              | 買入(張數)             | 賣出(張數)         | 升跌          | 升跌(%)   | 溢價                 | 成交         | 宗數      | 每宗成交      |
| 現貨      | 24406.12               | 24493.40            |                    |                | +87.28      | +0.36%  |                    |            |         |           |
| 八月      | 24264                  | 24430               | 24429 (2)          | 24432 (2)      | +166        | +0.68%  | -63                | 13632      | 9010    | 1.51      |
| 九月      | 24180                  | 24346               | 24342 (2)          | 24346 (2)      | +166        | +0.69%  | -147               | 52         | 44      | 1.18      |
| 十二月     | 24177                  | 24340               | 24338 (2)          | 24343 (2)      | +163        | +0.67%  | -153               | 21         | 13      | 1.61      |
| 三月      | 24152                  | 24291               | 24315 (2)          | 24320 (2)      | +139        | +0.58%  | -202               | 12         | 4       | 3.00      |
|         |                        |                     |                    |                |             |         |                    |            |         |           |
|         | 最新                     | 第二                  | 第三                 | 第四             | ]           | 第五      | 第六                 | 第七         | -       | 第八        |
| 八月      | <b>¥</b> 24430 (4)     | = 24431 (1)         | ▼ 24431 (1)        | = 24432        | (1) 🛛 🔻 244 | 432 (4) | <b>¥ 24433 (</b> ) | 2) = 24434 | (1) 🔺 🕯 | 24434 (1) |
| 九月      | <b>▼</b> 24346 (1)     | <b>7</b> 24366 (1)  | 🔺 24390 (1)        | ₹24383         | (1) 🔺 24:   | 396 (1) | 🔺 24394 (*         | 1) 🔺 24386 | (1) 🔻 🕇 | 24375 (1) |
| 十二月     | <b>¥</b> 24340 (1)     | <b>A</b> 24370 (3)  | <b>A</b> 24350 (1) | <b>A</b> 24320 | (1) 🔻 243   | 300 (1) | = 24303 (2         | 2) 🔻 24303 | (2) 🔺   | 24304 (3) |
| 三月      | <del>=</del> 24291 (1) | = 24291 (1)         | 🔺 24291 (1)        | = 24252        | (1)         |         |                    |            |         |           |
|         | 関志傳                    |                     | 昆喜德                | 是任價            |             | 去亚合纲患   | tr =               | 去亚合语物      | 20      |           |
| 相貨      | 1713 I J 194           | 24466               | 24582              | THE LEW DOG    | 24420       | 小十眉級要   | x ,                | 小十启連致      | -       |           |
| ハ日      |                        | 24364               | 24527              |                | 24293       | 8       | 4865               | 2736       | 6 28    | 8-2015    |
| 九月      |                        | 24250               | 24397              |                | 24209       |         | 8008               | 687        | 4 29    | -9-2015   |
| 十一月     |                        | 24250               | 24370              |                | 24240       |         | 3245               | 268        | 3 30-   | 12-2015   |
| 三月      |                        | 24252               | 24291              |                | 24252       |         | 43                 | 1          | 1 30-   | 3-2016    |
|         |                        |                     |                    |                |             |         |                    |            |         |           |
| - 銀     | 第6 = 24430 (4) 波中      | 審 = 24426 - 24435(1 | - 4 )              |                |             |         |                    |            |         |           |
|         |                        |                     |                    |                |             |         |                    |            |         | 2443      |
| 3 -     |                        |                     |                    |                |             |         |                    |            |         | 2443      |
| Г       |                        |                     |                    | 티어             | 丢昍佔         | 印日井     | ÷.                 |            |         | 2443      |
| 2 -     | 1                      |                     |                    |                | 伯劳]只        | ML(IN   | -                  |            |         | 2443      |
|         |                        |                     |                    |                |             |         |                    |            |         | 2442      |
|         |                        |                     |                    | 劉圖             | 衣           |         |                    |            |         | 2442      |
| <       |                        |                     |                    |                | ~           |         |                    |            |         | >         |

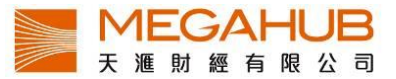

期貨包括:

- 1. 恒生指數期貨
- 2. 小型恒生指數期貨
- 3. H 股指數期貨

- 4. 小型 H 股指數期貨
- 5. 黃金期貨
- 6. 其他股票期貨

檢閱不同指數期貨報價

您只需用滑鼠在按一下視窗上方的下箭頭,不同的指數期貨便會顯示出來供選擇。

| ╏ 期貨 (# | 1]                   |   |             |
|---------|----------------------|---|-------------|
| 期貨:     | HSIF - 恆生指數期貨        | 1 | □T+1        |
| HSIF -  | HSIF - 恆生指數期貨        | ^ |             |
| Т       | MHIF - 小型恆生指數期貨      | ≡ | <b>‡(%)</b> |
| 現貨      | <br> HHIF - H股指數期貨   |   | .45%        |
| 八月      | <br> MCHF - 小型H股指數期貨 |   | .76%        |
| 九月      | GI DF -              |   | .74%        |
| 十二月     | CKHF - 長江宮業期貨        |   | .67%        |
| 三月      | CIPF - 中雷控船期省        |   | .58%        |
|         | HKGF - 香港中華煤氣期貨      | ~ |             |

成交紀錄

成交紀錄會在期貨視窗開啟時自動顯示,在每口成交前有圖形標示升跌, 乙代表上升,

▼代表下跌, 
代表無升跌。

|     | 最新                 | 第二                 | 第三                 | 第四          | 第五          | 第六         | 第七          | 第八          |
|-----|--------------------|--------------------|--------------------|-------------|-------------|------------|-------------|-------------|
| 八月  | A 24451 (2)        | A 24450 (1)        | <b>¥</b> 24448 (2) | ₹24451 (6)  | A 24454 (1) | =24453 (1) | ¥24453 (1)  | =24455 (1)  |
| 九月  | <b>A</b> 24360 (2) | ¥24346 (3)         | A 24368 (1)        | ₹24362 (10) | = 24363 (1) | =24363 (4) | = 24363 (1) | =24363 (2)  |
| 十二月 | ₹24340 (1)         | <b>A</b> 24370 (3) | A 24350 (1)        | A 24320 (1) | ¥24300 (1)  | =24303 (2) | ¥24303 (2)  | A 24304 (3) |
| 三月  | =24291 (1)         | = 24291 (1)        | A 24291 (1)        | = 24252 (1) |             |            |             |             |
|     |                    |                    |                    |             |             |            |             |             |

#### 查看未平倉淨數及變動

可於視窗右下方查看「未平倉淨數」及其變動。未平倉淨數是先將個別參與者在其所有戶 口持有某份合約的長倉和淡倉經淨額計算,得出其長倉或淡倉淨額數據,然後再將每個參 與者所有有關數據加起來。

|     | 開市價   | 最高價   | 最低價   | 未平倉總數 | 未平倉淨數 | 到期日        |
|-----|-------|-------|-------|-------|-------|------------|
| 現貨  | 24466 | 24582 | 24420 |       |       |            |
| 八月  | 24364 | 24527 | 24293 | 84865 | 27366 | 28-8-2015  |
| 九月  | 24250 | 24397 | 24209 | 8008  | 6874  | 29-9-2015  |
| 十二月 | 24250 | 24370 | 24240 | 3245  | 2683  | 30-12-2015 |
| 三月  | 24252 | 24291 | 24252 | 43    | 11    | 30-3-2016  |
|     |       |       |       |       |       |            |

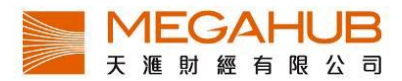

#### 12. 期貨深度

「期貨深度」除提供期貨的即時報價,並會顯示 5 口買賣排位。本系統採用港交所最新開發的 PRS Plus 數據源,數據會比舊有數據源顯示更快,而各交易月份的報價資料綜合顯示在同一個視窗畫面內。可同時開啟 2 個視窗。

| - 期貨深目 | ž (#1)     |       |            |       |       |       |       |       |       |          |     |            |       |            |       |              |          |       |       | 1     |        | × |
|--------|------------|-------|------------|-------|-------|-------|-------|-------|-------|----------|-----|------------|-------|------------|-------|--------------|----------|-------|-------|-------|--------|---|
| 期貨:    | HSIF 恆生    | 指數期貨  | Ę          |       |       |       |       |       |       | <b>-</b> | T+1 |            |       |            | 最後    | <b>後</b> 更新於 | 11:14:24 | ļ.    |       |       |        |   |
|        |            |       |            |       | 八月    |       |       |       |       |          |     |            |       |            |       | 九月           |          |       |       |       |        |   |
|        | <b>B</b> 5 | B4    | <b>B</b> 3 | B2    | B1    | A1    | A2    | A3    | A4    | A5       |     | <b>B</b> 5 | B4    | <b>B</b> 3 | B2    | B1           | A1       | A2    | A3    | A4    | A5     |   |
| 價格     | 24404      | 24405 | 24406      | 24407 | 24408 | 24412 | 24413 | 24414 | 24415 | 24416    | 價格  | 24228      | 24290 | 24292      | 24297 | 24322        | 24326    | 24448 | 24450 | 24499 | 24500  |   |
| 張數     | 6          | 8     | 2          | 8     | 3     | 1     | 3     | 6     | 4     | 6        | 張數  | 1          | 1     | 1          | 3     | 2            | 1        | 1     | 2     | 1     | 1      |   |
|        |            |       |            |       |       |       |       |       |       |          |     |            |       |            |       |              |          |       |       |       |        |   |
| 最新     | 24409      |       | 溢價         | -74   |       | 升跌    | +145  |       | 升跌(%) | +0.60%   | 最新  | 24360      |       | 溢價         | -123  |              | 升跌       | +180  |       | 升跌(%) | +0.74% |   |
|        |            |       |            |       | 十二月   |       |       |       |       |          |     |            |       |            |       | 三月           |          |       |       |       |        |   |
|        | <b>B</b> 5 | B4    | B3         | B2    | B1    | A1    | A2    | A3    | A4    | A5       |     | <b>B</b> 5 | B4    | <b>B</b> 3 | B2    | B1           | A1       | A2    | A3    | A4    | A5     |   |
| 價格     | 23693      | 23795 | 23800      | 24205 | 24318 | 24323 | 24450 | 24708 | 24759 | 24835    | 價格  | 23715      | 23816 | 23912      | 24262 | 24294        | 24300    | 24490 | 24748 | 24750 | 24834  |   |
| 張數     | 1          | 1     | 1          | 1     | 2     | 1     | 7     | 1     | 1     | 1        | 張數  | 1          | 1     | 1          | 3     | 3            | 1        | 1     | 1     | 1     | 1      |   |
|        |            |       |            |       |       |       |       |       |       |          |     |            |       |            |       |              |          |       |       |       |        |   |
| 最新     | 24318      |       | 溢價         | -165  |       | 升跌    | +141  |       | 升跌(%) | +0.58%   | 最新  | 24291      |       | 溢價         | -192  |              | 升跌       | +139  |       | 升跌(%) | +0.58% |   |

期貨包括:

- 甲、 恒生指數期貨
- 乙、 小型恒生指數期貨
- 丙、 H 股指數期貨

- 4. 小型 H 股指數期貨
- 5. 黃金期貨
  - 6. 其他股票期貨

#### 檢顯不同指數期貨報價

您只需用滑鼠在按一下視窗上方的下箭頭,不同的指數期貨便會顯示出來供選擇。

| ŀ | HSIF 恆生指數期貨   | ¥ |   | T+1 |
|---|---------------|---|---|-----|
| H | HSIF 恆生指數期貨   | ^ |   |     |
| Ν | NHIF 小型恆生指數期貨 | Ξ |   |     |
| ŀ | HIF H股指數期貨    |   | 7 | 價   |
| Ν | ACHF 小型H股指數期貨 |   |   | 張   |
| C | GLDF 黃金期貨     |   |   |     |
| C | KHF 長江實業期貨    |   | % | 最   |
| C | CLPF 中電控股期貨   |   |   |     |
| ŀ | HKGF 香港中華煤氣期貨 | * |   |     |

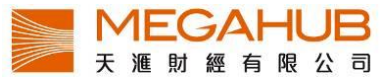

#### 最新5口買賣排位

期貨深度設5口買賣排位,「A」代表主動買盤,「B」則代表主動沽盤。

|    |            |       |            |            | 八月    |       |       |       |            |      |
|----|------------|-------|------------|------------|-------|-------|-------|-------|------------|------|
|    | <b>B</b> 5 | B4    | <b>B</b> 3 | <b>B</b> 2 | B1    | A1    | A2    | A3    | <b>A</b> 4 | A!   |
| 價格 | 24366      | 24367 | 24369      | 24370      | 24371 | 24375 | 24376 | 24377 | 24378      | 2437 |
| 張數 | 4          | 7     | 3          | 5          | 2     | 5     | 2     | 3     | 3          | 3    |
|    |            |       |            |            |       |       |       |       |            |      |

垂直/水平版面設定

期貨深度視窗設垂直/水平版面,客戶可按視窗右上方600 (水平)或000 (垂直)設定。

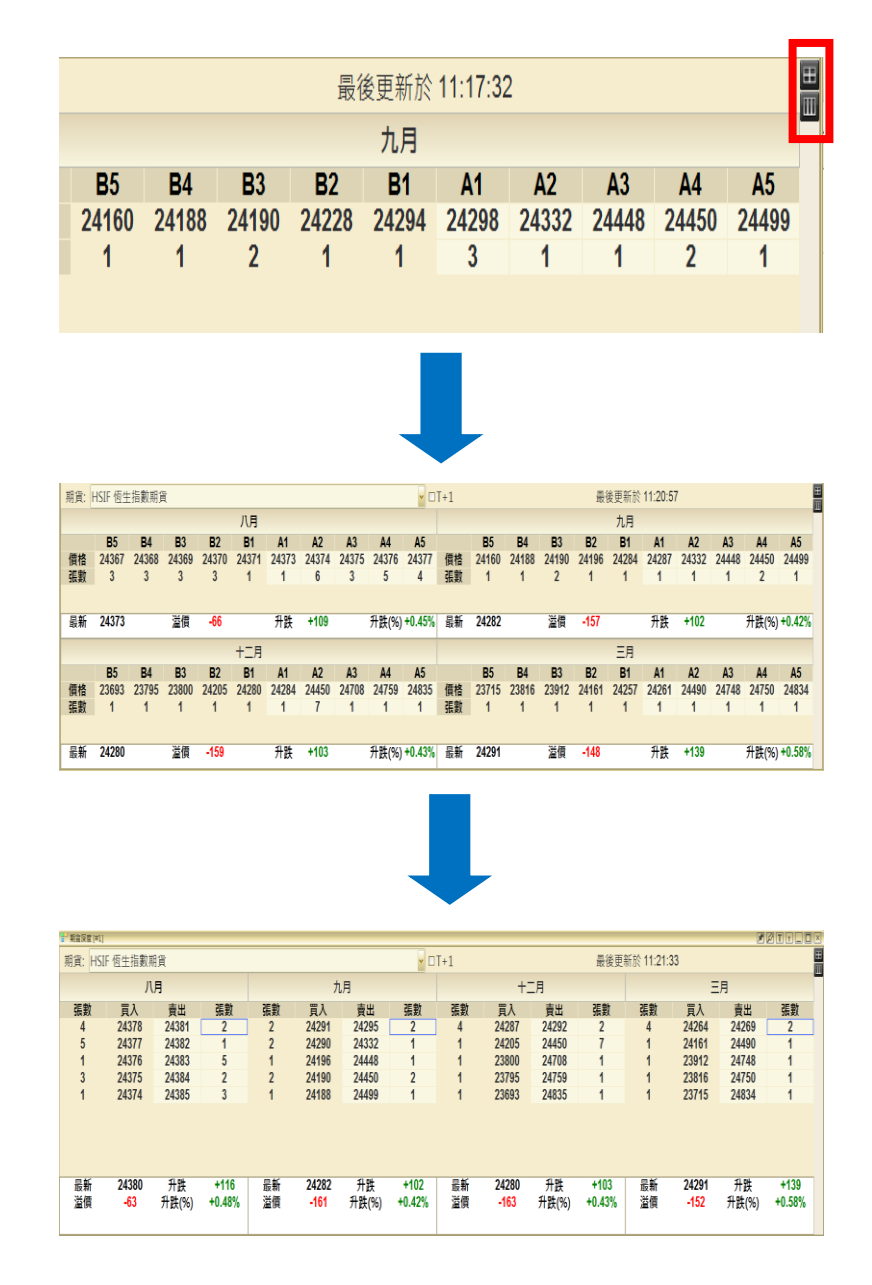

# 13. 認股證搜尋

「認股證搜尋」指數或個別證券的認股證即市報價資料。您可從選單欄按牛熊窩輪並開啟「認股證搜尋」,並可自行選取指定的項目作比較,如溢價、對沖值、行使價、到期日等。

查看恒生/國企指數認股

|         |               |                               |                       |          |                      |        |           | 證     | ,可打                  | 安下育     | 奇頭じ    | 人選擇       |        |        |                        |              |              |            |
|---------|---------------|-------------------------------|-----------------------|----------|----------------------|--------|-----------|-------|----------------------|---------|--------|-----------|--------|--------|------------------------|--------------|--------------|------------|
|         |               |                               |                       |          |                      |        |           |       |                      |         |        |           |        |        |                        |              |              |            |
|         | 2 認驗證搜尋       | [#1]                          |                       |          |                      | _      |           |       |                      |         |        |           |        |        | đ                      |              |              |            |
|         |               | 股票編號                          | : 00001               | = .      | 指數                   |        | <u>~</u>  |       |                      |         |        |           | 排序:    | 成交量    | <mark>y</mark> 成玄      | 2量           | ▶成交量         |            |
|         | -             | 編號 0000                       | 01                    | 名稱 長利    | -                    |        | 200       | 變化    | +1.200               | 要化%+    | 1.06%  | 本日最高      | 14.500 |        | 112.57                 | <u>##480</u> | 4.22214      | _          |
|         | 購/沽比的<br>認购認知 | 判: <mark>91.67</mark> 9<br>1主 | %                     | 8.3      | 發行                   | 」商 🎽   | 購/沽       | ≥ 價值; | 状況 🞽 街               | 貨量 🎽    | 到期日    |           |        |        |                        |              | ъ.           | 1 5        |
|         | 応収起列          | 液の                            | 联注                    | 泪俉       | 總什                   | 總什%    | 冒λ信       | 吉난종   | 成态量                  | 成态全頦    | 送信%    | 對油值       | 宙際盾桿   | 己伷波桓   | 行                      | <b>检</b> 胎比家 | 見. 信信計況      | 副期日        |
|         | 22759         | 渣打                            | <b>245</b> / 7日<br>開設 | 0.365    | +0.025               | +7.35% | 0.360     | 0.370 | 66.335M              | 21.875M | 16.93% | 0.288     | 9.027  | 33.442 | 130.000                | 10.000       | -13.74%      | 10/12/2015 |
|         | 22762         | 摩通                            | 購                     | 0.405    | +0.030               | +8.00% | 0.405     | 0.410 | 41.020M              | 15.200M | 16.40% | 0.308     | 8.706  | 31.189 | 129.0 <mark>)</mark> 0 | 10.000       | -12.86%      | 04/01/2016 |
|         | 23059         | 渣打                            |                       | 0.147    | +0.005               | +3.52% | 0.147     | 0.148 | 13.700M              | 1.958M  | 19.58% | 0.518     | 4.029  | 28.347 | 121.980                | 100.000      | -6.72%       | 30/06/2017 |
|         | 23079         | 注意                            |                       | 0.141    | +0.004               | +2.92% | 0.141     |       | 13.630M              | 1.855M  | 13.81% | 0.552     | 4.471  | 27.585 | 115.980                | 100.000      | -1.47%       | 30/12/2016 |
|         | 22826         | 法兴<br>察组                      |                       | 0.184    | +0.004               | +7.84% | 0.104     |       | 8.010M               | 2.080M  | 20.10% | 0.339     | 9.599  | 28.363 | 135.080                | 10.000       | -18,18%      | 02/02/2016 |
|         | 22763         | 摩通                            |                       | 0.375    | -0.030               | -7.41% | 0.370     |       | 7.900M               | 3.066M  | 15.79% | -0.232    | -7.070 | 33.626 |                        | 10.000       | -12.51%      | 04/01/2016 |
|         | 22787         | 匯曹                            |                       | 0.142    | +0.001               | +0.71% | 0.142     |       | 7.440M               | 1.032M  | 19.06% | 0.515     | 4.144  | 27.494 |                        | 100.000      | -6.63%       | 30/06/2017 |
|         | 22786         | 匯!                            |                       | 0.290    | +0.005               | +1.75% | 0.290     |       | 3 <mark>.960M</mark> | 1.077M  | 17.04% | 0.256     | 10.078 | 28.597 |                        | 10.000       | -14.51%      | 31/12/2015 |
|         |               |                               |                       |          | 007                  | +3.63% |           |       |                      |         |        | 0.158     | 9.045  | 36.454 |                        | 10.000       | -30.25%      | 05/01/2016 |
| 「   聞/計 | 「何」           | 是招                            | 穿睫/                   | 沽數       | -0.030               | -3.8   | 可封        | 存(日)  | ( 重更                 | 詞完      | 温滤     | 淮         | 7.236  | 28.665 |                        | 100.000      | -3.13%       | 02/02/2019 |
|         | 22957         |                               | ~//17/                | 1 2 2 1  | +0.0 <mark>05</mark> | +2.8   | -115      | く回く   | रताग्र               | TIXLE   | /思     | <br>0.558 | 3.488  |        | 1 4 4                  | ケケコエ         | - mar dd     | 27/04/2017 |
| 量的比例    | ,「宦           | 左伯                            | 一代                    | 表睫       | +0.0 <mark>05</mark> | +2.7   | 11E       | 「   二 | 下答词                  | 5辑摆     | 盆躍     | 你         | 3.528  | 可以     | 人女下                    | 前期           | <b>医</b> ]幸二 | 28/12/2016 |
| THIND 1 | 2400.00       | ш. — _                        |                       | - 22 /17 | 02                   | -1.1   | <b>闩门</b> | 1久    | 月月15月                | 刊左1羊    | 即迭     | 际         | 3.87   |        |                        | +            |              | 20/12/2016 |
| 的脸例,「   | 「红白           | 百一个                           | 半表                    | 沽的       | 00                   | +2.7   | 4:1       | 可多    | È∕\T                 | 百小小酒    | 告報 L   | 4         | 3.817  | 値イ     | 、同的                    | 報償           | 貝目り          | ۲<br>ا     |
| HJVUVJ  |               |                               | VEL                   | лпнј     | 10                   | -3.0   | IT(       | -13/  |                      | 只儿人日    | 叩医口    | Ц         | 10.056 | 1.11   |                        | -1           |              |            |
| 上例。     |               |                               |                       |          | 10                   | +3.7   | Aži       | 新的言   | 刀肛診                  | ¥ .     |        |           | 8.94   | 7月5夕   | 『无後                    | 汉序           |              |            |
|         |               |                               |                       |          | 20                   | +4.6   | 디긴        | 린다가파  | 心心又已                 | Ż.      |        |           | 8.018  |        |                        |              |              |            |
|         |               |                               |                       |          |                      |        |           |       |                      |         |        |           |        |        |                        |              |              |            |

#### 14. 牛熊證搜尋

「牛熊證搜尋」指數或個別證券的牛熊證即市報價資料。您可從選單欄按「牛熊窩輪」並 開啟「牛熊證搜尋」,並可自行選取指定的項目作比較,如溢價、行使價、到期日等。

|               | - 牛鍋還搬尋                     | #1]                         |           |       |        |         |                |              |          |              |               |         |         |         |                      |            |            |
|---------------|-----------------------------|-----------------------------|-----------|-------|--------|---------|----------------|--------------|----------|--------------|---------------|---------|---------|---------|----------------------|------------|------------|
|               |                             | 股票編號: (                     | 00001     | 指     | 數      | ~       |                |              |          |              |               | 1       | 非序: 成交量 | ≥ 成     | 交量                   | ▶ 成交量      | ~          |
|               | 48                          | 扁號 00001                    | 4         | 3稱 長和 | 18./a  | 5114400 | 52             | \$/L . 1 200 | (#1)     | /Lo/ .11E    | 0/ <b>*</b> E | 最高 114  |         | 110 500 | ***                  | 100 77 414 | _          |
|               | 牛/熊比例<br>牛熊證列               | : <mark>100.00%</mark><br>表 |           |       | 發行商    | ⊻ 牛/熊   | <u> </u>       | 【值狀況         | 街貨量      | ≥ 到期         |               |         |         |         |                      | 頁          | 1 💌        |
|               | 編號                          | 發行商                         | 牛/熊       | 現價    | 變化     | 變化%     | 買入價            | 賣出價          | 成交量      | 成交金額         | 溢價%           | 收回價     | 距收回價(%) | 行使價     | 操股比率                 | 價值狀況       | 到期日        |
|               | 66185                       | 東亞                          | 4         | 0.155 | +0.010 | +6.90%  | 0.153          | 0.156        | 1.400M   | 213.0K       | 0.96%         | 103.880 | 9.20%   | 100.000 | 100.000              | 12.59%     | 20/04/2016 |
|               | 69474                       | 東亞                          | 牛         | 0.174 | +0.009 | +5.45%  | 0.174          | 0.117        | 1.300M   | 216.2K       | -0.87%        | 100.000 | 12.59%  | 96.000  | 100.000              | 16.08%     | 14/11/2016 |
|               | 60435                       | 進度                          |           | 0.660 | 0.000  | +3.33%  | 0.240          | 0.250        | 100.0K   | 23.3K        | 1.19%         | 93.000  | 43.42%  | 62.298  | 31.000               | 45.54%     | 05/10/2015 |
|               | 60454                       | 瑞銀                          |           | 0.990 | 0.000  | 0.00%   | 0.980          | 1.040        | 0        | 0            | 0.32%         | 63.641  | 44.37%  | 60.321  | 5.000                | 47.27%     | 19/10/2015 |
|               | 60278                       | 匯豐                          |           | 0.680 | 0.000  | 0.00%   | 0.680          |              | 0        | 0            | -0.31%        | 61.392  | 46.34%  | 58.965  | 81 <mark>.000</mark> | 48.46%     | 29/09/2015 |
|               | 64102                       | 瑞銀                          |           | 0.650 | +0.010 | +1.56%  | 0.650          |              | 0        | 0            | -0.06%        | 81.904  | 28.41%  | 78.58   | 55. <mark>000</mark> | 31.31%     | 19/10/2015 |
|               | 67133                       | 瑞銀                          |           | 0.600 | 0.000  | 0.00%   | 0.590          |              | 0        | 0            | 0.48%         | 68.771  | 39.89%  | 66.34   | 81.000               | 42.01%     | 21/09/2015 |
|               | 67452                       | 進豐                          |           | 0.760 | 0.000  | 0.00%   | 0.750          |              | 0        | 0            | 0.40%         | 55.729  | 51.29%  | 53.30   | 81.000               | 53.41%     | 21/12/2015 |
|               | 67453                       | 東立                          |           | 0.640 | 0.000  | 0.00%   | 0.71           |              | 0        | 0            | 1.19%         | 66.344  | 42.01%  | 63.91   | 81.00                | 44.13%     | 06/08/2015 |
|               | 68445                       | 瑞銀                          |           | 0.700 | 0.000  | 0.00%   |                |              |          |              | 0.48%         |         | 46.96%  | 58.25   |                      | 49.08%     | 14/09/2015 |
|               | 1 /1                        |                             | <u>н.</u> |       |        |         | 司均             | 家個人          | 雪        | <b>虹</b> 設 🤋 | 之過            | 富淮      |         |         |                      |            |            |
| 購/ン古ヒ         | 上例                          | 」是7                         | 安購/       | 沽數    |        |         | -133           | メロノ          |          | 父叹入          | 上国の           | 忠干      |         |         |                      |            |            |
| <b>書的</b> HE仮 | 引活比例」定按照//百数<br>引比例,「藍色」代表購 |                             |           |       |        |         | 則,按下箭頭選擇篩選條 可以 |              |          | 「以按下箭頭選擇]    |               | 選擇三     |         |         |                      |            |            |
|               |                             |                             |           |       |        |         | 社口             | 可么           | <u>ل</u> | 百小           | 「たっ」          | を亡い     |         | 個不      | 「同的                  | 報價         | 項日じ        |
| 勺比例,          | 「紅                          | 色」                          | 代表        | 沽的    |        |         |                | 53)          | 12       | 切り           | 、印度           | 500     |         |         | 1-11                 | 开风反        | 「スロシ       |
| 上例。           |                             |                             |           |       | _      |         | 合述             | 箇的生          | 二旗言      | 登。           |               |         |         | 排列      | 11先後                 | 次序         |            |

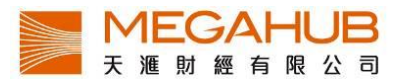

#### 15. 財經新聞

為了有助投資者掌握市場最新脈搏,除了交易所新聞外,本系統特意免費加入道瓊斯新聞, 為您即市報導財經新聞資訊。主要內容包括:上市公司訊息、大市走勢等。

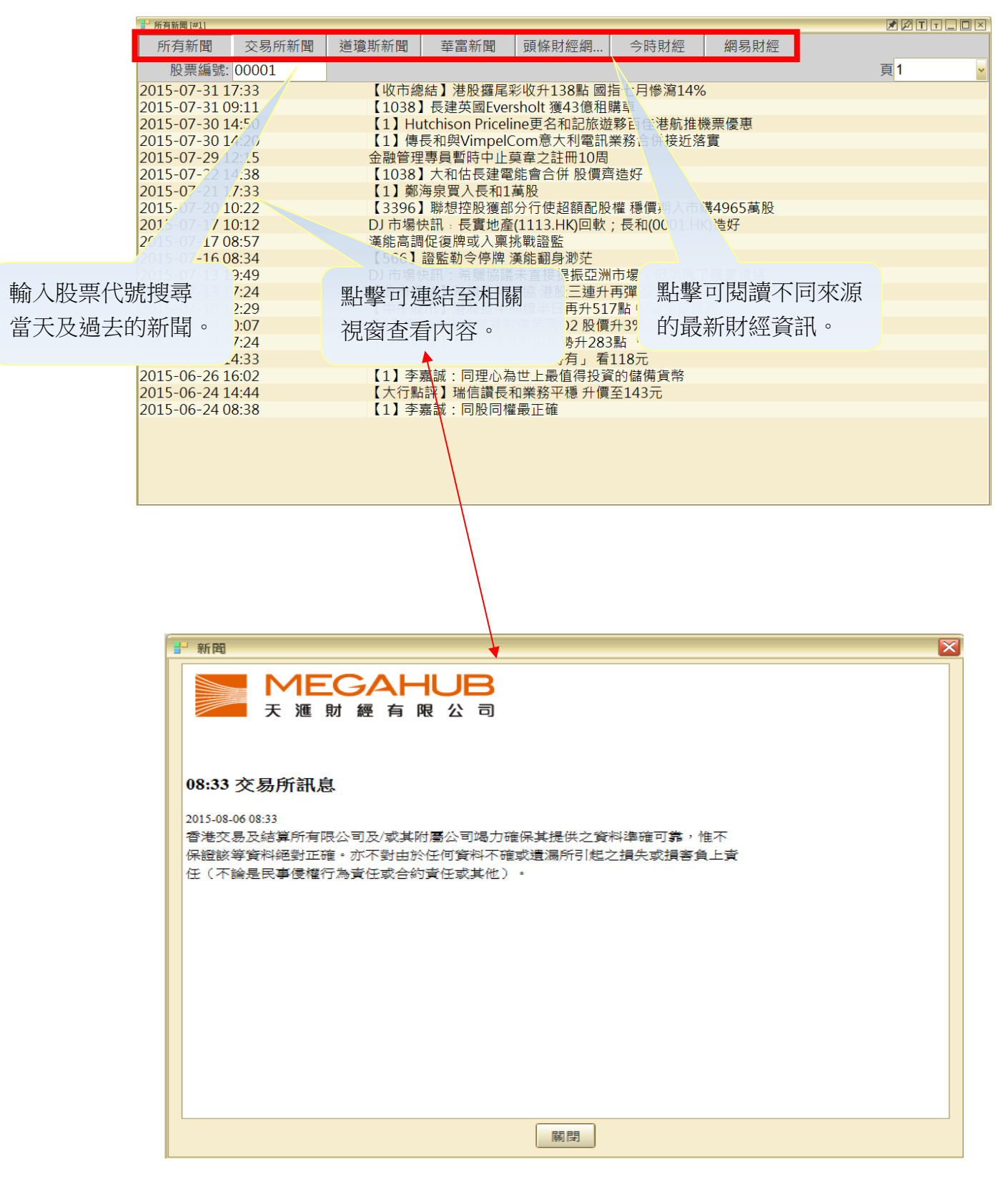

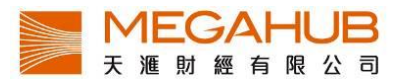

## 15. 大市資訊

a) 本地指數

「本地指數」提供香港主要指數的實時報價資料及其他參考數據,更新增近月變化,這些指數均是具代表性及參考價值。

當按選指數時,畫面左下方(紅框示)將顯示相對應的指數即時走勢和數據。黃色線為前收 市價。

| 【 ➡ 本地指數 [#1]         |             |         |                     |          |          |           | <b>X</b>    |              |
|-----------------------|-------------|---------|---------------------|----------|----------|-----------|-------------|--------------|
| 本地指數                  | 最新          | 變化      | 變化%                 | 成交量      | 成交金額     | 最高        | 最低 上        | 升/下跌股票       |
| 恒生指數                  | 24375.28    | -138.88 | -0.57%              | 11.422B  | 67.306B  | 24527.74  | 24320.75 11 | 3 36         |
| 但生玉融分類                | 34551.24    | -116.76 | -0.34%              | 567.773M | 6.842B   | 34704.66  | 34399.73 2  | 1 9          |
| 恒生公用事業分類              | 53052.45    | -900.67 | -1.67%              | 17.463M  | 645.107M | 53948.38  | 53018.95    | 4            |
| 恒 <mark>生</mark> 地產分類 | 32839.90    | -293.88 | -0.89%              | 56.043M  | 1.833B   | 33188.97  | 32784.1011  | 8            |
| 恒生工商業分類               | 13827.57    | -87.35  | -0.63%              | 364.414M | 7.419B   | 13910.72  | 13786.85    | 1 15         |
| 恒指波幅指數                | 20.78       | +0.16   | +0.78%              |          |          | 21.13     | 20.05       |              |
| 國企指數                  | 11093.27    | -32.57  | -0.29%              | 1.313B   | 11.776B  | 11161.11  | 11001.32 12 | 2 2 26       |
| 紅籌指數                  | 4376.62     | -30.61  | -0.69%              | 255.140M | 3.993B   | 4403.74   | 4364.53 7   | 2 16         |
| 標普創業板指數               | 582.83      | -2.18   | -0.37%              | 1.078B   | 529.915M | 589.62    | 579.10 2    | 8 13 33      |
| ISI 恒生指數              |             |         |                     |          |          |           |             |              |
| ■ 最新 = 24375.28       |             |         |                     | 前收市      | 24514    | .16       | 開市          | 24527.74     |
|                       |             | 245     | 24<br>14            | 最高       | 24527    | .74       | 最低          | 24320.75     |
|                       |             | 244     | 81                  |          |          |           |             |              |
|                       |             |         |                     |          | 變化       |           | 波幅          |              |
|                       |             | 244     | 41                  | 一個月      | -861.00  | (-3.41%)  | 22836.8     | 2 - 26261.53 |
|                       | M           | 244     | 01                  | 兩個月      | -2884.88 | (-10.58%) | 22836.8     | 2 - 27470.50 |
|                       | " m         | MMM     |                     | 三個月      | -3265.63 | (-11.81%) | 22836.8     | 2 - 28524.60 |
|                       | "h MM       | 243     | <sub>61</sub> $\Xi$ | ī十二週     | -208.85  | (-0.85%)  | 22529.7     | 5 - 28588.52 |
|                       |             | 45:20   |                     |          |          |           |             |              |
| 5:50 10:30 11:30      | 13:30 14:30 | 15:50   |                     |          |          |           | 指數近月清       | 表現           |

本地指數包括:

- 1. 恒生指數
- 2. 恒生金融分類
- 3. 恒生公用事業分類
- 4. 恒生地產分類
- 5. 恒生工商業分類

- 6. 恒生波幅指數
- 7. 國企指數
- 8. 紅籌指數
- 9. 標普創業板指數

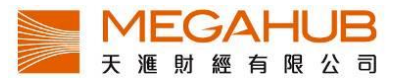

b) 指數成分股

指數成分股是以個別指數為單位,於同一個視窗內顯示已選擇指數的所屬成分股的即市報 價資料,讓您易於監察同類股票的表現以作比較。

| ▋ 指數成份股 [# | #1]      |             |            |         |        |         |          |                | 1              |           |
|------------|----------|-------------|------------|---------|--------|---------|----------|----------------|----------------|-----------|
|            | 恒生指數     |             | 國企指數       |         |        | 紅籌指數    |          | ŧ              | <b>票普創業板</b> 指 | 數         |
|            | 恒生金融分類   | 恒           | 生公用事業分     | 醭       |        | 恒生地產分類  | <u>Į</u> | t              | 亘生工商業分         | ·類        |
|            | 評估點調     | 数 13934.227 | (+106.661) |         |        |         | 升跌比例     |                | 18             | 1 5       |
| 編號         | 名稱       | 佔成份點數       | 帶動點數       | 現價      | 升跌\$   | 升跌%     | 最高       | 最低             | 成交額            | 成交量       |
| 00001      | 長和       | 1398.851    | +20.519    | 115.900 | +1.700 | +1.489% | 116.400  | 114.500        | 826.357M       | 7.138M 🐴  |
| 00019      | 太古股份公司A  | 254.179     | +2.760     | 96.700  | +1.050 | +1.098% | 97.450   | 96.050         | 62.746M        | 648.3K    |
| 00027      | 銀河娛樂     | 382.250     | +8.367     | 36.550  | +0.800 | +2.238% | 36.750   | 35.650         | 272.845M       | 7.528M    |
| 00066      | 港鐵公司     | 230.572     | +0.327     | 35.300  | +0.050 | +0.142% | 35.600   | 34.900         | 45.930M        | 1.305M    |
| 00135      | 昆侖能運     | 102.850     | +0.433     | 7.130   | +0.030 | +0.423% | 7.230    | 6.000          | 55.64214       | 7.84314   |
| 00144      |          | 163.528     | +2.889     | 28.300  | +0.500 | +1.799% | 28.600   | 27 -tE         | 動式心            | 几的        |
| 成份         | 股佔指數     | 245.218     | -1.936     | 7.600   | -0.060 | -0.783% | 7.720    | 1日             | 安义月久1月1        | IZUY      |
| 124124     |          | 316.846     | +5.340     | 14.240  | +0.240 | +1.714% | 14.460   | 1 <del>1</del> | 跌 [ 仮]         |           |
| 的帶         | 動點數      | 134.784     | -0.272     | 24.800  | -0.050 | -0.201% | 24.950   | 2              | 101101         |           |
| იიგეიი     | 國泰航全     | 97.851      | +0.844     | 18.560  | +0.160 | +0.870% | 18.620   | 18.180         | 21.941M        | 1.186M    |
| 00322      | 康師傅控股    | 128.628     | +0.350     | 14.680  | +0.040 | +0.273% | 14.900   | 14.640         | 23.402M        | 1.590M    |
| 00386      | 中國石油化工股份 | 635.596     | +10.828    | 5.870   | +0.100 | +1.733% | 5.910    | 5.790          | 147.831M       | 25.157M   |
| 00494      | 利豐       | 145.267     | +1.316     | 5.520   | +0.050 | +0.914% | 5.650    | 5.490          | 134.426M       | 24.142M   |
| 00700      | 騰訊控股     | 3565.188    | +15.118    | 141.500 | +0.600 | +0.426% | 142.400  | 139.000        | 1.139B         | 8.068M    |
| 00762      | 中國聮通     | 284 568     | +1 605     | 10 640  | +0.060 | +0.567% | 10 780   | 10 520         | 241 995M       | 22 706M 🛛 |

指數包括:

- 1. 恒生指數
- 2. 國企指數
- 3. 紅籌指數
- 4. 標普創業板指數

- 5. 恒生金融分類
- 6. 恒生公用事業分類
- 7. 恒生地產分類
- 8. 恒生工商業分類

**顯示指數成份股的升跌比例**:綠為升,灰白為持平,紅為跌:數字為該走勢的成份股數目

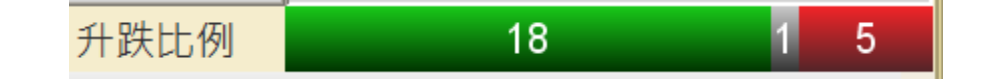

#### 評估點數:

本地指數由早上 9:20 開始跳動,每 15 秒更新一次;而評估點數沿用相同公式,由早上 9:00 開始即時串流更新,客戶可早一步知悉大市走勢。另外客戶可以了解每隻成分股對指 數的影響。

評估點數 13931.911 (+104.344)

#### c) 五十大排行(港股/ 滬股)

**港股**包含主板及認股證的五十大升幅、跌幅、升幅率、跌幅率、成交量及成交額等,而每個 欄位亦可隨意拖放至不同列表次序;而<u>滬港通</u>五十大排行呈現滬港通股份的五十大升幅、跌 幅、升幅率、跌幅率、成交量及成交額等。另外點擊股份列則可轉跳至大利市版面,查閱更 詳細報價資料。

股票/ 認股證/ 牛熊證/ 國企/ 紅籌/ 創業板

| <b>- E</b> | i+大排行 · | -1                 |                     |             |                                       |           |        |                       |          | 1                                     |           |
|------------|---------|--------------------|---------------------|-------------|---------------------------------------|-----------|--------|-----------------------|----------|---------------------------------------|-----------|
| 注          | 悲 "。    |                    | 6) 🔽                | 股票          | 恒指成份                                  | 股 認服      | 證      | 牛熊證                   | 國企       | 紅籌 創                                  | 創業板       |
|            | 編號      | 白冊                 | 現價                  | 升跌\$        | 升跌%                                   | 買入        | 賣出     | 成交量                   | 成交額      | 宗數 板塊                                 | 其他        |
| 1          | 01160   | 大唐投資               | 1.390               | +0.490      | +54.44%                               | 0.920     | 1.390  | 100.0K                | 139.0K   | 1投資公司                                 | 0 🖬 🗖 📥   |
| 2          | 00801   | 金衛醫療               | 1.220               | +0.280      | +29.79%                               | 1.210     | 1.220  | 55.125M               | 62.253M  | 934 醫療保健設                             | 備 🛛 🖉 🗖 🗖 |
| 3          | 00491   | 漢傳媒                | 0. <mark>680</mark> | +0.140      | +25.93%                               | 0.680     | 0.690  | 77.310M               | 49.901M  | 600 電影與娛樂                             |           |
| 4          | 00526   | 利時集團               | 0.510               | +0.100      | +24.39%                               | 0.500     | 0.510  | 33.114M               | 15.856M  | 392家庭用品                               | 0 🛛 🗖 🗖   |
| 5          | 02866   | 中海集運               | 3.110               | +0.600      | +23.90%                               | 3.100     | 3.110  | 304.689M              | 877.324M | 7077 海運                               |           |
| 6          | 02326   | 百靈達「               | 1.380               |             |                                       | 1.380     | 1.390  | 202.569M              | 275.731M | 2070家用電器                              | Q 🗹 🚍 🗖   |
| 7          | 01108   | <mark>洛陽現</mark> □ | <b>翻看</b> 五         | +++         | /跌幅                                   | 5.070     | 5.080  | 11.228M               | 53.286M  | 779 玻璃產品                              | Q 🗹 🗖 🔳 📄 |
| 8          | 00467   | 聯合會                | ≝/L/目 ⊥⊥.           |             | ТШХТШ                                 | 1.060     | 1.070  | 1.636M                | 1.717M   | 117 石油天然氣                             | 🖸 🖻 🗖     |
| 9          | 01919   | 中國道 淨              | 值、升                 | /跌幅E        | 百分                                    | 4.950     | 4.960  | 111.574M              | 524.666M | 4071海運                                |           |
| 10         | 00509   |                    | 、武法                 | <b>今</b> 苑、 | 氏法                                    | 0.660     | 0.670  | 46.548M               | 30.321M  | <b>424</b> 化肥與農用                      | I 🎦 🖻 🗖 🗖 |
| 11         | 02098   | 卓爾弘                | · MXX               | 亚识·         | JUX X                                 | 3.470     | 3.530  | 25.692M               | 86.157M  | 959 房地產開發                             |           |
| 12         | 01138   | 中海到 量              | 、52. 调              | 新高/         | 氏。                                    | 5.460     | 5.490  | 56.895M               | 301.569M | 3033 海運                               |           |
| 13         | 06830   | 華眾車戰               | 1.700               |             | · · · · · · · · · · · · · · · · · · · | 1.660     | 1.710  | 4.044M                | 6.583M   | 147 機動車零配                             | 🖸 🗖 🗖 🗖   |
| 14         | 01253   | 博大綠澤               | 8.410               | +0.890      | +11.84%                               | 8.380     | 8.410  | 9.095M                | 73.614M  | 907 <b>樓宇建造</b>                       | 0 2 6 0   |
| 15         | 00915   | 道和環球               | 1.360               | +0.140      | +11.48%                               | 1.350     | 1.360  | 23.353M               | 30.920M  | 468 綜合支援服                             | 務 🔍 🖉 🗖 🗖 |
| 16         | 00157   | 自然美                | 0.600               | +0.060      | +11.11%                               | 0.600     | 0.610  | 1.910M                | 1.102M   | 69 美容護膚産                              | 0 = 6 0   |
| 17         | 01217   | 中國創新               | 0.083               | +0.008      | +10.67%                               | 0.083     | 0.084  | 148.168M              | 10.953M  | 195 投資公司                              |           |
| 18         | 01106   | 中國海景               | 2.500               | +0.240      | +10.62%                               | 2.500     | 2.530  | 17,004M               | 40.967M  |                                       |           |
| 19         | 01829   | 中國機械               | 6.530               | +0.62       | 谏地弹                                   | i續按兩      | 5570   | 13. <mark>646M</mark> | 86.517N  | 點擊可前往一                                | 大利市/圖     |
| 20         | 01107   | 當代置業               | 1.610               | +0.15       |                                       |           | 1,610  | 8 <mark>359M</mark>   | 13.6281  |                                       |           |
| 21         | 00042   | 東北電氣               | 2.100               | <b>+0</b> 影 | 《股票貨                                  | 科伊曾       | 「顯不    | 7 208M                | 14.823N  | 表/ 新闻及2                               | 公司資料的     |
| 22         | 00476   | 中國動力               | 0.500               | +0 力        | 一十利市                                  | τAF       | 0.510  | 300M                  | 14.970N  | <b></b><br>「<br>「<br>「<br>「<br>「<br>「 |           |
| 23         | 01064   | 中華國際               | 0.445               | +0. 1       | 「へく4.1.11                             | $n \perp$ |        | 10.0K                 | 342.1h   | JUE III                               |           |
| 24         | 00200   | 新濠國際               | 14.540              | +1.300      | +9.82%                                | 14.520    | 14.540 | 4.341M                | 60.936M  | 890 賭場與賭博                             |           |
| 25         | 06836   | 天船國際               | 1 830               | +0 160      | +9 58%                                | 1 800     | 1 830  | 1 984M                | 3 470M   | 107 句奘合品                              | 0 🗠 🗖 💌   |

市場分類包括:

1. 2. 3.

| 股票  | 4. | 國企  |
|-----|----|-----|
| 認股證 | 5. | 紅籌  |
| 牛熊證 | 6. | 創業板 |

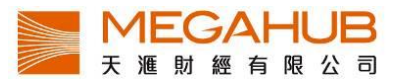

#### d) 板塊行情

「板塊行情」以行業作分類報價,客戶可一次過觀看同業表現。另新增不同時距比較表現, 客戶可自設時距作分析之用。

|        | - 板塊行情 (#  | 1)        |         |         |         | _        |             |         |               |         |        |          |         |          | 🖈 🖍 T   | TLOX                    |
|--------|------------|-----------|---------|---------|---------|----------|-------------|---------|---------------|---------|--------|----------|---------|----------|---------|-------------------------|
|        | 紀合企業       |           | ▼ 所有    |         |         | 💿 / 市I   | 日期 Dec 3    | 1, 2014 |               |         | 出市日期   | Aug 7, 2 | 015     |          | 回 頁 1   | $\overline{\mathbf{O}}$ |
|        | 描號         | 名紙        | 入市價格    | 出击價終    | 表現(\$)  | 表现(9     | 市盈率         | 市賬率     | 收益率(%)        | 現價      | 升跌S    | 升跌%      | 成交量     | 成交額      | 最高      | 最低                      |
|        | 00001      | 長和 🥖      | 130.300 | 115.300 | -15.000 | -11.512  | 4.957       | 0.678   | 9.240         | 115.300 | +1.100 | +0.96    | 8.881M  | 1.028B   | 116.400 | 114.500                 |
|        | 00019      | 太古股份公司A   | 101.000 | 96.300  | -4.700  | -4.653   | 13.090      | 0.662   | 4.050         | 96.300  | +0.650 | 9.68     | 973.9K  | 94.156M  | 97.450  | 96.050                  |
|        | 00036      | 遠東控股國際    | 0.431   | 3.250   | +2.819  | +654.060 | 74.885      | 4.829   | 2.600         | 3.250   | 0.000  | 0.00     | 0       | 0        |         |                         |
|        | 00054      | 合和實業      | 28.350  | 26.500  | -1.850  | -6.526   | 17.006      | 0.527   | 4.151         | 26.500  | -0.300 | -1.12    | 951.4K  | 25.272M  | 26.750  | 26.400                  |
|        | 00087      | 太古役份公司B   | 18.480  | 17.500  | -0.980  | -5.303   | 11.894      | 0.602   | 4.457         | 17.500  | +0.100 | +0.57    | 1.714M  | 30.008M  | 17.660  | 17.380                  |
|        | 00126      | 任寧娜       | 1.040   | 0.830   | -0.210  | -20.192  | 8.592       | 0.285   | 3.614         | 0.830   | 0.000  | 0.00     | 350.0K  | 293.5K   | 0.850   | 0.830                   |
|        | 00242      | 信念集團      | 3.590   | 4.320   | +0.730  | +20.334  | 2.938       | 0.498   | 4.977         | 4.320   | +0.050 | +1.17    | 3.794M  | 16.322M  | 4.330   | 4.220                   |
|        | 00267      | 户信股份      | 13.220  | 14.140  | +0.920  | +6.959   | 8.840       | 0.842   | 1.521         | 14.140  | +0.140 | +1.00    | 22.950M | 327.395M | 44 460  | 43.040                  |
|        |            | 世紀城市國際    | 0.560   | 0.590   | +0.030  | +5.357   | 9.625       | 0.222   | 4.458         | 0.590   | +0.010 | +1.72    | 397.6   | 233.6K   | 0.600   | 0.570                   |
|        | 00263      | 上海實業控股    | 23.250  | 22.450  | -0.800  | -3.441   | 7.921       | 0.684   | 4.009         | 22.450  | +0.050 | +0.22    | 1.493   | 可按伯      | 周人 茎    | 好排                      |
|        |            | 间華集團控股-新  | 0.425   | 0.660   | +0.235  | +55.294  | 19.527      | 0.854   |               | 0.660   | +0.020 | +3.13    | 120.0   | 3 3 2 1  |         | 1 1 9 971               |
| 可下拉强留礼 | <b>蜚</b> 摆 | 夏星國際      | 10.160  | 15.720  | +5.560  | +54.724  | 12.340      | 1.761   | 1.081         | 15.720  | +0.040 | +0.26    | 12.396  | 攴        |         |                         |
|        | □1+        | f創建集團     | 14.300  | 11.500  | -2.800  | -19.580  | 9.827       | 1.019   | 5.043         | 11.500  | 0.000  | 0.00     | 1.154   | 11,      |         |                         |
| 扫拍     |            | て化地標投資    | 0.520   | 0.790   | +0.270  | +51.923  |             | 2.201   |               | 0.790   | -0.010 | -1.25    | 300.0k  |          |         |                         |
| 似埦     |            | 「津發展      | 5.730   | 6.350   | +0.620  | +10.820  | 9.565       | 0.592   | 1.551         | 6.350   | +0.170 | +2.75    | 2.568M  | 16.430M  | 6.550   | 6.160                   |
|        |            | ,<br>寺富投資 | 0.520   | 260     | +0.740  | +142.308 | 286.364     | 1.903   |               | 1.260   | -0.030 | -2.33    | 5.975M  | 7.556M   | 1.330   | 1.200                   |
|        | 03396      | 聯想控股      |         | 36.900  |         |          |             |         |               | 36.900  | +1.800 | +5.13    | 1.484M  | 54.323M  | 37.000  | 35.100                  |
|        |            |           |         |         |         |          |             |         |               |         |        |          |         |          |         |                         |
|        |            |           |         |         |         | ाजरा ।   | . 由几日日 -    | m - r + | # <del></del> |         |        |          |         |          |         |                         |
|        |            |           |         |         |         | ほうしん     | 1擎股影        | 影円甲     | 导主            |         |        |          |         |          |         |                         |
|        |            |           |         |         |         |          |             |         |               |         |        |          |         |          |         |                         |
|        |            |           |         |         |         | 大        | 利市          | 「「「「「」」 |               |         |        |          |         |          |         |                         |
|        |            |           |         |         |         |          | - 1 - 1 - E |         |               |         |        |          |         |          |         |                         |
|        |            |           |         |         |         |          |             |         |               |         |        |          |         |          |         |                         |

板塊包括:

1. 航空

- 2. 銀行
- 3. 綜合企業
- 4. 建築及建築材料

5. 食品/飲料製造

- 6. 金融證券
- 7. 電子
- 8. 工業

#### 表現比較:

入市日期基本設定為上一年的12月31日,出市日期為當天,客戶可自行更改日期,系統 會自動計算在這段期間的升跌及升跌百分比。

| 入市日期 Dec 31, 2014 🔤 | 出市日期 Aug 7, 2015 🔤 |
|---------------------|--------------------|
|---------------------|--------------------|

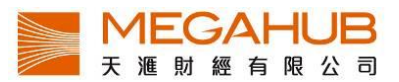

#### e) A+H 比價

A 股是指同時在上海證券交易所及香港交易所上市之股票,「AH 比價」令客戶可在同一 畫面掌握 A 股和 H 股的實時報價和溢價,方便用戶作即時比較和分析。

| <mark>'</mark> → A+H比價 [#1] |                        |               |                        |          |           |        | 🖻 🖻 T T 🗖 🗖 🗵 |
|-----------------------------|------------------------|---------------|------------------------|----------|-----------|--------|---------------|
| 名稱                          | H股編號                   | H股股價 I        | H股升跌(%)                | H對A股溢價   | A股編號      | A股股價   | A股升跌(%)       |
| 第一拖拉機股份                     | 00038.HK               | 5.550         | 4.915%                 | -67.426% | 601038.SH | 13.650 | 7.396% 📤      |
| 東北電氣                        | 00042.HK               | 2.110         | 10.471%                | -71.826% | 000585.SZ | 6.000  | 10.092%       |
| 四川成渝高速公路                    | 00107.HK               | 3.010         | 3.082%                 | -58.778% | 601107.SH | 5.850  | 2.094%        |
| 青島啤酒股份                      | 00168.HK               | 42.150        | 1.935%                 | -10.214% | 600600.SH | 37.610 | 1.157%        |
| 江蘇寧滬高速公路                    | 00177.HK               | 9.930         | -0.700%                | -0.182%  | 600377.SH | 7.970  | 1.529%        |
| 京城機電股份                      | 00187.HK               | 5.400         | 0.000%                 | -67.447% | 600860.SH | 13.290 | 0.000%        |
| 昆明機床                        | 00300.HK               | 3.520         | 0.000%                 | -68.099% | 600806.SH | 8.840  | 0.000%        |
| 中船防務                        | 00317.HK               | 21.550        | 0.937%                 | -62.687% | 600685.SH | 46.270 | 2.571%        |
| 馬鞍山鋼鐵股份                     | 00323.HK               | 1.950         | 3.723%                 | -63.499% | 600808.SH | 4.280  | 2.392%        |
| 上海石油化工設份                    | 00338.HK               | 3.120         | 0.971%                 | -67.024% | 600688.SH | 7.580  | 2.432%        |
| 鞍鋼股份                        | 00347.HK               | 4.300         | 2.871%                 | -44.346% | 000898.SZ | 6.190  | 1.144%        |
| 經緯紡織機械股份                    | 00350.HK               | 10.780        | 1.698%                 | -45.717% | 000666.SZ | 15.910 | 4.191%        |
| 江西銅業股份                      | 00358.HK               | 10.540        | 3.131%                 | -47.356% | 600362.SH | 16.040 | 2.296%        |
| 中國石油化工股份                    | 00386.HK               | 5.830         | 1.040%                 | -20.159% | 600028.SH | 5.850  | 1.739%        |
| 中國中鐵                        | 00390.HK               | 7.540         | 3.429%                 | -54.920% | 601390.SH | 13.400 | 1.208%        |
| 廣深鐵路股份                      | 00525.HK               | 3.970         | 0.000%                 | -45.724% | 601333.SH | 5.860  | 3.534%        |
| 深圳高速公路股份                    | 00548. <mark>\K</mark> | 5.460         | 2.439%                 | -44.629% | 600548.SH | 7.900  | 1.935%        |
| 南京熊貓電子股份                    | 00553.HK               | 6.300         | 3.279%                 | -72.084% | 600775.SH | 18.080 | 5.300%        |
| 鄭煤機                         | 00564.HK               | 4 4 4 0       | 2.750%                 | -62.752% | 601717.SH | 8.840  | 3.878%        |
| 山東墨龍                        | 00568.HK               | 3.280         | 8 <mark>.251%</mark>   | -75.326% | 002490.SZ | 10.650 | 1.719%        |
| 北京北辰實業股份                    | 快速地弹                   | <b>續按兩下</b> , | 該 1 <mark>.163%</mark> | -67.019% | 601588.SH | 6.340  | 1.116%        |
| 中國東方航空股份                    | 00670.HK               | 6.410         | .080%                  | -55.306% | 600115.SH | 11.490 | 5.316%        |
| 山東新華製藥股份                    | 股票資料                   | 便會顯示れ         | <mark>≓ 0.000%</mark>  | -67.031% | 000756.SZ | 12.150 | 0.000%        |
| 中國國航                        | MX/NX/I                |               |                        | -40.949% | 601111.SH | 11.410 | 2.516%        |
| 中興通訊                        | →利亩 Δ                  | L 16.640      | .362%                  | -35.442% | 000063.SZ | 20.650 | 4.398%        |
| 中國石油股份                      | \ <u>\</u> \\          | ·             | .137%                  | -45.188% | 601857.SH | 10.670 | 1.813%        |
| 白雲山                         |                        |               | J.713%                 | -45.667% | 600332.SH | 31.260 | 1.329%        |
| 東江環保                        | 00895.HK               | 12.880        | 3.371%                 | -47.245% | 002672.SZ | 19.560 | 2.408%        |
| 人民幣兌港元今日中間價:                | 1.2482                 |               |                        |          |           |        |               |

f) 跑馬仔

用戶可以通過股票板塊或指數篩選,並查看前個股成交量或成交額。

股票名稱右側顯示的數字乃表達與前一時段比較的排行變化:

上/下箭頭:表示該股票在排行榜的變化,【↑1】代表攀升一位,【↓2】表示下跌兩位,【-】表 示排行並無變化

| - 32 | 8馬仔 | [#1]     |                        |                |                   |          |          |         |         |                 |        | P 🕅 T     |         |
|------|-----|----------|------------------------|----------------|-------------------|----------|----------|---------|---------|-----------------|--------|-----------|---------|
| 所承   | 有股  | 票        | $\overline{}$          | $\bigcirc$     |                   |          | 項 升幅(%   | ) 跌幅(%) | 成交量 成交額 | 成交量比率 成         | 交額比率   | 類別 成交     | 量成交額    |
| 最    | 沂1  | 5分鐘之量    | 是大升幅(%) 第一名 🛹          | 01217 第二名 🔫    | < 08133 第三名       | s 🛹 0070 | 08       |         |         | 最後更新            | 新:2015 | 5-08-07 1 | 6:00:00 |
| -    |     |          |                        |                |                   |          |          |         |         |                 |        |           |         |
|      | 40  | 0.000M — |                        |                |                   |          |          |         |         |                 |        |           |         |
|      |     |          |                        |                |                   |          |          |         |         |                 |        |           |         |
| 変    | 21  | 0.000M   |                        |                |                   |          | <b>~</b> |         |         |                 |        |           |         |
| 嶝    | 20  | 0.000101 |                        | ~              |                   | 00       | 708      |         |         |                 |        |           |         |
|      |     |          |                        | 6.6            |                   |          |          |         |         |                 |        |           |         |
|      |     | 0 —      |                        | and the second | a warda           | 2-2      | -        |         |         |                 |        |           |         |
|      |     |          |                        | 5.00%          | Kno Kno Aldero Kn | 04.20    | 089389%  |         |         | <b>0131</b> 00% |        |           | 20.00%  |
|      |     |          |                        |                |                   |          | 最大升幅(9   | %)      |         |                 |        |           |         |
| 排    | 名   | 0-15     | 名稱                     |                | 現價                | 時段升      | 成交量      | 成交額     | 成交量比率   | 成交額比率           | 15-30  | 30-45     | 45-60   |
|      | 1   | 01217    | 中國創新投資                 | -              | 0.084             | +15.0    | 43.240M  | 3.396M  | 34.811  | 62.412          | 00476  | 02944     | 08310   |
| 2    | 2   | 08133    | 鑄能控股                   | +1             | 1.090             | +10.1    | 20.0K    | 22.0K   | N/A     | N/A             | 00216  | 08162     | 08193   |
| 1    | 3   | 00708    | 恒大健康                   | +1             | 12.520            | +9.82%   | 1.785M   | 21.977M | 4.291   | 8.241           | 08139  | 01669     | 00365   |
| 4    | 4   | 03075    | HZ標普亞洲工業               | -              | 23.250            | +8.64%   | 0.0      | 0.0     | 0.000   | 0.000           | 00810  | 00801     | 08108   |
| 5    | 5   | 08025    | 亞洲資產                   | —              | 0.330             | +8.20%   | 0.0      | 0.0     | 0.000   | 0.000           | 00474  | 02200     | 00261   |
| 6    | 6   | 03076    | HZ標普亞洲能源               | -              | 15.700            | +7.68%   | 0.0      | 0.0     | 0.000   | 0.000           | 00578  | 01142     | 01159   |
|      | 7   | 08191    | 鴻偉亞洲                   | —              | 0.500             | +7.53%   | 726.0K   | 357.5K  | 7.906   | 6.190           | 01290  | 02358     | 02218   |
| 8    | в   | 08296    | 中國生命集團                 | -              | 0.229             | +7.51%   | 4.0K     | 916.0   | 0.058   | 0.059           | 00378  | 08018     | 00918   |
| 9    | 9   | 03683    | <b>榮豐聯合控股</b>          | _              | 1.380             | +6.98%   | 80.0K    | 105.8K  | 5.916   | 6.957           | 00580  | 01029     | 02898   |
| 1    | 0   | 00238    | 長興國院                   | _              | 0.990             | +6.45%   | 100.0K   | 95.2K   | 0.374   | 0.402           | 08129  | 01227     | 00643   |
| 1    | 1   | 01106    | 来 豊 幽 际<br>中 國 海 呆     | 85             | 0.930             | +5.08%   | 304.UK   | 314.UK  | 77.657  | 1.375           | 03669  | 01446     | 06129   |
| 1    | 2   | 01004    | 中國海景                   | 25             | 1.030             | +5.10%   | 4.886M   | 4 924M  | 4 135   | 2 910           | 00479  | 02213     | 00600   |
| 1    | 4   | 08075    | <b>一個日意記</b> 称<br>雲西伸媒 | + 1            | 0.850             | +4 94%   | 1.064M   | 887 OK  | 20.728  | 33 146          | 00418  | 02324     | 00167   |
| 1    | 5   | 01819    | 富貴島                    | +3             | 12,780            | +4.93%   | 278.8K   | 3.486M  | 6,723   | 5.055           | 01049  | 00055     | 01226   |
| 1    | 6   | 01064    | 中華國際                   | _              | 0.445             | +4.71%   | 135.0K   | 58.7K   | 42.412  | 14.528          | 00491  | 00359     | 00771   |
| 1    | 7   | 08130    | 智城控股                   | -              | 0.470             | +4.44%   | 20.0K    | 9.4K    | 0.203   | 0.267           | 01106  | 00928     | 01089   |
| 1    | 8   | 01432    | 中國聖牧                   | 86             | 1.690             | +4.32%   | 1.750M   | 2.895M  | 1.606   | 1.309           | 00509  | 08059     | 01108   |

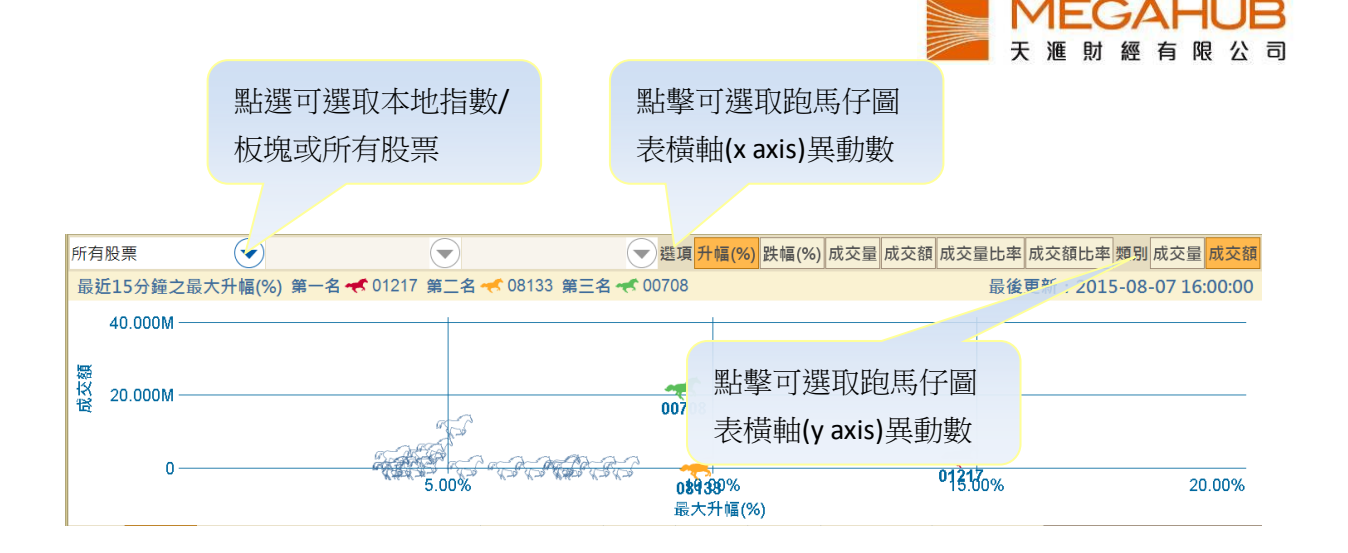

|   |          | 顯<br>分 | 示剛過去 15<br>鐘的異動數據 |    | 顯示<br>鐘的 | 卡前 15<br>的異動 | <b>5-30</b> 分<br>數據 | ŕ       | 顯示前<br>鐘的異 | <b>30-45</b> 分<br>動數據 |       | 顯示<br>鐘的 | ∶前 45·<br>Ⅰ異動퇡 | - <b>60</b> 分<br>數據 |
|---|----------|--------|-------------------|----|----------|--------------|---------------------|---------|------------|-----------------------|-------|----------|----------------|---------------------|
|   |          |        |                   |    |          |              |                     |         |            |                       |       |          |                |                     |
| 排 | 名        | 0-15   | 名稱                |    | 現價       | 時段升          | 成交量                 | 成交額     | 成交量比率      | 成交額比率                 | 15-30 | 30-45    | 45-60          |                     |
|   | 1 (      | 0121   | 中國創新投資            |    | 0.084    | +15.0        | 43.240M             | 3.396M  | 34.811     | 62.412                | 00476 | 02944    | 08310          |                     |
| 1 | 2 0      | 08133  | 鑄能控股              | †1 | 1.090    | +10.1        | 20.0K               | 22.0K   | N/A        | N/A                   | 00216 | 08162    | 08193          |                     |
| ; | 3 (      | 00708  | 恒大健康              | +1 | 12.520   | +9.82%       | 1.785M              | 21.977M | 4.291      | 8.241                 | 08139 | 01669    | 00365          |                     |
|   | 4 (      | 03075  | HΖ標普亞洲工業          | -  | 23.250   | +8.64%       | 0.0                 | 0.0     | 0.000      | 0.000                 | 00810 | 00801    | 08108          |                     |
| 1 | 5 0      | 08025  | 亞洲資產              | -  | 0.330    | +8.20%       | 0.0                 | 0.0     | 0.000      | 0.000                 | 00474 | 02200    | 00261          |                     |
| ( | 6 (      | 03076  | HZ標普亞洲能源          | -  | 15.700   | +7.68%       | 0.0                 | 0.0     | 0.000      | 0.000                 | 00578 | 01142    | 01159          |                     |
|   | 7 (      | 08191  | 鴻偉亞洲              | —  | 0.500    | +7.53%       | 726.0K              | 357.5K  | 7.906      | 6.190                 | 01290 | 02358    | 02218          |                     |
| 1 | 8 (      | 08296  | 中國生命集團            | -  | 0.229    | +7.51%       | 4.0K                | 916.0   | 0.058      | 0.059                 | 00378 | 08018    | 00918          |                     |
|   | <u> </u> | 00600  | 些曲般合抗肌            |    | 1 200    | 10 000/      | 00.01/              | 105 01/ | E 016      | 6.057                 | 00500 | 01000    | 00000          |                     |

| 名稱 現價 時段升 成交量 成交額 成交量比率 成交額比率 |    |    |     |     |     |       |       |
|-------------------------------|----|----|-----|-----|-----|-------|-------|
|                               | 名稱 | 現價 | 時段升 | 成交量 | 成交額 | 成交量比率 | 成交額比率 |

註:1. 成交量比率:計算選取時段的 15 分鐘即日成交量,與前 30 天平均成交量的比率。 選取時段的 15 分鐘即日成交量/前 30 天的 15 分鐘時段平均成交量

成交額比率:計算選取時段的15分鐘即日成交額,與前30天平均成交額的比率。
 選取時段的15分鐘即日成交額/前30天的15分鐘時段平均成交額

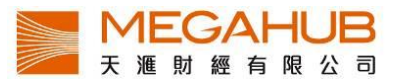

#### g) 市場日誌

# 「市場日誌」提供每天重要的經濟事

| <  |    |    | 2015年8月 |    |    | >  |
|----|----|----|---------|----|----|----|
| 日  | —  | _  | Ξ       | 四  | 五  | 六  |
|    |    |    |         |    |    | 1  |
| 2  | 3  | 4  | 5       | 6  | 7  | 8  |
| 9  | 10 | 11 | 12      | 13 | 14 | 15 |
| 16 | 17 | 18 | 19      | 20 | 21 | 22 |
| 23 | 24 | 25 | 26      | 27 | 28 | 29 |
| 30 | 31 |    |         |    |    |    |

| 業績公佈  | 新股/新證上市 | 派息過戶備忘 | 過戶備忘(不派息) |
|-------|---------|--------|-----------|
| 集資紀錄  | 公司回購    | 股票沽空   | 股份分拆及合併   |
| 最後交易日 | 除牌日     | 美國經濟日曆 |           |

版權1999-2012屬 新鴻基財經資訊有限公司 所有,不得轉載。

點按日期以查看 該日的所有事項

資料包括:

- 1. 業績公怖
- 2. 新股/新證上市
- 3. 派息過戶備忘
- 4. 過戶備忘(不派息)
- 5. 集資紀錄
- 6. 公司回購

- 7. 股票沽空
- 8. 股份分拆及合併
- 9. 最後交易日
- 10. 除牌日
- 11. 美國經濟日曆

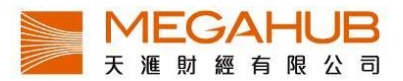

# **16.** 經紀分析

「經紀搜尋」顯示個別經紀代號旗下所有出市牌號的買賣活動。同時,也可追蹤指定經紀出市牌號的即市買賣活動情況。

| - 經紀搜尋 [#1] |               |        | ×           |                             |           |
|-------------|---------------|--------|-------------|-----------------------------|-----------|
| 經紀搜尋 18     | 86 六福         |        | ~           |                             |           |
| 經紀號碼:       | 經紀買會          | 畲 (26) | 經紀賣加        | 證 (16)                      |           |
| 1880        | -PAR- 08090   |        | -PAR- 00918 |                             |           |
| 1884        | 02822 -5      |        | 02878 +10   |                             |           |
| 1885        | -1 00556      |        | 19035 00765 |                             |           |
| 1886        | 00845 01663   |        | 20129 +16   |                             |           |
| 1887        | 2118 X 208090 |        | 29824 00565 |                             |           |
| 1888        | 08081 -6      |        | +1          |                             |           |
| 1889        | -2 01322      |        | 00445       |                             |           |
|             | 01322 01663   |        | +2          |                             |           |
|             | 01980 02118   |        | 00122       |                             |           |
|             | 02300 -9      |        | 02118       |                             |           |
|             |               |        | +3          |                             |           |
|             | -3 08209      |        | 00307       |                             |           |
|             | 00565 -11     |        | +4          | 展しまたんそしてい                   |           |
|             | -4 06836      |        | 01322       | 點擊紅框                        | 小的經       |
|             | 00426         |        | +5          | 纪晋 <b>/</b> 声般 <sup>-</sup> | 可见少       |
|             | 00565         |        | 00765       | 紀貝/貝盤                       | -1 10/013 |
|             | 02366         |        | 00821       | 大利市AI                       | 昏而        |
|             | 02898         |        | +7          |                             | 3.111     |
|             | 03344         |        | 00866       |                             |           |
|             |               |        |             |                             |           |

# 17. 國際市場

a) 環球指數

「環球指數」提供世界各國交易指數的報價資料,基本分為亞洲、歐洲和美洲指數, 延遲15分鐘之報價。

| 環球指數       | 最新       | 升跌      | 升跌%    | 最高       | 最低        |
|------------|----------|---------|--------|----------|-----------|
| 中國指數       |          |         |        |          | <u>^</u>  |
| 上證指數       | 3886.31  | -0.01   | -0.00% | 0.00     | 0.00      |
| 上海A股指數     | 4071.59  | -0.01   | -0.00% | 0.00     | 0.00      |
| 上海B股指數     | 363.56   | -0.06   | -0.02% | 0.00     | 0.00      |
| 深證成指       | 13117.10 | -205.98 | -1.55% | 13396.33 | 13117.10  |
| 深圳A股指數     | 2353.46  | -36.78  | -1.54% | 2403.51  | 2353.46   |
| 深圳B股指數     | 1230.66  | -11.83  | -0.95% | 1246.63  | 1230.13   |
| 滬深300指數    | 4016.13  | 0.00    | 0.00%  | 0.00     | 0.00      |
| 亞太指數       |          |         |        |          |           |
| 日經平均指數     | 20428.70 | +35.93  | +0.18% | 20473.97 | 20376.63  |
| 首爾綜合指數     | 1975.90  | +0.43   | +0.02% | 1980.90  | 1970.49   |
| 台灣加權指數     | 8283.38  | -110.76 | -1.32% | 8376.59  | 8235.95   |
| 雅加達綜合指數    | 4479.49  | -143.10 | -3.10% | 4572.05  | 4455.72   |
| 悉尼普通股指數    | 5403.00  | +19.50  | +0.36% | 5412.10  | 5383.50   |
| 歐美指數       |          |         |        |          |           |
| 道瓊斯工業指數    | 17402.84 | -212.33 | -1.21% | 17593.59 | 17352.63  |
| 標準普爾500指數  | 2086.05  | +1.98   | +0.10% | 2089.06  | 2052.09   |
| 納斯達克綜合指數   | 5044.39  | +7.60   | +0.15% | 5055.75  | 4945.79   |
| 法蘭克福DAX指數  | 10924.61 | -369.04 | -3.27% | 11153.64 | 10892.88  |
| 多倫多TSX 指數  | 14339.53 | -75.14  | -0.52% | 14359.62 | 14182.46  |
| 巴黎CAC40指數  | 4925.43  | -173.60 | -3.40% | 5051.72  | 4907.33 💌 |
| 環球指數之報價為最少 | 〉15分鐘延遲  |         |        |          |           |

b) 外匯

「外匯」提供主要國家貨幣對港幣的兌換價,包括英鎊、歐羅及美元等延時報價。

|              | 1        | Тт_П×    |
|--------------|----------|----------|
| 外匯           | 買        | 賣        |
| 人民幣/港元       | 1.2137   | 1.2143   |
| 美元/港元        | 7.7546   | 7.7555   |
| 歐羅/港元        | 8.6580   | 8.6608   |
| 日圓/港元        | 0.0624   | 0.0624   |
| 英鎊/港元        | 12.1123  | 12.1202  |
| 瑞郎/港元        | 7.9575   | 7.9616   |
| <b>澳元/港元</b> | 5.7173   | 5.7216   |
| 新西蘭元/港元      | 5.1229   | 5.1269   |
| 加幣/港元        | 5.9722   | 5.9758   |
| 歐羅/美元        | 1.1166   | 1.1167   |
| 美元/日圓        | 124.2565 | 124.2620 |
| 英鎊/美元        | 1.5624   | 1.5626   |
| 美元/瑞郎        | 0.9743   | 0.9744   |
| <u> </u>     | 0.7376   | 0.7377   |
| 新西蘭元/美元      | 0.6602   | 0.6606   |
| 美元/加幣        | 1.2981   | 1.2982   |
|              |          |          |
|              |          |          |
|              |          |          |
|              |          |          |
| 外匯之報價為最少2    | 0分鐘延遲    |          |

# **18.** 到價提示

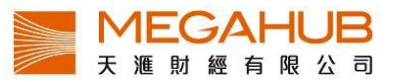

「到價提示」最多可設二十個提示組合,每個提示組合最多可儲存二十隻證券。所有儲存 將會上傳至伺服器,即使客戶沒有開啟系統,期間所有到價紀錄都會於客戶下次登入時顯 示。

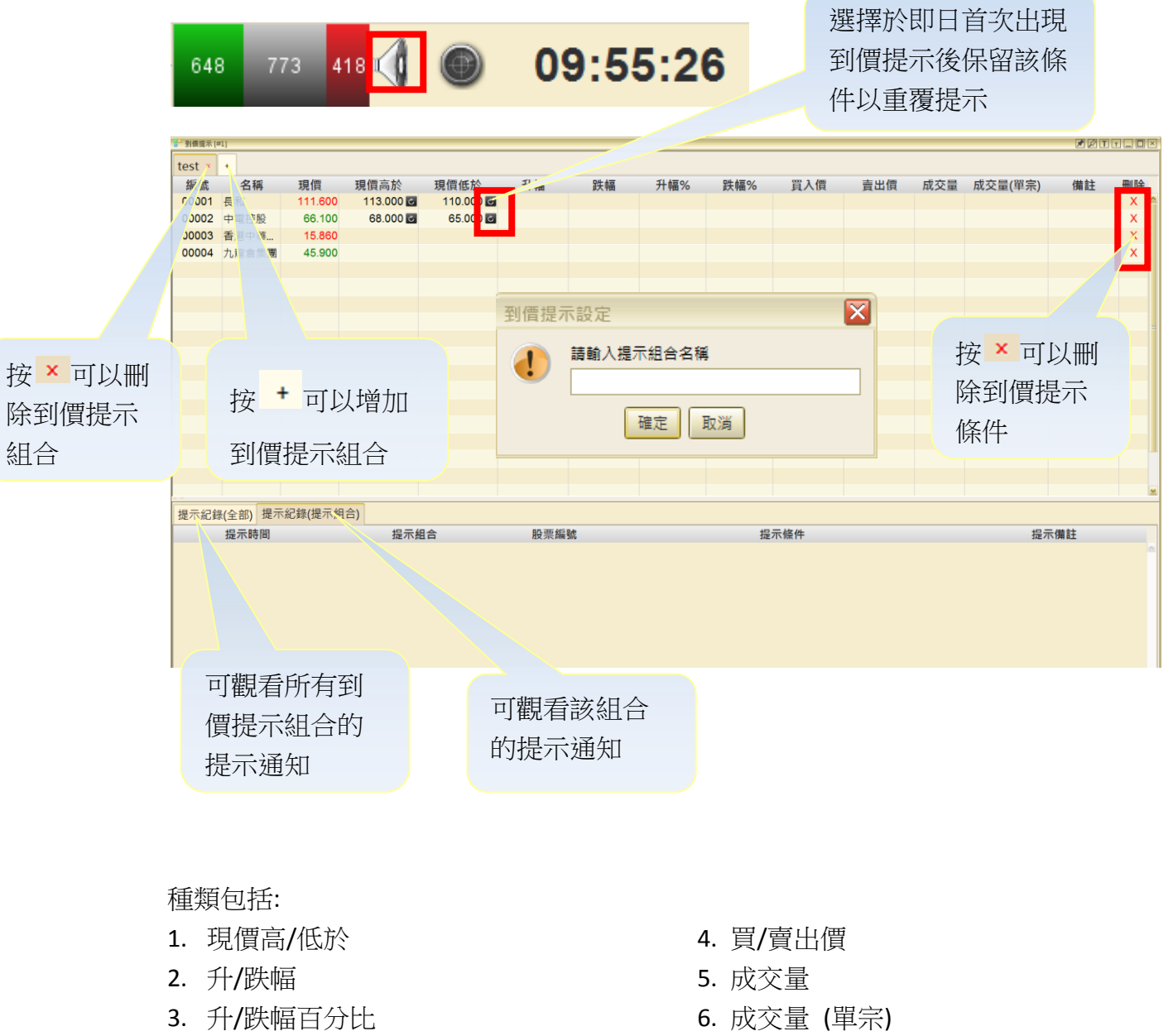

#### 如欲更改到價提示組合名稱

可用滑鼠快速地在組合名稱上按左鍵兩次,然後輸入新名稱,然後按鍵盤的「Enter」。

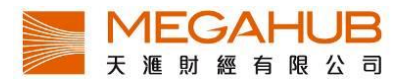

#### 19. 策略演算

PowerTracker 是一個算法的交易系統,該系統允許用戶監視市場實時捕捉交易機會。建立你自己的交易策略,指標和信號的組合,9000 種組合無需編寫程式,簡單易用。

#### a) 股票策略演算

分為四個組合:1.策略 2.篩選 3.分析 4.預設。根據客戶的訂閱計劃,「股票策略演算」可讓投資 者設定上限 10 個策略,而每個策略可包含 4 個自訂條件。

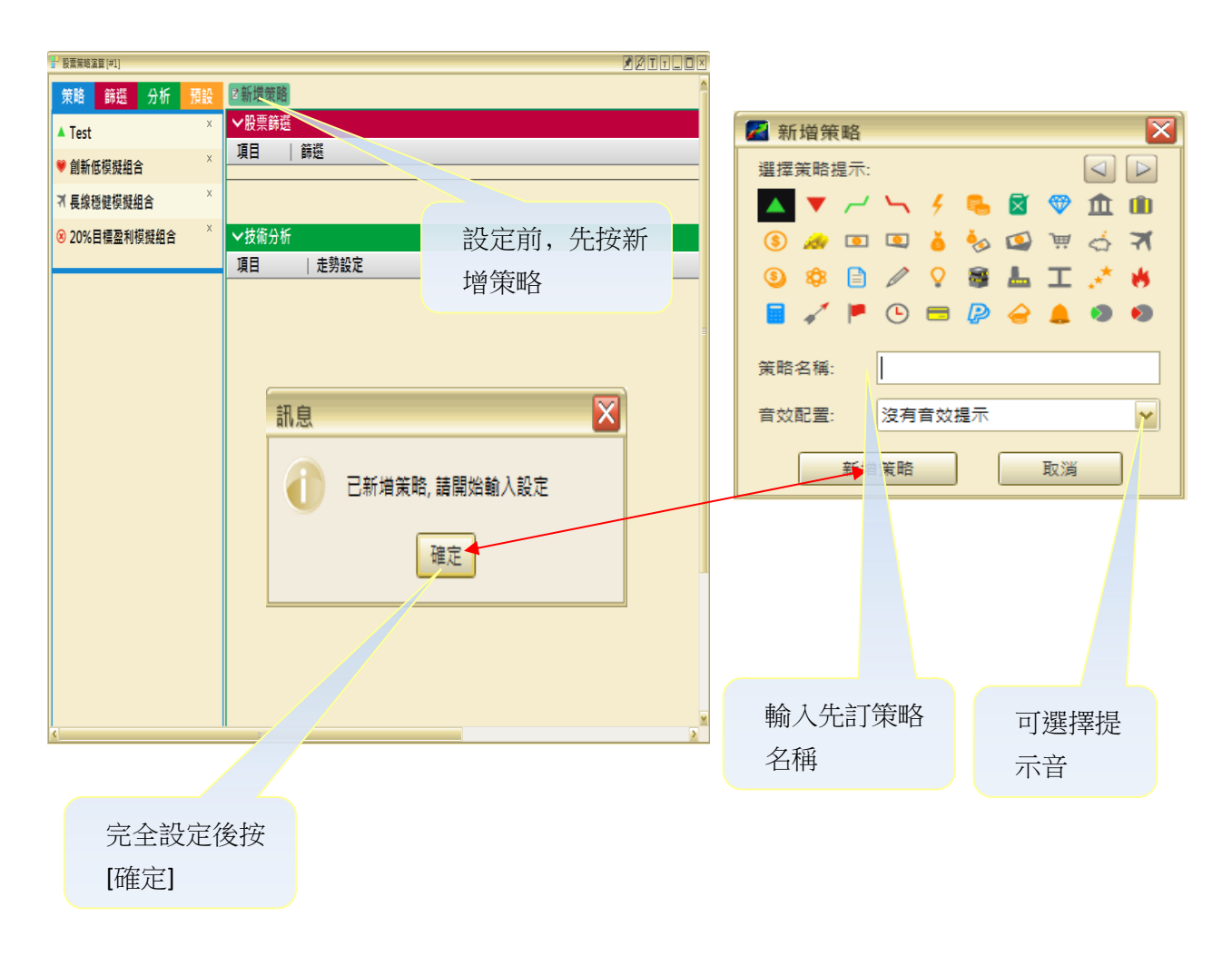

\*\* 新增策略時,用戶需選擇一個圖案代表該策略;同時可輸入策略名稱及選擇提示音效。

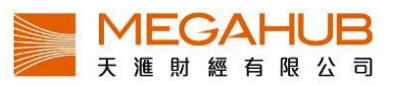

| E. EEKKER [n]    |        |                                        |       | Petru       |       | 📑 篩選 (#1) |                                                             |   |
|------------------|--------|----------------------------------------|-------|-------------|-------|-----------|-------------------------------------------------------------|---|
| 策略 郵班 分析 预数      | 1.儲存策略 | 「複製策略」と動場策略                            | - 策略  | 概算 + 即時策勝   | Lî    | 部選結果・     | 2010 <b>回</b> 匯出CSV                                         | ^ |
| ▲ Test           | ✓股票前巡  |                                        |       | and a short |       | 编辑        |                                                             | _ |
| ♥ 創新信標提組合 ×      | 県日     | 調理                                     | P     | IE 使   頁科   |       | 00001     | 与1199<br>長和                                                 |   |
| 「「長校授藝模擬協会」」、    |        | 自堪殺 加入股票                               |       |             |       | 00002     | 中雷控股                                                        |   |
| ◎ 209(日標券利信報過金 × |        | 要 1/2/1                                |       | 0           |       | 00003     | 香港中華煤氣                                                      |   |
| O LUNCH RETURNED |        | VUV.                                   |       |             |       | 00004     | 九龍倉集團                                                       |   |
|                  |        | 推戰 口恒生推数 口紅黃指數 口國企推數 口創茶板              |       |             |       | 00005     | 匯豐控股                                                        |   |
|                  |        | □金織捕数 □公用股指数□地道指数 □工商指数                |       | 0           |       | 00006     | 電能實業                                                        |   |
|                  |        | 「世指友陽指罪                                |       | _           |       | 00007     | 凱富能源                                                        |   |
|                  | 自翅組合   | 推動成 口恒生推動 口紅語推動 口爾全推動 口前荣板             |       |             |       | 00008     | 電訊盈科                                                        |   |
|                  |        | 付股 □金融指数 □公用股指数□地道指数 □工商指数             |       | 0           |       | 00009     | 長和國際實業                                                      |   |
|                  |        | 行業板 回所有 网络合企業 网络索品契选可能源                |       |             |       | 00010     | 恆隆集團                                                        |   |
|                  |        | 境 回余融 医整痨保健 回丁美 总管额科技                  |       |             |       | 00011     | 恒生銀行                                                        |   |
|                  |        | 回原材料 回地產建築 回應務業 回電調業                   | 2     | 010         |       | 00012     | 恆基地產                                                        |   |
|                  |        | 回公用事業 回單位售託/互惠基金                       |       |             |       | 00014     | 希惧輿業                                                        |   |
|                  |        |                                        |       |             |       | 00015     | 盈信控股                                                        |   |
|                  |        | <b>二</b> 県小                            |       | x           | x     | 00016     | 新潟基地産                                                       |   |
|                  | 市值     | 0000                                   | 2     | 010         |       | 00017     | 新世界發展                                                       |   |
|                  |        |                                        |       |             |       | 00018     | 果力報表集團                                                      |   |
|                  |        |                                        | 前部2 1 | 010         | 1     | 00019     | る つ 版 切 公 可 A<br>命 徳 曲                                      |   |
|                  | ~ 体际自任 |                                        |       |             |       | 00020     | 一 日 <sup> 一 一</sup> 元 立 一 一 一 一 一 一 一 一 一 一 一 一 一 一 一 一 一 一 |   |
|                  | 188    | 「未熟設定                                  |       | 通路          |       | 00021     | 花感控股                                                        |   |
|                  | 211    | 2 CHILL (2) CHIL 10 (7) BT CHIL 10 (7) |       | 0.40        |       | 00023     | 東亞銀行                                                        |   |
|                  | 移動平均線  | 3MR 10 (0) π 9 3MR 20 (0)              |       | 0.8         |       | 00024     | 寶威控股                                                        |   |
|                  | (SMA)  |                                        |       |             |       | 00025     | 其士國際集團                                                      |   |
|                  |        |                                        |       |             |       | 00026     | 中華汽車                                                        |   |
|                  |        |                                        |       |             |       | 00027     | 銀河娛樂                                                        | × |
|                  |        |                                        |       |             |       | <         |                                                             |   |
|                  |        |                                        |       |             |       |           |                                                             |   |
|                  |        |                                        |       |             |       |           |                                                             |   |
|                  |        |                                        |       |             |       |           |                                                             |   |
|                  |        | 符合篩撰條件的                                |       | 黑           | :擊顯示/ | 符合篩撰      |                                                             |   |
|                  |        |                                        |       | 7.0L        |       |           |                                                             |   |
|                  |        |                                        |       | 你           | 化的阳雪  | 百夕留       |                                                             |   |
|                  |        | 心不致口                                   |       | い           |       | RUŦ       |                                                             |   |
|                  |        |                                        |       |             |       |           |                                                             |   |

\*\* 股票篩選:當在股票篩選增加了項目後,用戶可以變更垂直滑杆的位置,以收窄篩選範圍。

|         | 策略 篩選 分析 📑                                                 | ā19    | 🚆 儲存策略 🗈           | 複製策略 🛂 新增         | 策略 C 重設策略                                                         | ■策略概覧 ●即時策略                                                                                                    |  |  |  |
|---------|------------------------------------------------------------|--------|--------------------|-------------------|-------------------------------------------------------------------|----------------------------------------------------------------------------------------------------|--|--|--|
|         | + 相對強弱指數 (R5)                                              | > 股票篩選 | ▶ 股票鏈週             |                   |                                                                   |                                                                                                    |  |  |  |
|         | + 移動平均匯聚7 總指標 (MACD                                        | ✓技術分析  | ✔技術分析              |                   |                                                                   |                                                                                                    |  |  |  |
|         | + 腫髓快步掺合 (STC-Fast)                                        | 項目     | 走勢設定               |                   | 週期                                                                |                                                                                                    |  |  |  |
|         | 随程侯学 # / ☆ (STC-Slow)<br>+ 移動 <sup>7</sup> ☆ (SMA)         |        | 指數移動平均             | An 10 -           | EMA 5 (日) 上穿 EMA 18 (日)                                           | 日線 🔻 ×                                                                                                    |  |  |  |
|         |                                                            |        | (EMA)              |                   |                                                                   |                                                                                                    |  |  |  |
|         | 猡 1015 倉平均線 (EMA)                                          |        | STC Slow 9 (B) %K  |                   | STC-Slow 8 (E) %K                                                 | E de X                                                                                                    |  |  |  |
|         | - 2018 多動平均線 (WMA)                                         |        | 信号行数<br>(STC-Slow) |                   | 510 JON 0 (L) / JN                                                |                                                                                                    |  |  |  |
|         | ▲率 (ROC)                                                   |        |                    |                   |                                                                   |                                                                                                    |  |  |  |
|         | 水刀加速道 (Bollinger)                                          |        |                    |                   |                                                                   |                                                                                                    |  |  |  |
|         |                                                            |        |                    |                   | 🖉 技術分析設定                                                          | ×                                                                                                    |  |  |  |
| 點擊可將該指  | 標<br>標<br>(William %K)                                     | 予      | 設包括多種              | 重指                |                                                                   | 策略:<br>建立 IRFé                                                                                                    |  |  |  |
| 加入分析等略成 | 10000<br>東熱指揮 (PVT)                                        |        | 栖・山市市が甘手           |                   | F ト 2     G To J 3# AF368     C F F F F F F F F F F F F F F F F F | Man and a second and a second |  |  |  |
|         | 動向指標 (ADX)                                                 | 17     | そ・4又口同川            | 《未八               | 少天數MA 升穿 多天數 MA                                                   | 較MA 跌穿 多天數 MA                                                                                                    |  |  |  |
|         | + 波動率指數 (Volatility)                                       | ų      | <b>な市、連續</b> 」     | _升、下              |                                                                   | 策略:<br>持續下跌                                                                                                    |  |  |  |
|         | + 保力加透道%B (BB %B)<br>+ 保力加透道寬 (BB Width)<br>+ 資金流量指標 (MFI) |        | <b>夫、</b> 收市價9     | 策略:<br>数MA跌穿多天數MA |                                                                   |                                                                                                    |  |  |  |
|         |                                                            |        |                    |                   |                                                                   |                                                                                                    |  |  |  |
|         |                                                            |        |                    |                   |                                                                   |                                                                                                    |  |  |  |
|         | + 價格運動指標 (PPO)                                             |        |                    |                   |                                                                   |                                                                                                    |  |  |  |
|         |                                                            |        |                    |                   |                                                                   |                                                                                                    |  |  |  |

\*\* 技術分析設定:當用戶點擊選擇,系統會自動彈出設定視窗,內有各種指標策略以供用戶選擇。

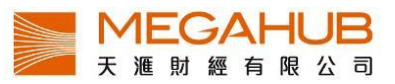

| 策略 篩選 分析                                           | <b>10.12</b> | 谨 儲存弊略          | ● 複製製品  ▶ 新増製品   ⊂ 重設製品                                   | • 策略概覽       | ● 即時策略 |
|----------------------------------------------------|--------------|-----------------|-----------------------------------------------------------|--------------|--------|
| ▲ Test<br>♥ 創新係模類相合<br>〒 長雄感線模擬相合<br>⊗ 20%目標盈利模類相合 | × × ×        | 股價              | □ 最小<br>2.000                                             | 1074         | • ×    |
|                                                    |              | 市值              | ● th                                                      | 616          | • *    |
|                                                    |              | 赵利              | 設定完成後,按儲存<br>策略,該策略便會儲                                    | 0            | • ×_   |
|                                                    |              |                 | 仔欣入進问服奋。                                                  | 0            | ۵      |
|                                                    |              | ❤肢骺分析           |                                                           |              |        |
|                                                    |              | 項目              | 走勢設定                                                      | 题            | 朝      |
|                                                    |              | 相對強弱指動<br>(RSI) | No.         RSI 10 (日) 少於 25.00 9           熱波 多於 55.00 9 | 6 <b>日</b> 8 | R 🕶 X  |
|                                                    |              | 劇26週新修          | 週降<br>分析策略                                                | E            |        |
|                                                    |              |                 |                                                           |              |        |
|                                                    |              |                 | 可選                                                        | 擇以分鐘         | / 日線   |
|                                                    |              |                 | / 週                                                       | 線圖顯示         |        |

#### b) 期貨策略演算

分為三個組合:1.策略 2.分析 3.預設。根據客戶的訂閱計劃,「期貨策略演算」可讓投資者設定上限 5 個策略,而每個策略可包含 3 個自訂條件。【用法大致與股票策略演算一樣】

| 策略 | 分析  | 5919                                  | 2 新方無路                     | • 策略概號 • 即時策略 |
|----|-----|---------------------------------------|----------------------------|---------------|
|    |     |                                       | ◇▽資料理                      |               |
|    |     |                                       | 7 / 前週                     |               |
|    |     |                                       | <ul> <li>✓■其簡分析</li> </ul> |               |
|    |     |                                       | 11   走势设定                  | 週期            |
|    |     |                                       |                            |               |
|    |     |                                       | 訊息                         |               |
|    | 設定前 | 1. 先按                                 | 新                          |               |
|    |     | , , , , , , , , , , , , , , , , , , , |                            |               |
|    | 唱束略 | Ì                                     |                            |               |
|    |     |                                       | 確定                         |               |
|    |     |                                       |                            |               |
|    |     |                                       |                            |               |
|    |     |                                       |                            |               |
|    |     |                                       |                            |               |

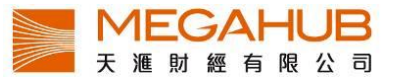

#### c) 策略概覽

當完成所輸入的策略後,客戶可在「策略概覽」尋找已符合策略的股票。

| 第時報管[#1] |                                       |           |         |       | <b>P S</b> |                                                                                                    |
|----------|---------------------------------------|-----------|---------|-------|------------|----------------------------------------------------------------------------------------------------|
| 所有策略     | ~                                     |           |         |       |            |                                                                                                    |
| 編號       | 名稱                                    | 策略名稱      | 訊號價     | 時間    | 日期         | 其他                                                                                                    |
| 06808    | 高鑫零售                                  | 20%目標盈利 😣 | 6.650   | 16:00 | 2015-08-14 | 20                                                                                                    |
| 02638    | 港燈-SS                                 | 20%目標盈利 😣 | 5.400   | 16:00 | 2015-08-14 | ~ Q                                                                                                    |
| 02380    | 中國電力                                  | 20%目標盈利 😣 | 5.650   | 16:00 | 2015-08-14 | ~ 0                                                                                                    |
| 02380    | 中國電力                                  | 長線穩健模擬 マ  | 5.650   | 16:00 | 2015-08-14 | × 0                                                                                                    |
| 01800    | 中國交通建設                                | 長線穩健模擬 オ  | 10.840  | 16:00 | 2015-08-14 | 2 Q                                                                                                    |
| 83132    | 添富中証醫藥- R                             | Test 🔺    | 19.480  | 16:00 | 2015-08-14 | ~ a                                                                                                    |
| 83118    | 嘉實明晟A股-R                              | Test 🔺    | 14.960  | 16:00 | 2015-08-14 | ~ Q                                                                                                    |
| 08233    | 中國基建港口                                | Test 🔺    | 0.430   | 16:00 | 2015-08-14 | <i>~</i> 0                                                                                                    |
| 06828    | 藍天威力                                  | Test 🔺    | 0.425   | 16:00 | 2015-08-14 | ~ 0                                                                                                    |
| 06198    | 青島港                                   | Test 🔺    | 5.030   | 16:00 | 2015-08-14 | ~ 0                                                                                                    |
| 03882    | 天彩控股                                  | Test 🔺    | 3.430   | 16:00 | 2015-08-14 | 2                                                                                                    |
| 03386    | 東鵬控股                                  | Test 🔺    | 3.670   | 16:00 | 2015-08-14 | ~ 0                                                                                                    |
| 03101    | 領航富時發展歐洲                              | Test 🔺    | 18.360  | 16:00 | 2015-08-14 | ~ 0                                                                                                    |
| 03071    | X大成中國消費                               | Test 🔺    | 11.020  | 16:00 | 2015-08-14 | × 0                                                                                                    |
| 03006    | X安碩A股基建                               | Test 🔺    | 18.560  | 16:00 | 2015-08-14 | ~ 0                                                                                                    |
| 02880    | 大連港                                   | Test 🔺    | 2.910   | 16:00 | 2015-08-14 | ~ 0                                                                                                    |
| 02840    | SPDR金ETF                              | Test 🔺    | 830.000 | 16:00 | 2015-08-14 | ~ 0                                                                                                    |
| 02830    | ETFS黃金                                | Test 🔺    | 857.500 | 16:00 | 2015-08-14 | 2 G                                                                                                    |
| 02827    | X標智滬深300                              | Test 🔺    | 36.850  | 16:00 | 2015-08-14 | ~ 0                                                                                                    |
| 02788    | 精熙國際                                  | Test 🔺    | 0.920   | 16:00 | 2015-08-14 | ~ 0                                                                                                    |
| 02386    | 中石化煉化工程                               | Test 🔺    | 7.230   | 16:00 | 2015-08-14 | ~ 0                                                                                                    |
| 02380    | 中國電力                                  | Test 🔺    | 5.650   | 16:00 | 2015-08-14 | × 0                                                                                                    |
| 02255    | 海昌海洋公園                                | Test 🔺    | 1.520   | 16:00 | 2015-08-14 | ~ 0                                                                                                    |
| 02099    | 中國黃金國際                                | Test 🔺    | 11.500  | 16:00 | 2015-08-14 | ~ 0                                                                                                    |
| 01831    | 十方控股                                  | Test 🔺    | 0.720   | 16:00 | 2015-08-14 | ~ 0                                                                                                    |
| 01829    | 中國機械工程                                | Test 🔺    | 6.880   | 16:00 | 2015-08-14 | ~ 0                                                                                                    |
|          | · · · · · · · · · · · · · · · · · · · | _         |         |       |            | And a state of the state of the |

■策略概管 ● 即時策略

| d)  | 即時策略 |
|-----|------|
| ~ . |      |

在開市後,Power Tracker 會不間斷地運算各個策略。如符合策略,結果會在「即時策略」內自動 顯示。

**医笨略概**響 **即時笨略** 

|             |          |       | - | - Philad S | TK PH |            |            |     |
|-------------|----------|-------|---|------------|-------|------------|------------|-----|
|             |          |       |   |            |       |            |            |     |
| - 即時策略 [#1] |          |       |   |            |       | 2 🖉        |            |     |
| 所有策略        | ~        |       |   |            |       |            |            | 411 |
| 編號          | 名稱       | 策略名稱  |   | 訊號價        | 時間    | 日期         | 其他         |     |
| 01161       | 奧思集團     | Test  |   | 0.960      | 13:51 | 2015-08-17 | ~ 0        | -   |
| 03883       | 中國奧園     | 長線穩健模 | 7 | 1.670      | 11:30 | 2015-08-17 | <b>•</b> 0 |     |
| 00681       | 中民控股     | Test  |   | 0.146      | 11:06 | 2015-08-17 | ~ 0        |     |
| 01866       | 中國心連心化肥  | Test  |   | 3.260      | 10:58 | 2015-08-17 | ~ 0        |     |
| 02221       | 創業集團控股   | Test  |   | 2.750      | 10:51 | 2015-08-17 | 20         |     |
| 08197       | 東北虎藥業    | Test  |   | 0.395      | 10:33 | 2015-08-17 | ~ 0        |     |
| 01768       | Bracell  | Test  |   | 0.900      | 10:04 | 2015-08-17 | ~ 0        |     |
| 01128       | 永利澳門     | Test  |   | 15.420     | 10:04 | 2015-08-17 | 20         |     |
| 01528       | 紅星美凱龍    | Test  |   | 11.160     | 9:50  | 2015-08-17 | ~ 0        |     |
| 03883       | 中國奧園     | Test  |   | 1.650      | 9:44  | 2015-08-17 | ~ 0        |     |
| 00094       | 緣森集團     | Test  |   | 1.160      | 9:44  | 2015-08-17 | ~ 0        |     |
| 08080       | 北亞策略     | Test  |   | 0.152      | 9:40  | 2015-08-17 | ~ 0        |     |
| 08045       | 南大蘇富特    | Test  |   | 0.375      | 9:37  | 2015-08-17 | ~ 0        |     |
| 00819       | 天能動力     | Test  |   | 3.630      | 9:33  | 2015-08-17 | ~ 0        |     |
| 08032       | 非凡中國     | Test  |   | 1.150      | 9:31  | 2015-08-17 | ~ 0        |     |
| 02299       | 百宏實業     | Test  |   | 4.800      | 9:31  | 2015-08-17 | ~ 0        |     |
| 01266       | 西王特鋼     | Test  |   | 0.980      | 9:31  | 2015-08-17 | ~ 0        |     |
| 01072       | 東方電氣     | Test  |   | 10.600     | 9:30  | 2015-08-17 | 20         |     |
| 03025       | XDB滬深可選  | Test  |   | 13.340     | 9:30  | 2015-08-17 | <b>2</b>   |     |
| 01208       | 五礦資源     | Test  |   | 2.250      | 9:30  | 2015-08-17 | ~ 0        |     |
| 83107       | 添富主要消費-R | Test  |   | 14.620     | 9:30  | 2015-08-17 | ~ 0        |     |
| 03389       | 亨得利      | Test  |   | 1.140      | 9:30  | 2015-08-17 | 20         |     |
| 03989       | 首創環境     | Test  |   | 0.415      | 9:30  | 2015-08-17 | ~ 0        |     |
| 00832       | 建業地産     | Test  |   | 1.720      | 9:30  | 2015-08-17 | ~ 0        |     |
| 02899       | 紫金礦業     | Test  |   | 2.230      | 9:30  | 2015-08-17 | 20         |     |
| 00493       | 國美電器     | Test  |   | 1.420      | 9:30  | 2015-08-17 | - 0        |     |

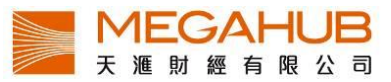

e) 策略講解

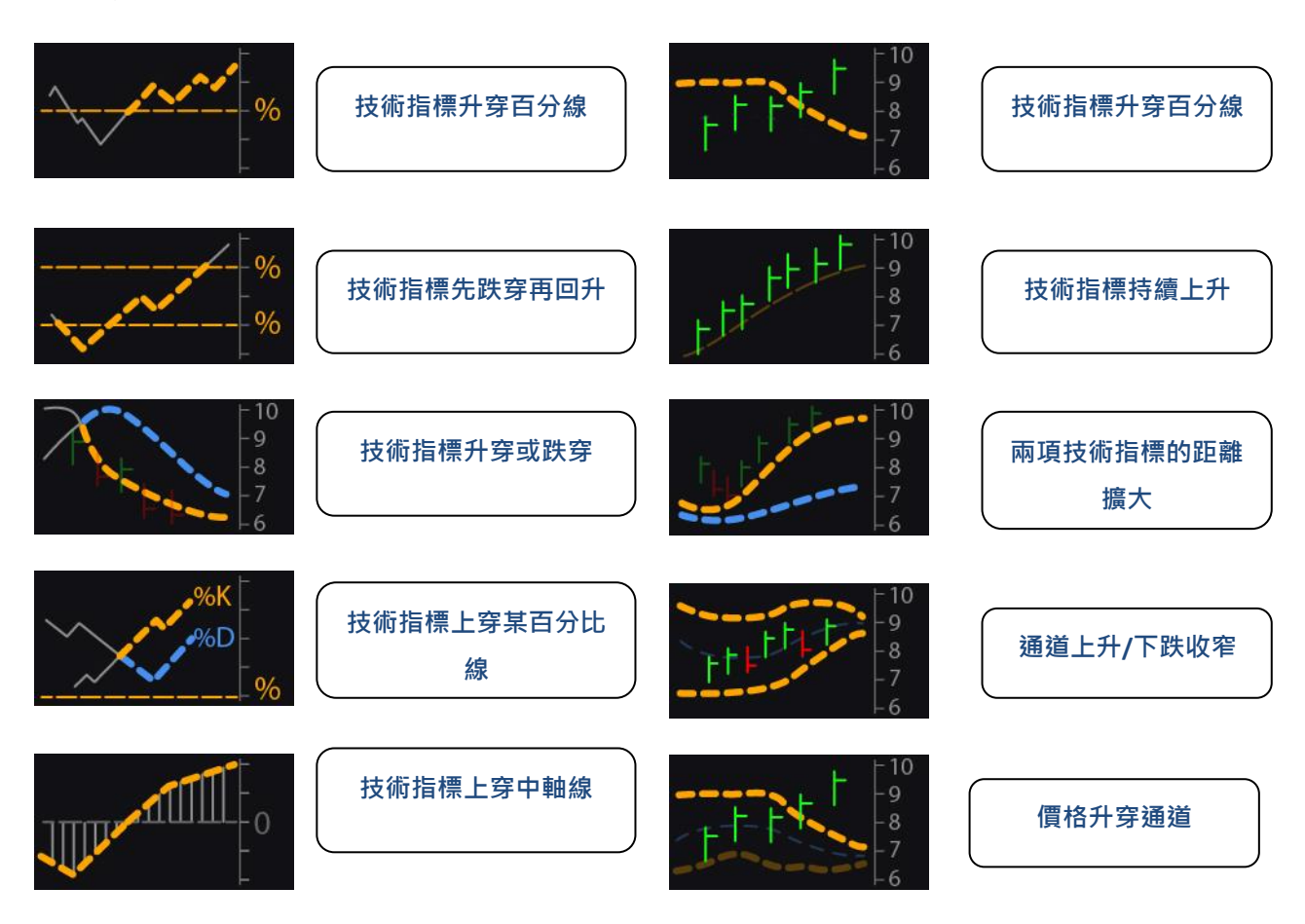

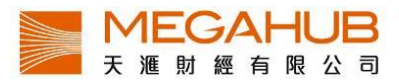

# 20.附件

| 視窗               | 可同時開啟視窗數目 |
|------------------|-----------|
| 設定               | 1         |
| 大利市              | 4         |
| 四格大利市            | 1         |
| 雙層大利市            | 1         |
| 多好利市             | 1         |
| 天滙大利市            | 1         |
| 大利市 A/B/C/D      | 20        |
| 交易紀錄             | 3         |
| 股票監察表            | 2         |
| 二十大排行            | 1         |
| 經紀搜尋             | 10        |
| 所有新聞/交易所新聞/道瓊斯新聞 | 1         |
| 到價提示             | 1         |
| 本地指數             | 1         |
| 指數成分股            | 3         |
| 板塊行情             | 1         |
| 環球指數             | 1         |
| AH 比價            | 1         |
| 外匯               | 1         |
| 股票搜尋             | 1         |
| 互動圖表             | 1         |
| 期貨深度             | 2         |
| 期貨               | 2         |
| 公司資料(10年)        | 1         |
| 認股證搜尋            | 1         |
| 牛熊證搜尋            | 1         |
| 市場日誌             | 1         |
| 策略演算             | 1         |